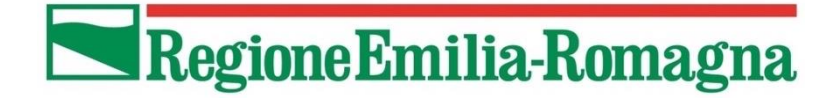

# ANAGRAFE REGIONALE DEGLI ANIMALI D'AFFEZIONE

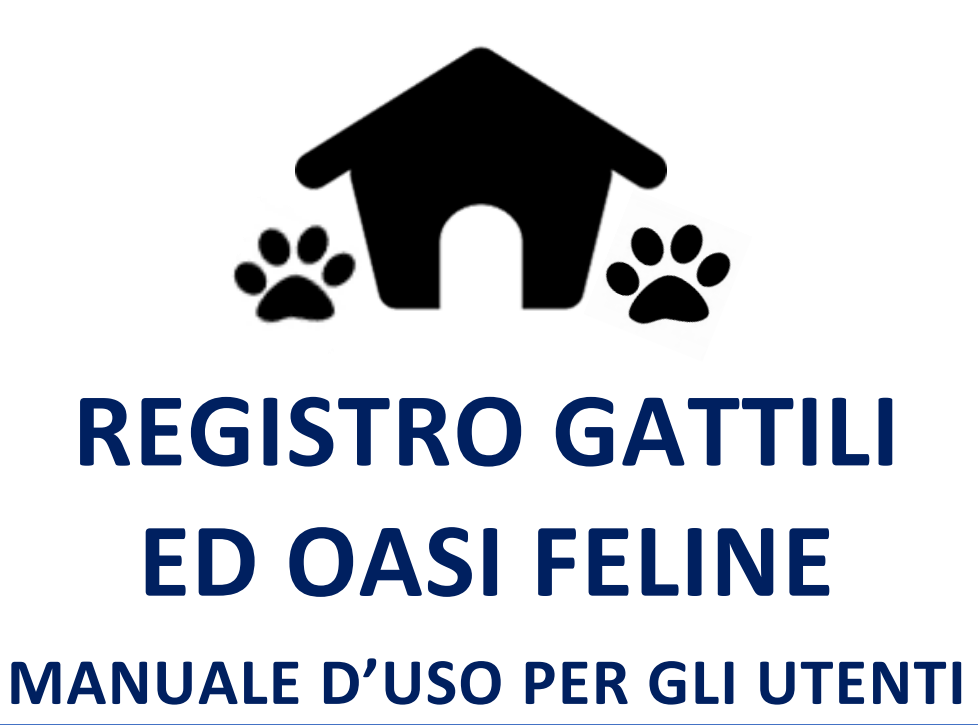

ULTIMO AGGIORNAMENTO: Marzo 2022 Gli ultimi aggiornamenti sono evidenziati in azzurro.

## **CONTATTI:**

## HELP DESK REGISTRO GATTILI

Per problematiche tecnico/informatiche e domande sull'utilizzo del programma

- ORARIO: da lunedì a venerdì mattina 9.00-13.00
- TEL: 02 87168409
- E-MAIL: <u>anagrafecaninaer@gmail.com</u>

# INDICE

| RIFERIMENTI NORMATIVI                                                | 3        |
|----------------------------------------------------------------------|----------|
| APRIRE IL PROGRAMMA REGISTRO GATTILI ED OASI FELINE                  | 5        |
| LOG IN DELL'UTENTE                                                   | 5        |
| LOG IN DELL'UTENTE CON CREDENZIALE D'ACCESSO UNICA                   | 6        |
| SCELTA DELL'AMBIENTE: REGISTRO GATTILI ED OASI FELINE ED OASI FELINE | 6        |
| CAMBIARE AMBIENTE                                                    | 7        |
| SCHERMATA PRINCIPALE REGISTRO GATTILI ED OASI FELINE                 | 8        |
| HOME                                                                 | 9        |
| SCELTA DELLA STRUTTURA (solo Veterinari AUSL)                        | 9        |
| CONSULTAZIONE REGISTRO GATTILI ED OASI FELINE (per Utenti Comunali)  | 10       |
| REGISTRO GATTILLED OASLEELINE                                        | 11       |
| Griglia del registro struttura                                       | 11<br>13 |
| Ingresso                                                             | 13       |
| Dati gatto                                                           | 15       |
| Uscita                                                               | 18       |
| Altri dati gatto                                                     | 20       |
| Differenze data di carico/nascita e scarico/carico                   | 20       |
| Altri dati registro                                                  | 21       |
|                                                                      | 22       |
| Causali di carico per gatti CON chin                                 | 22       |
| Causali di carico per gatti con chin REGIONALE                       | 25       |
| Causali di carico per gatti con chip FUORI REGIONE                   | 25       |
| Casi particolari di causali di carico con chip                       | 27       |
| Sequestro + affido struttura                                         | 27       |
| Confisca (AC)                                                        | 28       |
| Rinuncia (AC)                                                        | 29       |
| Sequestro fuori ER                                                   | 30       |
| Causali di carico per gatti SENZA chip (AC)                          | 31       |
| Casi particolari di causali di carico senza chip                     | 33       |
| Trovato morto (senza chip)                                           | 33       |
| Causali di scarico                                                   | 34       |
| Affido (di gatto sequestrato)                                        | 35       |
| Adozione (AC)                                                        | 37       |
| Riconsegna gatto NON chippato in struttura                           | 39       |
| Riconsegna gatto chippato in struttura (AC)                          | 40       |
| Morte o Soppressione                                                 | 42       |
|                                                                      | 43       |
| ESPLORAZIONE E GESTIONE DELLA GRIGLIA DEL REGISTRO                   | 44       |
| Altre funzioni                                                       | 45       |
| Esporta in: Pdf, Xls, Xlsx                                           | 46       |
| Scopri/Nascondi colonne                                              | 47       |
| Modifica/elimina una riga del registro                               | 48       |
| Stampa report animale                                                | 49       |
| Elimina causale di scarico                                           | 49       |
| Espiorare la grigila del registro                                    | 50       |
| scorrimento delle pagine                                             | 50       |

## REGISTRO GATTILI ED OASI FELINE

| Numero di righe per pagina                                 | 51 |
|------------------------------------------------------------|----|
| Filtri di ricerca                                          | 52 |
| Inserire/modificare un filtro                              | 52 |
| Disattivare temporaneamente un filtro                      | 55 |
| Eliminare un filtro                                        | 55 |
| Creare un filtro                                           | 56 |
| REPORT                                                     | 59 |
| Visualizzare/Salvare/Stampare un report                    | 60 |
| Strumenti di navigazione del report                        | 61 |
| Cerca nel report                                           | 61 |
| Stampa il report                                           | 62 |
| Stampa la pagina corrente del report                       | 62 |
| Esportare il report e salvarlo su disco                    | 62 |
| Esportare il report e visualizzarlo in una nuova finestra  | 63 |
| Report animale – stampa attestazioni e moduli dell'animale | 64 |
| Gatti presenti alla data (anche per Utenti Comunali)       | 66 |
| Sterilizzazioni                                            | 67 |
| Elenco movimenti di carico                                 | 68 |
| Elenco movimenti di scarico                                | 69 |
| Censimento Struttura                                       | 70 |
| Censimento statistiche (solo Veterinari AUSL)              | 71 |
| Censimento sterilizzazioni (solo Veterinari AUSL)          | 72 |
| Scheda struttura                                           | 73 |
| Statistiche registro (solo Veterinari AUSL)                | 75 |
| COMUNICAZIONI                                              | 76 |
| Rivedi comunicazioni                                       | 76 |
| GUIDA ALL'USO                                              | 77 |
| MANUALI D'USO                                              | 78 |
| LOG OUT DELL'UTENTE                                        |    |

## **RIFERIMENTI NORMATIVI**

Il **registro di entrata ed uscita degli animali nelle strutture di ricovero** è obbligatorio ai sensi della <u>Legge</u> <u>regionale n. 27/2000 – "Nuove norme per la tutela ed il controllo della popolazione canina e felina"</u>. In questo registro devono risultare almeno: la data di entrata e la provenienza, le generalità del proprietario (in caso di rinuncia di proprietà), i dati segnaletici e identificativi dell'animale, la data di uscita e la destinazione.

La registrazione dei gatti deve essere effettuata nel registro di caricoscarico vidimato dal Servizio Veterinario dell'AUSL competente per territorio o preferibilmente nel **registro regionale informatizzato**. Si incentiva l'utilizzo del registro regionale informatizzato al posto del registro di carico-scarico cartaceo, eventualmente mantenendo quest'ultimo a supporto (<u>DGR n. 472 del 12/04/2021: Requisiti strutturali e gestionali per le strutture di ricovero e custodia di cani e gatti, oasi e colonie feline. Aggiornamento e proroga delle proprie precedenti disposizioni di cui alla DGR n. 1302/2013).</u>

Il registro elettronico è direttamente collegato all'**Anagrafe Regionale degli Animali d'Affezione** (ARAA). Ad esempio, nel momento in cui viene registrata l'entrata dell'animale in struttura con causale "rinuncia di proprietà" o "cattura di animale vagante sul territorio non identificato", tale collegamento permette l'iscrizione automatica in ARAA a carico del Comune competente (come previsto dalla legge); in caso di registrazione dell'uscita dalla con causale "adozione", permette la cessione automatica in ARAA a favore del proprietario adottante. Con la <u>DGR n. 139 del 2011 – "Definizione della procedura di acquisto e distribuzione dei microchip di identificazione e di registrazione dei cani presenti sul territorio della regione"</u> si è dettagliatamente definita la corretta identificazione ed iscrizione dei cani e degli altri animali in ARAA.

Per quel che concerne la **movimentazione da una Regione all'altra** di animali randagi e d'affezione ospitati nei gattili, nei rifugi o in altre strutture (comprese le pensioni per animali) si fa riferimento alla <u>DGR n.</u> 409/2013 – "Recepimento dell'accordo sancito in data 24/01/2013 in sede di conferenza unificata in materia di identificazione e registrazione degli animali da affezione" ed alle successive <u>Linee Guida ministeriali relative</u> alla movimentazione e registrazione nell'anagrafe degli animali d'affezione ai sensi dell'Accordo 24 gennaio 2013 tra il Governo, le regioni e le province autonome di Trento e Bolzano, le province, i comuni e le comunità montane in materia di identificazione e registrazione degli animali d'affezione) che garantiscono l'uniformità sul territorio nazionale delle suddette movimentazioni di cani e gatti ed alla loro registrazione in Anagrafe Regionale degli animali d'Affezione.

I gatti delle **colonie feline** devono essere identificati tramite applicazione del microchip al momento della sterilizzazione e registrati in Anagrafe Regionale degli Animali d'Affezione a nome del Comune competente per territorio nella colonia felina di appartenenza. Al momento dell'entrata in struttura di un gatto di colonia felina nei casi previsti dalla normativa vigente (sterilizzazione o comprovati motivi sanitari), deve essere effettuata anche la registrazione nel registro di carico-scarico vidimato dal Servizio Veterinario dell'AUSL competente per territorio o preferibilmente nel registro regionale informatizzato (<u>DGR n. 472 del</u> 12/04/2021: Requisiti strutturali e gestionali per le strutture di ricovero e custodia di cani e gatti, oasi e colonie feline. Aggiornamento e proroga delle proprie precedenti disposizioni di cui alla DGR n. 1302/2013). In quest'ultimo caso si ricorda che si dovrà utilizzare la causale di ingresso "assistenza sanitaria" e la causale di uscita "reimmissione sul territorio".

#### Link alle banche dati:

- <u>Registro gattili ed oasi feline informatizzato</u>
- Anagrafe Regionale degli Animali d'Affezione
- Banca dati degli animali d'affezione del Ministero della Salute

Si ricorda che sul nostro sito internet <u>www.anagrafecaninarer.it</u> è possibile consultare:

- La normativa vigente in materia (Normativa Tutela e controllo della popolazione canina e felina);
- Le note regionali in materia (Servizi ed informazioni Note regionali);
- <u>I software, gli applicativi ed i manuali d'uso disponibili (Servizi ed informazioni Software, applicativi web e manuali</u>

## APRIRE IL PROGRAMMA REGISTRO GATTILI ED OASI FELINE

Per aprire il Registro Gattili ed Oasi feline basta recarsi sul sito della Regione Emilia-Romagna e cliccare sul link dedicato al programma.

Cliccandoci sopra si aprirà ARAA Web, che ha il seguente aspetto:

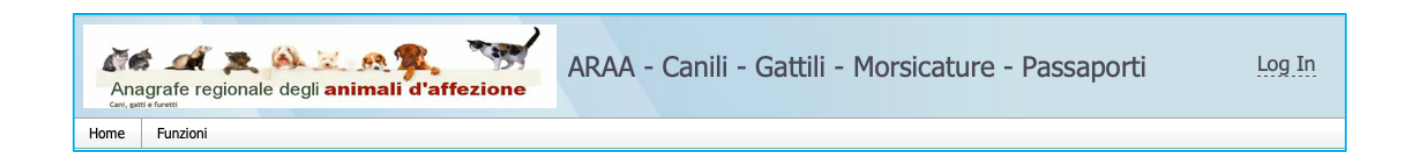

# LOG IN DELL'UTENTE

Collegandosi ad ARAA Web è possibile accedere a quattro diversi servizi o ambienti:

- Anagrafe Regionale degli Animali d'Affezione
- Gestione morsicature e Passaporti
- Registro Canili
- <u>Registro Gattili ed Oasi feline</u>

Per accedere ad ARAA Web è necessario, prima di tutto, effettuare il Log In con le proprie credenziali. Queste sono specifiche a seconda dell'ambiente in cui si desidera lavorare ed il sistema vi entrerà in automatico una volta effettuato l'accesso.

Es.: con le credenziali d'accesso per il Registro Gattili ed Oasi feline si entra in automatico nell'ambiente "Registro Gattili ed Oasi feline".

La procedura per effettuare il Log In è la seguente:

- 1. Cliccare in alto a destra il link "Log In";
- 2. Scrivere il proprio nome utente e password;
- 3. Cliccare sul bottone in basso a sinistra "Log In".

| Anagrafe regionale degli animali d'affez<br>Home Funzioni                | ARAA - Canili - Gattili - Morsicatu | re - Passaporti Log In     |
|--------------------------------------------------------------------------|-------------------------------------|----------------------------|
| Anagrafe regionale degli animali d                                       | ARAA - Canili - Gattili             | - Morsicature - Passaporti |
| Conf. patt in furetti Home Funzioni Log In Introduzzo utanto o paschaord |                                     |                            |
| Utente:<br>Mario<br>Password:<br>*****                                   |                                     |                            |

Come già detto, effettuato il Log In con le credenziali d'accesso specifiche per un determinato ambiente, si entrerà in automatico nel servizio desiderato.

NOTA: qualora si abbiano più credenziali d'accesso, consultare il capitolo dedicato "<u>Log In dell'Utente con</u> <u>credenziale d'accesso unica</u>").

# LOG IN DELL'UTENTE CON CREDENZIALE D'ACCESSO UNICA

Qualora l'Utente sia autorizzato ad accedere a più di un servizio, ossia sia in possesso di più credenziali d'accesso, è possibile richiedere presso il servizio di Help Desk una credenziale d'accesso unica per più servizi. In questo caso, effettuato il Log In *(procedura descritta nel capitolo precedente "Log In dell'Utente")* comparirà una finestra denominata "Scelta dell'ambiente":

| Scelta ambiente                                       |  |  |  |  |  |  |  |  |  |
|-------------------------------------------------------|--|--|--|--|--|--|--|--|--|
| Chiudi                                                |  |  |  |  |  |  |  |  |  |
| Ambiente:                                             |  |  |  |  |  |  |  |  |  |
| Anagrafe Regionale Animali d'Affezione                |  |  |  |  |  |  |  |  |  |
| <ul> <li>Gestione Morsicature e passaporti</li> </ul> |  |  |  |  |  |  |  |  |  |
| <ul> <li>Registro Canili</li> </ul>                   |  |  |  |  |  |  |  |  |  |
| <ul> <li>Registro Gattili ed Oasi feline</li> </ul>   |  |  |  |  |  |  |  |  |  |
|                                                       |  |  |  |  |  |  |  |  |  |

# SCELTA DELL'AMBIENTE: REGISTRO GATTILI ED OASI FELINE ED OASI FELINE

Per aprire il Registro scegliere "**Registro Gattili ed Oasi feline ed Oasi feline**", cliccando direttamente sul testo o sul bottone (che diventerà automaticamente di colore blu), come nell'immagine mostrata di seguito.

Cliccare poi sul bottone "Chiudi" per caricare l'ambiente scelto.

| Scelta ambiente                                                                                                    | Scelta ambiente                                                                                                    |
|----------------------------------------------------------------------------------------------------|----------------------------------------------------------------------------------------------------|
| Chiudi                                                                                                    | Chiudi                                                                                                    |
| Ambiente:                                                                                                    | Ambiente:                                                                                                    |
| <ul> <li>Anagrafe Regionale Animali d'Affezione</li> <li>Gestione Morsicature e passaporti</li> <li>Registro Canili</li> <li>Registro Gattili ed Oasi feline</li> </ul> | <br><ul> <li>Anagrafe Regionale Animali d'Affezione</li> <li>Gestione Morsicature e passaporti</li> <li>Registro Canili</li> <li>Registro Gattili ed Oasi feline</li> </ul> |
|                                                                                                    |                                                                                                    |

# CAMBIARE AMBIENTE

Qualora si voglia cambiare ambiente (es. se si vuole passare da: "Registro Gattili ed Oasi feline" a: "Anagrafe Regionale Animali d'Affezione") è necessario:

- Effettuare il Log Out dall'ambiente che si sta utilizzando (es. "Registro Gattili ed Oasi feline") (come spiegato nel capitolo dedicato "Log Out dell'Utente");
- 2. Effettuare il Log In (*come spiegato nel capitolo dedicato "<u>Log In dell'Utente</u>"), rientrando con le credenziali d'accesso specifiche per l'ambiente che si desidera aprire;*

OPPURE:

2. Qualora si abbia una credenziale d'accesso unica, riscriverla nuovamente;

SUCCESSIVAMENTE:

3. Selezionare il nuovo ambiente nella finestra "Scelta dell'ambiente" (es. "Anagrafe Regionale Animali d'Affezione").

In caso contrario la finestra "Scelta dell'ambiente" non ricomparirà.

## SCHERMATA PRINCIPALE REGISTRO GATTILI ED OASI FELINE

Una volta effettuato il Log In, ed aver selezionato l'ambiente "Registro Gattili ed Oasi feline", si apre in automatico la finestra delle Comunicazioni. Una volta cliccato sul bottone "Chiudi" la finestra scompare.

| Anagrafe regionale degli animi Con | ARAA Web - Reportistics - Capili - Cattil                                                                                                    | Utente loggato: regione ! [ Log Out ] |
|------------------------------------|----------------------------------------------------------------------------------------------------|---------------------------------------|
| Home Registro Capili Comunicazioni |                                                                                                    |                                       |
| Rivedi comunicazioni               |                                                                                                    |                                       |
|                                    | IMPORTANTE:<br>Si ricorda l'importanza di segnare sempre sul registro tutte le catture di cani<br>con microchip e la relativa restituzione al proprietario, anche se questa<br>avviene nel medesimo giorno della cattura dell'animale.                                                         |                                       |
|                                    | Invitiamo tutte le strutture di ricovero a <u>compilare il prima possibile</u> , in ogni<br>sua parte, <u>la SCHEDA CANILE</u> , aggiungendo in pdf (o altro formato<br>scansionato), anche la documentazione relativa a regolamenti e convenzioni<br>in essere.                               |                                       |
|                                    | NUOVE FUNZIONALITA'  NUOVA MODULISTICA STAMPABILE:  All'inizio di ogni riga del registro è disponibile la funzione "stampa report", che permette la <u>stampa di alcuni</u> moduli e attestazioni precompilate ad uso della struttura di ricovero. La reportistica è variabile a seconda delle |                                       |

L'ambiente Registro Gattili ed Oasi feline è colorato in azzurro. Questa è la schermata principale del programma:

| An   | agrafe regionale   | degli <b>anima</b> | li d'affezi | ione         | ARA             | A - Canili    | - Gattili | - Morsicature - Passaporti | Utente loggato: regione ! [ Log Out ] |
|------|--------------------|--------------------|-------------|--------------|-----------------|---------------|-----------|----------------------------|---------------------------------------|
| Home | Registro Struttura | Comunicazioni      | Report 👻    | Guida all'us | so <del>v</del> | Manuali d'uso | *         |                            |                                       |

L'utente loggato compare in alto a sinistra. A lato di quest'ultimo si ha anche il link per effettuare il Log Out ed uscire dal programma.

La schermata principale del Registro Gattili ed Oasi feline comprende un menù con un totale di 5 tendine:

- 1. <u>Home</u>
- 2. <u>Registro Struttura</u>
- 3. <u>Comunicazioni</u>
- 4. <u>Report</u>
- 5. Guida all'uso
- 6. Manuali d'uso

Per ciascuna voce si rimanda ai capitoli dedicati.

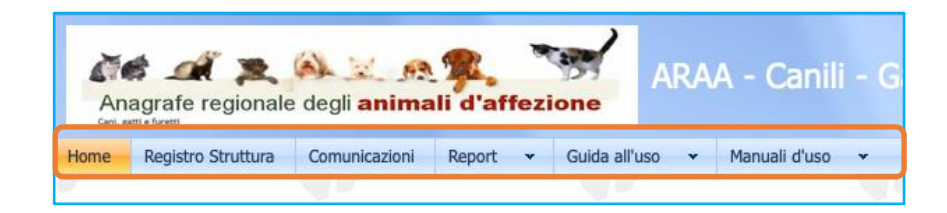

## HOME

Cliccando sul bottone "Home", nella schermata principale del Registro Gattili ed Oasi feline, ricompare la pagina principale del "Registro Gattili ed Oasi feline", che sostanzialmente è vuota.

| Ani  | agrafe regionale   | degli <b>anima</b> | li d'affez | ione        | ARA   | A - Canili    | - Gattili | - Morsicature - Passaporti | Utente loggato: regione I [ Log Out ] |
|------|--------------------|--------------------|------------|-------------|-------|---------------|-----------|----------------------------|---------------------------------------|
| Home | Registro Struttura | Comunicazioni      | Report 👻   | Guida all'u | ISO 🔻 | Manuali d'uso | *         |                            |                                       |

# SCELTA DELLA STRUTTURA (SOLO VETERINARI AUSL)

Qualora le credenziali d'accesso corrispondano ad un Utente Veterinario AUSL, cliccando su "Registro Gattili ed Oasi feline", nella schermata principale del Registro, compare la finestra "**Scelta Struttura**". L'Utente comunale potrà scegliere quale Registro consultare.

Per scegliere la struttura di interesse eseguire la seguente procedura (descritta anche nell'immagine sottostante):

- 1. Cliccare sulla freccia rivolta verso il basso a destra del nome della struttura;
- 2. Selezionare la struttura desiderata dal menù a tendina, cliccandoci sopra;
- 3. Cliccare infine su "Chiudi" per caricare il Registro scelto:

| Scelta struttura                  |                          |                      |                    |  |
|-----------------------------------|--------------------------|----------------------|--------------------|--|
| OCIAZIONE PRO NATURA C            | ALDERARA ; VIA FINELLI 7 | ; Calderara di Reno  | ; BOLOGNA          |  |
| OCTAZIONE PRO NATURA CAI DERARA   |                          | funzioni             |                    |  |
| Nome gattile                      | Indirizzo gattile        | Città gattile        | Provincia canile   |  |
| OASI FELINA COMUNALE ASSISTITA A  | VIA FINELLI 7            | CALDERARA DI RENO    | BOLOGNA            |  |
| GATTILE UNIONE DELLE TERRE D'ARG  | VIA BERTUZZA, 6          | CARPI                | MODENA             |  |
| GATTILE PRIVATO LA QUIETE 015RE17 | V. CLAUDIA, 73/A         | CASTELNOVO DI SOTTO  | REGGIO NELL'EMILIA |  |
| GATTI CANILE PUNTO E VIRGOLA 015  | VIA NUOVA PEDERZONA, 101 | FORMIGINE            | MODENA             |  |
| GATTILE MUNICIPALE                | VIA GAMBELLARA 44/F      | IMOLA                | BOLOGNA            |  |
| GATTILE INTERCOMUNALE MODENA      | STRADA POMPOSIANA N.315  | MODENA               | MODENA             |  |
| GATTI CENTRO SOCCORSO ANIMALI 0   | VIA NONANTOLANA 1221     | MODENA               | MODENA             |  |
| Scelta struttura                  |                          |                      |                    |  |
| GATTILE INTERCOMUNALE             | Modena; Strada Pompo     | SIANA N.315 ; MODENA | A; MODENA 🔻        |  |
| Chiudi                            |                          |                      |                    |  |

# CONSULTAZIONE REGISTRO GATTILI ED OASI FELINE (PER UTENTI COMUNALI)

Gli Utenti Comunali possono richiedere le credenziali d'accesso all'Help Desk (contatti riportati nella prima pagina di questo manuale) per i Registri Gattili di propria competenza.

Il menù disponibile sarà più ristretto rispetto agli altri Utenti, poiché compariranno solo le funzioni di interesse:

- 1. <u>Home</u>  $\rightarrow$  è la pagina principale, che sostanzialmente è vuota;
- 2. **Funzioni**  $\rightarrow$  cliccando su "Funzioni" si può consultare:
  - a. <u>Registro Gattili ed Oasi feline</u> → vi si trovano i dati relativi agli animali in ingresso ed in uscita dalla struttura (*si rimanda al capitolo dedicato per approfondita spiegazione*);
  - b. <u>Gatti presenti alla data</u>  $\rightarrow$  è un report (*consultare il capitolo dedicato per approfondita spiegazione*);
- 3. <u>Comunicazioni</u> (si rimanda al capitolo dedicato per approfondita spiegazione).

| An<br>Carl, s | agrafe regior                       | ale degli <b>animal</b> i | d'affezione | ARAA |
|---------------|-------------------------------------|---------------------------|-------------|------|
| Home          | Funzioni 👻                          | Comunicazioni             |             |      |
|               | Registro strutt<br>Gatti presenti a | lra la data               |             |      |
|               | 3                                   |                           |             |      |

## **REGISTRO GATTILI ED OASI FELINE**

Cliccando su **"Registro Gattili ed Oasi feline**", nella schermata principale del Registro, compare la finestra sottostante:

NOTA: qualora le credenziali d'accesso corrispondano ad un Veterinario AUSL, cliccando su "Registro Gattili ed Oasi feline", nella schermata principale del Registro, comparirà prima una finestra denominata "Scelta struttura". L'Utente Veterinario AUSL potrà scegliere quale Registro di sua competenza consultare (per ulteriori informazioni consultare il capitolo "<u>Scelta della struttura</u>".

|      | Anagrafe regionale degli <b>animali d'affezione</b><br>Home Registro Struttura Comunicazioni Report - Guida all'uso                                                                                                    |                     |                    |          |             |                        |                 |             |                        |                  |        |         |            |     |      |
|------|----------------------------------------------------------------------------------------------------|---------------------|--------------------|----------|-------------|------------------------|-----------------|-------------|------------------------|------------------|--------|---------|------------|-----|------|
| Home | Anagrafe regionale degli animali d'affezione<br>Managrafe regionale degli animali d'affezione<br>Manuali d'uso - Manuali d'uso - Manuali d'uso Manuali d'uso Manuali d'uso                                                                                                    |                     |                    |          |             |                        |                 |             |                        |                  |        |         |            |     |      |
| GAT  | Home       Registro Gattili       Comunicazioni       Report v       Guida all'uso v       Manual d'uso v         GATTILE INTERCOMUNALE MODENA - STRADA POMPOSIANA N.315 - MODENA       Causali di carico per gatti con chip       Abbandono       Gatto morsicatore       Cattura sonalizioni di scarico       Altre funzioni       Esporta in Esporta in Esp |                     |                    |          |             |                        |                 |             |                        |                  |        |         |            |     |      |
|      | Scopri/Nascondi c                                                                                                    | olonne              |                    |          |             |                        |                 |             |                        |                  |        |         |            |     |      |
| Mod  | Stampa report                                                                                                    | Ingresso<br>DataC 👻 | CausaleC 💌         | N.Scheda | Prop. Prec. | Com.cattura            | Chip in gattile | Det.altrove | Dati gatto<br>Chip     | Scheda sanitaria | Nome 💌 | Razza   | Nato 💌     | s 💌 | Oasi |
| Mod  | Stampa report                                                                                                    | 29/01/2021          | Cattura senza chip | 2101012  |             | CASTELNUOVO<br>RANGONE |                 | V           | 380260043734542        | Scheda sanitaria | -      | Europeo | 01/09/2020 | м   |      |
| Mod  | Stampa report                                                                                                    | 27/01/2021          | Cattura senza chip | 2101011  |             | MODENA                 | V               | V           | <u>380260043734841</u> | Scheda sanitaria | -      | Europeo | 01/06/2020 | F   |      |

Come si può vedere dall'immagine seguente, il Registro Gattili ed Oasi feline è composto da diverse parti:

- Il **nome della struttura** di interesse (in **rosso** nell'immagine seguente), subito al di sotto della barra dei menù:
- Le causali di carico e scarico, divise in tre maschere principali (in verde):
  - "<u>Causali di carico per gatti con chip</u>";
  - "<u>Causali di carico per gatti senza chip (AC)</u>";
  - o "<u>Causali di scarico</u>".
- Le sezioni "<u>Altre funzioni</u>" ed "Esporta griglia in: pdf, xls, xlsx" (in viola)
- La <u>Griglia del registro gattile</u> (in arancione) → la griglia è un elenco cronologico delle varie operazioni di carico/scarico della struttura; ciascuna riga contiene una sezione "<u>Ingresso</u>" (con i dati del carico), una sezione centrale che riporta i "<u>Dati Gatto"</u>, una sezione "<u>Uscita</u>" con i dati dell'eventuale scarico e, al termine della griglia, vi si trovano altre due sezioni: "<u>Altri dati gatto</u>" e "<u>Altri dati registro</u>" (per ulteriori informazioni sulla griglia consultare il capitolo dedicato <u>Griglia del registro gattile</u>).

Regione Emilia-Romagna

## REGISTRO GATTILI ED OASI FELINE

| 4                                                                                                    | Anagrafe reg                                                                 | 🚬 🙉<br>ionale degl | animali d'       | affezion  |         | ARAA - C | anili - Ga             | ittili - Mo     | orsicatur   | e - Passapo                                                    |                         |                                                                            |         | Utente logg | ato: regione ! | [ Log | Out ງ |
|----------------------------------------------------------------------------------------------------|------------------------------------------------------------------------------|--------------------|------------------|-----------|---------|----------|------------------------|-----------------|-------------|----------------------------------------------------------------|-------------------------|----------------------------------------------------------------------------|---------|-------------|----------------|-------|-------|
| Hom                                                                                                    | Home Registro Gattili Comunicazioni Report - Guida all'uso - Manuali d'uso - |                    |                  |           |         |          |                        |                 |             |                                                                |                         |                                                                            |         |             |                |       |       |
| GA                                                                                                    | SATTILE INTERCOMUNALE MODENA - STRADA POMPOSIANA N.315 - MODENA              |                    |                  |           |         |          |                        |                 |             |                                                                |                         |                                                                            |         |             |                |       |       |
| Causali di carcio per getti con chip       Causali di carcio per getti senza chip (AC)       Causali di carcio per getti senza chip (AC)         Abbandono       Gatto morsicatore       Cattura con chip.       Abbandono       Gatto morsicatore       Cattura senza chip         Incidente       Ordinanza sindacale       Propr. In disagio       Abbandono       Gatto morsicatore       Cattura senza chip         Provvedimenti sanitari       Smarrimento       Trovato morto       Propr. In disagio       Provnedimenti sanitari       Smarrimento       Riconsegna gatto NON       Riconsegna gatto NON       Rico |                                                                              |                    |                  |           |         |          |                        |                 |             | <u>e (AC)</u><br>g <u>na gatto</u><br>j in gattile (AC<br>tivi |                         | tre funzioni —<br><u>Esporta in PD</u><br>Esporta in Exe<br><u>Refresh</u> | E<br>œl |             |                |       |       |
| Esp                                                                                                    | Assistenza sanit<br>korta griglia in:                                        | taria Term         | kis 🔤 Xisx       |           |         |          |                        |                 |             |                                                                |                         |                                                                            |         |             |                |       |       |
| Mod                                                                                                    | Stampa report                                                                | Ingresso           |                  |           |         |          |                        |                 |             | Dati gatto                                                     |                         |                                                                            |         |             |                |       |       |
|                                                                                                    |                                                                              | DataC 🔻 💌          | CausaleC         | N.Scheda  | Prop. I | Prec. 💌  | Com.cattura 💌          | Chip in gattile | Det.altrove | Chip 💌                                                         | Scheda sanitaria        | Nome                                                                       | ✓ Razza | <b>v</b>    | Nato 💌         | s 💌   | Oasi  |
|                                                                                                    |                                                                              | - 7                |                  | Ŷ         | 8       | 8        | ٢                      | ?               |             | 5                                                              | ?                       |                                                                            | 8       | 9           | • 9            | ? 5   | ,     |
| Mod                                                                                                    | Stampa report                                                                | 29/01/2021         | Cattura senza ch | p 2101012 |         |          | CASTELNUOVO<br>RANGONE | V               | V           | <u>380260043734542</u>                                         | Scheda sanitaria        | -                                                                          | Europeo |             | 01/09/2020     | м     |       |
| Mod                                                                                                    | Stampa report                                                                | 27/01/2021         | Cattura senza ch | p 2101011 |         |          | MODENA                 | ~               | V           | <u>380260043734841</u>                                         | <u>Scheda sanitaria</u> | -                                                                          | Europeo |             | 01/06/2020     | F     |       |

#### GRIGLIA DEL REGISTRO STRUTTURA

La griglia del Registro Struttura è un elenco cronologico delle varie operazioni di carico/scarico effettuate dalla struttura per ogni animale che entra o che esce dalla struttura; ciascuna riga rappresenta un animale ed è divisa in cinque sezioni principali: "Ingresso", "Dati gatto", "Uscita", "Altri dati gatto", "Differenze data di carico/nascita e scarico/carico", "Altri dati registro".

| Ingresso                 |   |     |             |    |      | Dati gatto      |          |                  |     |     |      |   | Us | cita     |   |    |    |                   | A          | ltri | dati | i gat | tto | Altr | i da | ti re | gisti | ro |      |      |        |
|--------------------------|---|-----|-------------|----|------|-----------------|----------|------------------|-----|-----|------|---|----|----------|---|----|----|-------------------|------------|------|------|-------|-----|------|------|-------|-------|----|------|------|--------|
| Da CausaleC              | • | N.S | Pro         | Со | Cł D | e Chip          | •        | Sc               | No  | Raz | a Na | S | Da | CausaleS | • | Pr | Pr | Af Elimina SC     | . т        | a    | M; N | la I  | Età | Not  | N    | Luc   | С     | Ca | Rř S | t A  | r N°ir |
|                          | Ŷ | 7   | Ÿ           | Ÿ  |      |                 | Ÿ        |                  | Ÿ   | 9   |      | 9 |    |          | 7 | 8  | S  | ٢                 |            | 7    | ٢    | Ŷ     | Ÿ   | Ÿ    | ٢    | Ŷ     | ٢     | Ÿ  | 5    | 8    | ۳ ،    |
| 11 Cattura senza<br>chip |   | 248 | 8 <u>03</u> | RC | 6    | 380098100308566 | <u>6</u> | <u>Sc</u><br>sar | BIA | ME  | 1 01 | F | 22 | Morte    |   |    |    | <u>Elimina SC</u> | <u>.</u> N | IE   | BI N | ١E    | 16  |      |      |       |       |    | 0    | 3 14 | 4 894  |

Si potrà notare che alcune colonne si presentano sotto forma di <u>link</u> (sono quindi cliccabili ed aprono una finestra popup).

#### **INGRESSO**

Nella sezione "Ingresso" della griglia del Registro sono presenti dati relativi al carico (all'entrata) dell'animale in struttura. In particolare, si trovano le colonne di seguito descritte:

| Ingresso   |                    |          |                    |                         |                                                                                                    |               |
|------------|--------------------|----------|--------------------|-------------------------|----------------------------------------------------------------------------------------------------|---------------|
| DataC 💌    | CausaleC 💌         | N.Scheda | Prop.Prec.         | Com.cattura 💌           | Chip in gattile                                                                                                    | Det.altrove 💌 |
| - 7        | 9                  | 9        | 8                  | 7                       |                                                                                                    |               |
| 11/06/2002 | Cattura senza chip | 2480     | 033001000001246505 | ROTTOFRENO              |                                                                                                    |               |
| 04/09/2002 | Cattura senza chip | 2570     | 033001000001246506 | ROTTOFRENO              |                                                                                                    |               |
| 01/04/2004 | Rinuncia           | 3044     | 033001000001243918 | BORGONOVO<br>VAL TIDONE |                                                                                                    |               |
| 04/06/2004 | Cattura senza chip | 3121     |                    | PIANELLO VAL<br>TIDONE  | <ul> <li>Image: A start of the start of the start of</li></ul> |               |
| 02/09/2004 | Rinuncia           | 3180     | 033001000001245534 | SARMATO                 |                                                                                                    |               |
| 02/09/2004 | Rinuncia           | 3182     | 033001000001245533 | SARMATO                 |                                                                                                    |               |
| 20/12/2004 | Cattura senza chip | 3274     |                    | BORGONOVO<br>VAL TIDONE | <ul> <li>Image: A start of the start of the start of</li></ul> |               |
| 11/02/2005 | Cattura con chip   | 3316     |                    | ZIANO                   |                                                                                                    |               |

- DataC: è la data di carico (registrazione dell'entrata dell'animale in struttura);
- **CausaleC**: riporta la causale di carico (il motivo per cui l'animale è entrato in struttura);
- N.Scheda: numero progressivo che identifica la scheda dell'animale nel sistema;
- <u>Prop.Prec.</u>: riporta il codice del proprietario precedente dell'animale ed è una casella cliccabile che apre una finestra popup contenente le informazioni relative a quest'ultimo; qualora l'animale non avesse avuto un proprietario precedente (es. nato in struttura o randagio) la casella sarà vuota;

# Regione Emilia-Romagna

#### **REGISTRO GATTILI ED OASI FELINE**

| Ingresso   |                    |          |                    | Proprietario precedente |                                       |               |  |
|------------|--------------------|----------|--------------------|-------------------------|---------------------------------------|---------------|--|
| DataC 💌    | CausaleC 💌         | N.Scheda | Prop.Prec.         | Dati generali           |                                       |               |  |
| • 🕈        | 7                  | 7        | ♥                  | Cognome:                |                                       | Nome:         |  |
| 11/06/2002 | Cattura senza chip | 2480     | 033001000001246505 | Indirizzo:              |                                       | Frazione:     |  |
|            |                    |          |                    | Comune:                 |                                       | Prov.:        |  |
|            |                    |          |                    | Nato il:                | · · · · · · · · · · · · · · · · · · · | Com. nascita: |  |
|            |                    |          |                    | Tel 1:                  |                                       | Tel 2:        |  |
|            |                    |          |                    | Email:                  |                                       | Partita IVA:  |  |
|            |                    |          |                    | Codice Fiscale:         |                                       | N. documento: |  |
|            |                    |          |                    |                         |                                       |               |  |
|            |                    |          |                    | #                       |                                       |               |  |

- Com.cattura: riporta il Comune presso il quale l'animale è stato catturato dal personale addetto;
- Chip in struttura: qualora il quadrato nella casella sia flaggato, significa che l'animale è stato chippato in struttura; qualora la casella non sia fleggata significa che l'animale era già stato chippato prima della sua entrata in struttura;

Es. nell'immagine sottostante i primi due animali (cerchiati in **arancione**) sono stati chippati in struttura (sono infatti stati catturati senza microchip), il terzo (cerchiato in **viola**) è invece stato chippato precedentemente (è una rinuncia quindi l'animale apparteneva già a qualcuno)

| Ingresso   |                    |          |                    |                         |                 |
|------------|--------------------|----------|--------------------|-------------------------|-----------------|
| DataC 💌    | CausaleC 💌         | N.Scheda | Prop.Prec.         | Com.cattura 💌           | Chip in gattile |
| - 🕈        |                    | Ŷ        | 9                  | 7                       |                 |
| 11/06/2002 | Cattura senza chip | 2480     | 033001000001246505 | ROTTOFRENO              |                 |
| 04/09/2002 | Cattura senza chip | 2570     | 033001000001246506 | ROTTOFRENO              |                 |
| 01/04/2004 | Rinuncia           | 3044     | 033001000001243918 | BORGONOVO<br>VAL TIDONE |                 |

• **Det.altrove**: questa casella si utilizza qualora la struttura loggata debba inserire un animale in registro ma la sua capienza sia già al completo. In questo caso si registra che l'animale è comunque della struttura loggata ma è detenuto in un'altra struttura che invece ha posti disponibili.

#### **DATI GATTO**

Nella sezione "Dati Gatto" della griglia del Registro sono presenti i dati relativi al segnalamento dell'animale. In particolare, vi si trovano le seguenti colonne:

• <u>Chip</u>: riporta il numero di microchip dell'animale apre (evidenziato in arancione nell'immagine seguente). È una casella cliccabile che apre la "**Scheda gatto**". In essa sono riportati tutti i dati relativi all'animale;

| D                     | ati cane                 |                         |                 |          |                                       |                            |                  |             |        |        |      |            |
|-----------------------|--------------------------|-------------------------|-----------------|----------|---------------------------------------|----------------------------|------------------|-------------|--------|--------|------|------------|
| C                     | hip 💌                    | Scheda sanitaria        | Nome            | -        | Razza                                 |                            |                  | Nato        |        | S (    | ~    |            |
|                       | 7                        |                         |                 | 7        |                                       |                            | 7                |             | • 7    |        | Ŷ    |            |
| 3                     | 80098100308566           | <u>Scheda sanitaria</u> | BIANCON         | Ą        | Meticcio                              |                            |                  | 01/01/      | 2002   | F      |      |            |
| 3                     | 800981 0306070           | <u>Scheda sanitaria</u> | MARGOT          |          | Meticcio                              |                            |                  | 01/01/      | 2001   | F      |      |            |
| heda cane             |                          |                         |                 |          |                                       |                            |                  |             |        |        |      |            |
| Modifica              | •                        |                         |                 |          |                                       |                            |                  |             |        |        |      |            |
| Dati generali         |                          |                         |                 |          |                                       |                            |                  |             |        |        |      |            |
|                       | Mod. Salva Annu          | la                      |                 |          |                                       |                            |                  |             |        |        |      |            |
| Chip:                 | 380098100308566          | Tatuaggio               | <b>D:</b>       |          |                                       |                            | Razza            | :           | Μ      | ETICO  | OIC  | -          |
| Nome:                 | BIANCONA                 | Sesso:                  |                 | F        |                                       | -                          | Nato             | il:         | 0      | L/01/2 | 2002 | -          |
| Provenienza:          | SCONOSCIUTA              | Taglia:                 |                 | MEDIA    |                                       | -                          | Pelo:            |             | LU     | JNGO   |      | •          |
| Colore:               | BIANCO                   | Macchie:                |                 | NERE     |                                       | -                          | Muso             | :           |        |        |      | •          |
| Orecchie:             |                          | - Coda:                 |                 |          |                                       | -                          | Data             | morte:      | 22     | 2/04/2 | 2017 | -          |
| Data consegna chip    | : 11/06/2002             | 👻 🛛 Data appl           | licazione chip: | 11/06/2  | 002                                   | $\mathbf{T}$               | Vete             | rinario:    | D      | OTT.   | LUPP | Ι          |
| Segni particolari:    |                          |                         |                 |          |                                       |                            |                  |             |        |        |      |            |
| Note:                 | NR.REG. 2480             |                         |                 |          |                                       |                            |                  |             |        |        |      |            |
|                       |                          |                         |                 |          |                                       |                            |                  |             |        |        |      |            |
| Dati sanitari         |                          |                         |                 |          |                                       |                            |                  |             |        |        |      |            |
| Sterilizzato (S/N):   | S                        | Tipo Ster               | ilizzazione:    | OvarioIs | terectomia                            | Ŧ                          | Data             | Sterilizzaz | one: 1 | /06/2  | 2010 | <b>v</b>   |
| •                     |                          |                         |                 | Car      | icamento docu                         | imenti —                   |                  |             |        |        |      |            |
| Inserimento trattame  | nto per Leisnmaniosi —   |                         |                 | Г        |                                       |                            |                  |             |        |        |      |            |
| I dati provenienti da | l piano nazionale non so | ono modificabili        |                 |          | Selezionare un                        | file                       |                  |             | Sf     | oglia. |      | Visualizza |
| Nuovo                 | Data Esito 💌 Es          | ito 🔽 Naz. 🖻            |                 |          | Caricare                              |                            |                  |             |        |        |      | Cancella   |
|                       |                          |                         | <b></b>         |          |                                       |                            |                  |             |        |        |      | Vuoto      |
|                       | Nessun dato da visual    | izzare                  |                 |          | Selezionare un                        | file                       |                  |             | Sf     | oglia. |      | Visualizza |
|                       |                          |                         |                 |          | Caricare                              |                            |                  |             |        |        |      | Cancella   |
|                       |                          |                         |                 |          |                                       |                            |                  |             |        |        |      | Vuoto      |
|                       |                          |                         |                 |          | Selezionare un                        | file                       |                  |             | Sf     | oglia. |      | Visualizza |
|                       |                          |                         |                 |          | Caricaro                              |                            |                  |             |        |        |      | Cancella   |
|                       |                          |                         | <b>v</b>        |          |                                       |                            |                  |             |        |        |      | Vuoto      |
| 1                     |                          |                         |                 | F        | ormati supportati<br>mensione file ma | : .jpg, .jpe<br>ssima: 3 M | eg, .pdf,<br>18. | .png.       |        |        |      |            |

- Scheda sanitaria: è una casella cliccabile che apre la scheda sanitaria; qui si riportano/consultano/modificano i dati relativi alla condizione sanitaria dell'animale per quel che concerne:
  - o Esami diagnostici: test per FIV, FeLV, SARS-CoV-2
  - **Profilassi vaccinali**, in particolare quella antirabbica ma anche quelle raccomandate (core) o consigliate (non-core) sulla base della situazione epidemiologica del nostro territorio;
  - Trattamenti contro endo/ectoparassitosi;

|   |                                                                             |                                                                          | Dati cane         |          |                  |                |           |               |         |          |             |          |        |                 |   |               |
|---|-----------------------------------------------------------------------------|--------------------------------------------------------------------------|-------------------|----------|------------------|----------------|-----------|---------------|---------|----------|-------------|----------|--------|-----------------|---|---------------|
|   |                                                                             |                                                                          | Chip              | •        | Scheda sa        | nitaria        | Nome      | ~             | Razza   |          | V           | Nato     | -      | S               | ~ |               |
|   |                                                                             | [                                                                        |                   | 7        |                  |                |           | 7             |         |          | (           | 7        | - 7    |                 | Ÿ |               |
|   |                                                                             |                                                                          | <u>3800981003</u> | 08566    | <u>Scheda sa</u> | <u>nitaria</u> | BIANCON   | A             | METI    | CCIO     |             | 01/01    | 1/2002 | F               |   |               |
|   |                                                                             | 380098100306070 Scheda anitaria MARGOT METICCIO-PASTORE TEI 01/01/2001 F |                   |          |                  |                |           |               |         |          |             |          |        |                 |   |               |
|   | Esami diagnostici                                                           |                                                                          |                   |          |                  |                |           |               |         |          |             |          |        |                 |   |               |
|   | Nuovo     Esame     Tipo esame     Data esito     Esito     Titolo     Note |                                                                          |                   |          |                  |                |           |               |         |          |             |          |        | Piano Nazionale |   |               |
|   | Nessun dato da visualizzare                                                 |                                                                          |                   |          |                  |                |           |               |         |          |             |          |        |                 |   |               |
| [ |                                                                             |                                                                          |                   |          |                  |                | Pro       | ofilassi vaco | inali   |          |             |          |        |                 |   |               |
|   | Nuovo                                                                       | Trat                                                                     | ttamento 💌        | Data vac | cinazione 💌      | Nome           | vaccino 💌 | Data sc       | ad. vac | cino 💌 I | Ditta produ | ttrice 💌 | Lotto  |                 | ~ | Veterinario 💌 |
|   |                                                                             |                                                                          |                   |          |                  |                | Nessun da | to da visua   | lizzare |          |             |          |        |                 |   |               |

Per inserire una nuova voce basta:

- 1. Cliccare sulla scritta "**Nuovo**", presente nella prima colonna a sinistra (punto 1);
- 2. Si apriranno allora le relative tendine da compilare (punto 2) (per entrambe le sezioni la procedura da eseguire è esattamente la stessa, cambieranno solamente le voci);
- 3. Una volta compilate le varie tendine riportando i dati dell'esame eseguito, cliccare su "Salva" o "Annulla" (punto 1) per, rispettivamente, salvare i dati o annullare l'operazione.

L'immagine sottostante mostra l'esempio della sezione "Esami diagnostici".

Una volta inseriti i dati relativi ad un esame o ad una vaccinazione sarà possibile modificarli cliccando sul bottone "**Modifica**" in alto a sinistra, oppure eliminarli cliccando su "**Elimina**", sempre in alto a sinistra.

| 1          |       |                 |        |         |     |         |       |         | Esar  | mi diagı  | nostici  |           |       |      |          |       |        |      |       |       |       |               |
|------------|-------|-----------------|--------|---------|-----|---------|-------|---------|-------|-----------|----------|-----------|-------|------|----------|-------|--------|------|-------|-------|-------|---------------|
| Nuovo      | Esame |                 |        | Tipo es | ame | ~       | Dat   | a esito | ~     | Esito     | ~        | Titolo    | ~     | Note |          |       |        |      | V     | Pia   | ano N | lazionale     |
| 3          |       |                 |        |         |     |         |       |         |       |           |          |           |       |      |          |       |        |      |       |       |       |               |
| Salva Annu | ulla  |                 | 2      |         |     |         |       |         | _     |           |          |           |       |      | _        |       |        |      |       |       |       |               |
| Esame:*    |       |                 |        | -       |     | Tipo e  | same: | :*      | Test  | Rapido    |          |           |       |      | Di       | ata e | sito:* |      |       |       | •     |               |
| Esito:*    | FIV   |                 |        |         | -   | Titolo: |       |         | IFI   |           |          |           |       |      | <b>«</b> |       |        | lug  | io 20 | 18    |       | <b>&gt;</b> » |
| Note:      | FeL   | V<br>25-CoV-2 ( | Dubb   | io      |     |         |       |         | PCR   |           |          |           |       |      |          | lun   | mar    | mer  | gio   | ven   | sab   | dom           |
|            | 3.4   | 0 001 2 (       | Positi | vo      |     |         |       |         | Citol | logia lin | fonodo i | midollo c | osseo |      | 26       | 25    | 26     | 27   | 28    | 29    | 30    | 1             |
|            |       |                 | Nega   | tivo    |     |         |       |         | Altro | 0         |          |           |       |      | 27       | 2     | 3      | 4    | 5     | 6     | 7     | 8             |
|            |       |                 |        |         |     |         |       |         | ELIS  | SA        |          |           |       |      | 28       | 9     | 10     | 11   | 12    | 13    | 14    | 15            |
|            |       |                 |        |         |     |         |       |         | RT-P  | PCR       |          |           |       |      | 29       | 16    | 17     | 18   | 19    | 20    | 21    | 22            |
|            |       |                 |        |         |     |         |       |         |       |           |          |           |       |      | 30       | 23    | 24     | 25   | 26    | 27    | 28    | 29            |
|            |       |                 |        |         |     |         |       |         |       |           |          |           |       |      | 31       | 30    | 31     | 1    | 2     | 3     | 4     | 5             |
|            |       |                 |        |         |     |         |       |         |       |           |          |           |       |      |          |       |        | Daai |       | Dulic | ci    |               |
|            |       |                 |        |         |     |         |       |         |       |           |          |           |       |      |          |       |        | Jggi |       | Fulls | u     |               |

Successivamente salvare col bottone "**Salva**" o annullare l'operazione con il bottone "**Annulla**" che compariranno, sempre in alto a sinistra, una volta cliccato su "Modifica".

| Nuovo            | Data Esito | Esito    | ~ |
|------------------|------------|----------|---|
| Modifica Elimina | 16/02/2016 | Positivo |   |
| Modifica Elimina | 27/02/2014 | Dubbio   |   |

- Nome: riporta il nome dell'animale;
- Razza: riporta la razza dell'animale;
- Nato: riporta la data di nascita dell'animale;
- S: riporta il sesso dell'animale (F= femmina; M= maschio; -= sterilizzato)
- **Oasi**: questa colonna viene utilizzata per riportare da quale Oasi felina proviene il gatto di interesse (vedi immagine sotto).

| Dati gatto             |                         |        |         |            |     |               |   |
|------------------------|-------------------------|--------|---------|------------|-----|---------------|---|
| Chip 💌                 | Scheda sanitaria        | Nome 💌 | Razza 💌 | Nato 💌     | s 💌 | Oasi 💌        |   |
| 9                      |                         | ♥      | 7       | • 9        | 7   | 9             | ? |
| <u>380260042360913</u> | <u>Scheda sanitaria</u> | 351-14 | Europeo | 26/07/2014 | М   | OASI LAV - 36 |   |

#### USCITA

Nella sezione "Uscita" della griglia del Registro sono presenti dati relativi allo scarico (all'uscita) dell'animale dalla struttura. In particolare, si trovano le seguenti colonne:

| Uscita     |                         |              |                    |               |                    |
|------------|-------------------------|--------------|--------------------|---------------|--------------------|
| DataS 💌    | CausaleS 💌              | Progr.uscita | Prop. fut.         | Affidatario 💌 | Elimina SC.        |
| - 7        | 7                       | 7            | Ŷ                  | 7             |                    |
| 27/02/2018 | Cattura senza chip      | 1749         |                    |               | <u>Elimina SC.</u> |
| 02/03/2018 | Abbandono senza<br>chip | 1750         | 033001000001360350 |               | <u>Elimina SC.</u> |

- DataS: è la data di scarico (registrazione dell'uscita dell'animale dalla struttura);
- CausaleS: riporta la causale di scarico (il motivo per cui l'animale è uscito dalla struttura);
- Progr.uscita: numero progressivo che identifica la scheda dell'animale nel sistema;
- **Propr.fut.**: riporta il codice del proprietario che ha adottato/riconsegnato l'animale ed è una casella cliccabile che apre una finestra popup contenente le informazioni relative a quest'ultimo;

| Uscita                               |                |                    | Proprietario futuro |   |               | > |
|--------------------------------------|----------------|--------------------|---------------------|---|---------------|---|
| DataS 💌 CausaleS 💌 P                 | Progr.uscita 💽 | Prop. fut. 💌       |                     |   |               |   |
| • 7                                  | Ŷ              | ♥                  | Dati generali       |   |               |   |
| 27/02/2018 Cattura senza chip 1      | 1749           |                    | Cognome:            |   | Nome:         |   |
| 2770272010                           |                |                    | Indirizzo:          |   | Frazione:     |   |
| Abbandono senza<br>02/03/2018 chip 1 | 1750           | 033001000001360350 | Comune:             |   | Prov.:        |   |
|                                      |                |                    | Nato il:            | • | Com. nascita: |   |
|                                      |                |                    | Tel 1:              |   | Tel 2:        |   |
|                                      |                |                    | Email:              |   | Partita IVA:  |   |
|                                      |                |                    | Codice Fiscale:     |   | N. documento: |   |

• <u>Affidatario</u>: riporta il codice del proprietario che ha in affido l'animale ed è una casella cliccabile che apre una finestra popup contenente le informazioni relative a quest'ultimo;

| Uscita     |                |   |                |            |   |             |            |     | Affidatario |     |               | X     |
|------------|----------------|---|----------------|------------|---|-------------|------------|-----|-------------|-----|---------------|-------|
| DataS 💌    | CausaleS       |   | Progr.uscita 💽 | Prop. fut. | ~ | Affidatario |            |     |             |     |               |       |
| • ?        |                | 7 | 7              |            | 7 |             | Ŷ          |     | Dati genera | ali |               |       |
| 20/12/2017 | Affido a terzi |   | 76             |            |   |             | <u>831</u> |     |             |     |               | <br>_ |
|            |                |   |                |            |   |             |            | · / | Cognome:    |     | Nome:         |       |
|            |                |   |                |            |   |             |            |     | Indirizzo:  |     | Frazione:     |       |
|            |                |   |                |            |   |             |            |     | Comune:     |     | Prov.:        |       |
|            |                |   |                |            |   |             |            |     | Nato il:    |     | Com. nascita: |       |
|            |                |   |                |            |   |             |            |     | Tel 1:      |     | Tel 2:        |       |
|            |                |   |                |            |   |             |            |     |             |     |               |       |

 <u>Elimina SC.</u>: elimina la causale di scarico, mentre tutti i dati relativi all'ingresso dell'animale ed al suo segnalamento permangono. Per eseguire questa operazione basterà cliccare su "Elimina SC.", corrispondente all'animale dai cui dati si vuole cancellare lo scarico dal Registro, e dare conferma con "OK". Il sistema informerà dell'avvenuta cancellazione. Cliccando nuovamente su "OK" si potrà

REGISTRO GATTILI ED OASI FELINE

constatare che nella riga del Registro relativa all'animale selezionato non comparirà più nessun dato di scarico.

| Uscita     |                         |                |                    |               |                    |                                          |
|------------|-------------------------|----------------|--------------------|---------------|--------------------|------------------------------------------|
| DataS 💌    | CausaleS 💌              | Progr.uscita 💽 | Prop. fut.         | Affidatario 💌 | Elimina SC.        | Conformi la concellazione della cooriesi |
| • 🕈        | ۷                       | 7              | ♥                  | Ŷ             |                    | comernina cancellazione dello scanco     |
| 27/02/2018 | Cattura senza chip      | 1749           |                    |               | <u>Elimina SC.</u> |                                          |
| )2/03/2018 | Abbandono senza<br>chip | 1750           | 033001000001360350 | [             | <u>Elimina SC.</u> |                                          |
| Uscita     |                         |                |                    |               |                    | , <b></b>                                |
| DataS 💌    | CausaleS 💌              | Progr.uscita   | Prop. fut. 💌       | Affidatario 💌 | Elimina SC.        | Cancellazione esenuita                   |
| • 7        | Ŷ                       | 9              | 7                  | 5             | ?                  | Cancellazione eseguita                   |
|            |                         |                |                    |               |                    |                                          |
| 7/02/2018  | Cattura senza chip      | 1749           |                    |               | <u>Elimina SC.</u> |                                          |

#### ALTRI DATI GATTO

Nella sezione "Altri Dati Gatto" della griglia del Registro sono presenti ulteriori informazioni che completano i dati relativi al segnalamento dell'animale. In particolare, vi si trova la taglia, il colore del mantello, la presenza o meno di macchie e l'età dell'animale.

| Altri dati gatt | 0         |   |         |   |     |   |
|-----------------|-----------|---|---------|---|-----|---|
| Taglia 💌        | Mantello  | • | Macchie | ~ | Età | ~ |
| 5               | 2         | 7 |         | Ŷ |     | 5 |
|                 | TRICOLORE |   |         |   | 0   |   |
|                 | ROSSO     |   |         |   | 1   |   |
|                 | NERO      |   |         |   | 0   |   |
|                 | NERO      |   |         |   | 0   |   |

## DIFFERENZE DATA DI CARICO/NASCITA E SCARICO/CARICO

Questa sezione della griglia del Registro è composta da diverse colonne che permettono di effettuare estrazioni per quel che concerne i nuovi ingressi in struttura o il tempo di permanenza in struttura.

In questa sezione si trovano infatti le seguenti colonne:

- **Diff. Data carico-nascita (mesi):** la differenza tra la data di carico e la data di nascita dell'animale in mesi;
- **Diff. Data carico-scarico (mesi o giorni):** il numero di giorni o mesi relativi di permanenza dell'animale in struttura espresso come la differenza tra la data di scarico e quella di carico.

| Differenze carico/nascita e scarico/ca | arico                            |                                      |
|----------------------------------------|----------------------------------|--------------------------------------|
| Diff. data carico-nascita (mesi) 💌     | Diff. data scarico-carico (mesi) | Diff. data scarico-carico (giorni) 💌 |
| Ŷ                                      | Ŷ                                | 9                                    |
| 42                                     | 1                                | 27                                   |
| 4                                      | 1                                | 27                                   |
| 4                                      | 1                                | 27                                   |
| 4                                      | 0                                | 14                                   |

L'estrazione dei dati mediante può essere fatta tramite il comando "Esporta griglia in: Pdf, Xls, Xlxs";

### ALTRI DATI REGISTRO

Nella sezione "Altri Dati Registro" della griglia del Registro sono presenti ulteriori informazioni che completano i dati relativi all'animale selezionato.

| Altri dati registro |                 |             |               |                    |                   |             | Clinain a      |
|---------------------|-----------------|-------------|---------------|--------------------|-------------------|-------------|----------------|
| Luogo cattura 💌     | Consegnato da 💌 | Causa morte | Ritirato da 💌 | Storico 💌          | Anni permanenza 💌 | N°interno 💌 | Elimina        |
| 9                   | 8               | 9           | 9             | 9                  | ٢                 | Ŷ           |                |
|                     |                 |             |               | 033001000001885652 | 14                | 8948        | <u>Elimina</u> |
|                     |                 |             |               | 033001000001885653 | 14                | 8947        | <u>Elimina</u> |
|                     |                 |             |               | 033001000001883094 | 13                | 8982        | <u>Elimina</u> |
|                     |                 |             |               | 033001000001986333 | 14                | 18267       | <u>Elimina</u> |
|                     |                 |             |               | 033001000001884746 | 13                | 8936        | <u>Elimina</u> |
|                     |                 |             |               | 033001000001884744 | 13                | 8937        | <u>Elimina</u> |
|                     |                 |             |               | 033001000001986034 | 13                | 18216       | <u>Elimina</u> |
|                     |                 |             |               | 03302900000820543  | 13                | 18263       | <u>Elimina</u> |
|                     |                 |             |               | 033001000001985490 | 13                | 18156       | <u>Elimina</u> |
|                     |                 |             |               | 033001000001951282 | 13                | 14927       | <u>Elimina</u> |

Tra questi, in particolare:

- Luogo cattura: riporta il Comune del luogo dove l'animale è stato catturato dal personale addetto;
- Consegnato da: riporta il nome della persona che ha consegnato l'animale alla struttura;
- Causa morte: riporta la causa della morte dell'animale;
- Ritirato da: riporta il nome della persona che ha ritirato l'animale dalla struttura;
- <u>Storico:</u> questa sezione è cliccabile e mostra tutti i movimenti dell'animale selezionato che sono stati registrati mediante l'Anagrafe Regionale degli Animali d'Affezione. Si ha quindi un elenco, come mostra l'immagine sottostante, che riporta tutti i proprietari (passati e presenti) dell'animale con i relativi recapiti e dati anagrafici.

| Storico 💌          | S | Storico | movimenti in A | Anagrafe Regio | nale        |              |               |              |                         |   |           | Þ |
|--------------------|---|---------|----------------|----------------|-------------|--------------|---------------|--------------|-------------------------|---|-----------|---|
| ♥                  |   | # 💽     | STATUS 💌       | Data Iscr. 💌   | Data Acq. 💌 | Data Cess. 💌 | Data Smarr. 💌 | Data Ritr. 💌 | Nominativo Proprietario | V | Indirizzo | ٦ |
|                    |   | 1       |                | 14/02/2018     |             | 04/03/2018   |               |              |                         |   | <u> </u>  | - |
| 033012000001971869 |   | 2       | A              | 11/03/2018     | 11/03/2018  |              |               |              |                         |   | VIA       |   |

- Anni permanenza: numero di anni di permanenza dell'animale in struttura
- N°interno: numero identificativo interno al sistema;
- Elimina: ATTENZIONE! Cliccando su "Elimina" si cancellano TUTTI i dati relativi all'animale.

# CAUSALI DI CARICO E SCARICO

Le operazioni possibili per effettuare un carico o uno scarico si trovano in alto sopra al registro stesso e, come spiegato sotto, si articolano in 3 grandi gruppi (in arancione nell'immagine sottostante):

- 1. "<u>Causali di carico per gatti con chip</u>";
- 2. "Causali di carico per gatti senza chip";
- 3. "<u>Causali di scarico</u>".

| Anagrafe regionale degli animali d'affezione                                                                                                    | ARAA - Canili - Gattili - Morsicature - Passaporti 🗸                                                                                                    |
|----------------------------------------------------------------------------------------------------|----------------------------------------------------------------------------------------------------|
| Home Registro Gattili Comunicazioni Report 🕶 Guida all'uso                                                                                                    | ✓ Manuali d'uso ✓                                                                                                    |
| GATTILE UNIONE DELLE TERRE D'ARGINE - VIA BER                                                                                                    | TUZZA, 6 - CARPI                                                                                                    |
| Causali di carico per gatti con chip                                                                                                    | Causali di carico per gatti senza chip (AC)                                                                                                    |
| Abbandono     Gatto morsicatore     Cattura con chip       Incidente     Ordinanza sindacale     Propr. in disagio       Provvedimenti sanitari     Smarrimento     Trovato morto       Sequestro+affido gattile     Rinuncia (AC)     Confisca (AC)       Cattura fuori ER     Sequestro fuori ER<br>(AC)     Ingresso fuori ER<br>(AC) | AbbandonoGatto morsicatoreCattura senza chipIncidenteNato in gattileOrdinanza sindacalePropr.in disagioProvvedimenti sanitariSmarrimentoTrovato mortoSequestroAssistenza sanitariaTerminaleVersional serviceVersional service                |
| Ingresso da gattile (AC) <u>Conv. fuori ER (AC)</u> Acq. fuori ER (AC)<br>Acq. forzata (AC) <u>Restit. 30gg (AC)</u> <u>Altri motivi</u><br><u>Assistenza sanitaria</u> <u>Terminale</u>                                                                                                    | Causali di scarico       Altre funzioni         Affido (di gatto<br>sequestrato)       Adozione (AC)         Riconsegna gatto NON<br>chippato in gattile       Riconsegna gatto<br>chippato in gattile (AC)         Morte       Soppressione |

Per alcune causali è presente una breve spiegazione che si attiva al passaggio del mouse sul link:

| - Causali di carico | per gatti con chip -            |                            |                   |
|---------------------|---------------------------------|----------------------------|-------------------|
|                     | per gues con emp                |                            |                   |
| Abbandono           | Gatto r                         | norsicatore                | Cattura con chip  |
| Incide Es. gat      | to trovato davanti al           | gattile <mark>Icale</mark> | Propr. in disagio |
| Provvediment        | <u>i sanitari</u> <u>Smarri</u> | mento                      | Trovato morto     |
|                     |                                 | (10)                       | a a (10)          |

NOTA: nella spiegazione delle varie causali vengono riportate videate specifiche del Registro Gattili ed Oasi feline e, a completamento, ulteriori videate tratte dal programma di Anagrafe Regionale degli Animali d'Affezione (ARAA Web) per potere illustrare l'effetto che alcune causali di Registro hanno sull'Anagrafe Regionale. In linea generale, l'Utente potrà effettuare tutta l'operatività utilizzando esclusivamente il Registro, senza quindi la necessità di usare il programma di Anagrafe Regionale poiché i due programmi sono collegati.

NOTA: le causali in cui compare "(AC)" sono quelle causali che, se selezionate, hanno impatto sull'Anagrafe Regionale degli Animali d'Affezione (ARAA Web) (alcuni esempi sono riportati nel capitolo "<u>Casi particolari di</u> <u>causali di carico per gatti con chip</u>").

## CAUSALI DI CARICO PER GATTI CON CHIP

Qualora in struttura entri un gatto già microchippato, e quindi già registrato in Anagrafe Regionale, si utilizzeranno le <u>Causali di carico per gatti con chip</u>, di seguito riportate in ordine alfabetico:

| chip                 |                                                                                                    |
|----------------------|----------------------------------------------------------------------------------------------------|
| Gatto morsicatore    | Cattura con chip                                                                                                    |
| Ordinanza sindacale  | Propr. in disagio                                                                                                    |
| Smarrimento          | Trovato morto                                                                                                    |
| Rinuncia (AC)        | Confisca (AC)                                                                                                    |
| Sequestro fuori ER   | Ingresso fuori ER<br>(AC)                                                                                                    |
| Conv. fuori ER (AC)  | Acq. fuori ER (AC)                                                                                                    |
| Restit. 30gg (AC)    | <u>Altri motivi</u>                                                                                                    |
| Assistenza sanitaria | Restit. senza ingresso                                                                                                    |
|                      | Gatto morsicatore         Gatto morsicatore         Ordinanza sindacale         Smarrimento         Rinuncia (AC)         Sequestro fuori ER         Conv. fuori ER (AC)         Restit. 30gg (AC)         Assistenza sanitaria |

- Abbandono: l'animale è stato trovato davanti alla struttura;
- Altri motivi: da utilizzare quando non si trovano altre causali di carico più idonee;
- Acq. Forzata (AC): la causale acquisizione forzata può essere utilizzata qualora il proprietario di un gatto non sia più rintracciabile o non provveda al ritiro del suo animale entro un certo tempo stabilito dalla struttura stesso, nonostante le dovute sollecitazioni. In questo modo la struttura ne diventa il proprietario, in modo tale che l'animale possa poi essere, eventualmente, adottato. Nelle note sarà poi opportuno descrivere il perché l'animale è stato acquisito forzatamente dalla struttura;
- Acq. Forzata fuori ER (AC): la causale acquisizione forzata fuori regione può essere utilizzata qualora il proprietario di un gatto residente fuori regione Regione Emilia-Romagna non sia più rintracciabile o non provveda al ritiro del suo animale entro 60gg dal suo ingresso in struttura, nonostante le dovute sollecitazioni. In questo modo la struttura ne diventa il proprietario, in modo tale che l'animale possa poi essere, eventualmente, adottato. Nelle note sarà poi opportuno descrivere il perché l'animale è stato acquisito forzatamente dalla struttura;
- Assistenza sanitaria: si utilizza quando un gatto di colonia/oasi felina entra in struttura temporaneamente per assistenza sanitaria (sterilizzazione o motivi sanitari); nel caso di gatti appartenenti ad una colonia felina è necessario che vengano prima identificati e registrati in ARAA nella colonia felina di appartenenza, successivamente nel registro gattili deve essere registrato solo il transito degli stessi utilizzando questa causale.
- Gatto morsicatore: in struttura entra un gatto che ha morsicato una persona e/o un altro animale;
- Cattura con chip: l'animale è stato catturato sul territorio regionale dal personale addetto;
- **Cattura fuori ER**: l'animale è stato catturato in Regione Emilia-Romagna dal personale addetto, ma il suo microchip appartiene ad un'altra Regione;
- Confisca (AC): è il passaggio finale che segue il sequestro con relativo affido (per ulteriori dettagli su questa causale consultare il capitolo dedicato "Casi particolari di causali di carico con chip" → "Confisca (AC)");
- Conv. fuori ER: quando un Comune fuori Regione è convenzionato con la struttura loggata;
- Incidente: l'animale (provvisto di microchip) entra in struttura a seguito di un incidente (es. stradale, domestico, evento catastrofico o naturale, ecc...);
- Ingresso da struttura (AC): ingresso di un animale (provvisto di microchip) proveniente da un altro gattile in Regione Emilia-Romagna;
- Ingresso fuori ER (AC): ingresso di un animale (provvisto di microchip) proveniente da una struttura fuori Regione Emilia-Romagna (e quindi con microchip appartenente ad un'altra Regione);
- Ordinanza sindacale: ingresso di un animale in struttura per ordinanza sindacale;

- **Propr. in disagio**: il proprietario lascia temporaneamente il suo animale (provvisto di microchip) in struttura per svariate cause;
- **Provvedimenti sanitari**: ingresso di un animale in struttura per provvedimenti sanitari (sotto provvedimento del Sindaco);
- Rest. 30gg (AC): resituzione alla struttura di un animale dato in adozione ma mai acquisito da parte del proprietario adottante (che per legge ha 30 giorni di tempo per iscriverlo a suo nome – LR 27/2000);
- **Restituzione senza ingresso**: cattura di un gatto sul territorio con chip e restituzione immediata al proprietario, senza che vi sia un ingresso effettivo in struttura;
- Rinuncia (AC): il proprietario rinuncia alla proprietà dell'animale (provvisto di microchip), che entra in struttura diventando proprietà dello stesso (per ulteriori dettagli su questa causale consultare il capitolo dedicato "Casi particolari di causali di carico con chip" → "<u>Rinuncia (AC)</u>");
- Sequestro+affido struttura: il sequestro ed il successivo affido di un animale avvengono a seguito ad un provvedimento da parte del Sindaco. L'animale può essere affidato temporaneamente alla struttura (per ulteriori dettagli su questa causale consultare il capitolo dedicato "Casi particolari di causali di carico con chip" → "Sequestro + affido struttura (AC)");
- Sequestro fuori ER: sequestro di un animale con microchip non appartenente alla Regione Emilia-Romagna;
- **Smarrimento**: l'animale (provvisto di microchip) viene trovato da un privato cittadino (che non è il proprietario) e portato in struttura;
- Terminale: si utilizza quando un gatto entra in struttura in condizioni di salute critiche;
- Trovato morto: l'animale è stato trovato morto e portato in struttura.

#### CAUSALI DI CARICO PER GATTI CON CHIP REGIONALE

<u>Tutte le causali di carico per gatti con chip (in arancione nell'immagine seguente), escluse le causali con la dicitura "fuori ER", aprono la medesima tipologia di maschera.</u>

La procedura proposta per queste causali è la seguente:

- 1. Si clicca sulla causale desiderata (es. "Abbandono" dalle "Causali di carico per gatti con chip");
- Si ricerca il microchip digitando il numero nell'apposita casella (in rosso) e cliccando su "<u>Cerca</u>" (in blu);
- 3. Il sistema ricercherà i dati dell'animale selezionato e del relativo proprietario in Anagrafe Regionale e li riporterà nella schermata (in giallo);
- 4. Si inseriscono quindi i dati nella sezione sottostante (i dati obbligatori sono quelli contrassegnati da un asterisco (\*) (nell'immagine sono segnati in verde);
- 5. Si conferma col bottone "<u>Salva</u>" e si annulla con "<u>Annulla Operazione</u>" (in <u>blu</u>).

| Causali di carico per gatti con chip      |                                                              |                                              |                       |
|-------------------------------------------|--------------------------------------------------------------|----------------------------------------------|-----------------------|
| Abbandono Gatto morsicato                 | re <u>Cattura con chip</u>                                   |                                              |                       |
| Incidente Ordinanza sinda                 | cale Propr. in disagio                                       | Carico in registro con causale               | e: abbandono con chip |
| Provvedimenti sanitari Smarrimento        | Trovato morto                                                |                                              |                       |
| Sequestro+affido gattile Rinuncia (AC)    | Confisca (AC)                                                | 1-Ricerca chip                               |                       |
| Cattura fuori ER Sequestro fuori          | ER Ingresso fuori ER<br>(AC)                                 | Microchip(*):                                | 380098100894964       |
| Ingresso da gattile (AC) Conv. fuori ER ( | AC) Acq. fuori ER (AC)                                       |                                              |                       |
| Acq. forzata (AC) Restit. 30gg (AC        | <u>) Altri motivi</u>                                        |                                              |                       |
| Assistenza sanitaria Terminale            |                                                              |                                              |                       |
|                                           | ,                                                            | J                                            |                       |
|                                           |                                                              |                                              |                       |
|                                           |                                                              |                                              |                       |
| Carico in registro co                     | n causale: abbandono con ch                                  | ip                                           |                       |
| 1-Dicorca chin                            |                                                              |                                              |                       |
| 1-Ricerca chip                            |                                                              |                                              |                       |
| Microchip(*):                             | 38009810089496                                               | 54                                           |                       |
| Cerca                                     |                                                              |                                              |                       |
| Informazioni                              | elative all'animale ed al prop                               | rietario corrente                            |                       |
| GATTO Nome<br>DELLE FORES                 | : LEO - Sesso: M - Data nasc<br>TE - Taglia: MEDIA - Mantell | ita: 23/02/2006 - Razza: NORVEGE<br>o: LUNGO | SE                    |
| PROPRIETA                                 | RIO:                                                         | - CARPI (MO) - Te                            | el1:                  |
| Cimilation                                |                                                              |                                              |                       |
|                                           |                                                              |                                              |                       |
| 2-Creazione mo                            | vimento nel registro                                         |                                              |                       |
| Data registro(                            | *):                                                          | -                                            |                       |
| Progr. scheda                             |                                                              | _                                            |                       |
| Chippato in                               |                                                              |                                              |                       |
| gattile:                                  |                                                              |                                              |                       |
| Comune di<br>cattura(*):                  |                                                              |                                              |                       |
| Luogo cattura                             |                                                              |                                              |                       |
| Consegnato d                              | a:                                                           |                                              |                       |
|                                           |                                                              |                                              |                       |
|                                           |                                                              |                                              |                       |
| Note registro:                            |                                                              |                                              |                       |
|                                           |                                                              |                                              |                       |
| Salva                                     | Annulla Operazion                                            |                                              |                       |

#### CAUSALI DI CARICO PER GATTI CON CHIP FUORI REGIONE

Per le restanti causali di carico con chip ("Cattura fuori ER", "Ingresso fuori ER (AC)", "Sequestro fuori ER" e "Convenzione Comune fuori ER (AC)") la tipologia di maschera è diversa dalla precedente: il microchip deve essere registrato come appartenente alla Regione Emilia-Romagna e si deve riportare il segnalamento dell'animale.

La procedura sarà quindi la seguente:

- 1. Si clicca sulla causale desiderata (es. "Cattura fuori ER" dalle "Causali di carico per gatti con chip");
- Si ricerca il microchip digitando il numero nell'apposita casella (in rosso) e cliccando su "<u>Cerca</u>" (in blu);
- 3. Il sistema fornirà il seguente messaggio "<u>Il chip appartiene a: non rilevabile (appartenente ad altra</u> <u>regione)</u>" (in giallo);
- 4. Si devono quindi inserire tutti i dati nella sezione sottostante (i dati obbligatori sono quelli contrassegnati da un asterisco (\*) (nell'immagine sono segnati in verde);
- Si conferma l'inserimento dei dati col bottone "<u>Crea gatto</u>" e si annulla con "<u>Annulla Operazione</u>" (in blu);

NOTA: Questa causale di carico consente di effettuare causali di scarico solo per "Riconsegna gatto NON chippato in struttura", "Morte", "Soppressione" e "Altri motivi". Nel caso della causale di carico "Sequestro fuori ER" è inoltre possibile effettuare uno scarico per "Affido (di gatto sequestrato)", al quale segue la fase finale di confisca in struttura; per effettuare l'operazione di confisca, al momento si utilizza la causale "Ingresso fuori regione", la quale può essere utilizzata anche a fronte di una precedente "cattura con chip fuori Regione" (per ulteriori informazioni su queste causali consultare il capitolo dedicato "<u>Causali di scarico</u>").

| Causali di carico per gatti co | on chip                   |                           |                                                                |
|--------------------------------|---------------------------|---------------------------|----------------------------------------------------------------|
| Abbandono                      | Gatto morsicatore         | Cattura con chip          |                                                                |
| Incidente                      | Ordinanza sindacale       | Propr. in disagio         |                                                                |
| Provvedimenti sanitari         | Smarrimento               | Trovato morto             | Carico in registro con causale: cattura con chip fuori Regione |
| Sequestro+affido gattile       | Rinuncia (AC)             | Confisca (AC)             |                                                                |
| Cattura fuori ER               | Sequestro fuori ER        | Ingresso fuori ER<br>(AC) | Cerca chip                                                     |
| Ingresso da gattile (AC)       | Conv. fuori ER (AC)       | Acq. fuori ER (AC)        | Microchip(*): 123456789000000                                  |
| Acq. forzata (AC)              | Restit. 30gg (AC)         | Altri motivi              | Cerca                                                          |
| Assistenza sanitaria           | Terminale                 |                           |                                                                |
|                                |                           |                           |                                                                |
|                                |                           |                           | ·                                                              |
| Carico in registro con ca      | usale: cattura con chip   | fuori Regione             |                                                                |
| Cerca chip                     |                           |                           | <b>\</b>                                                       |
|                                |                           |                           |                                                                |
| Microchip(*):                  | 123456789000000           |                           |                                                                |
| II chip appartiene a           | a: non rilevabile (appart | enente ad altra regione)  |                                                                |
| 00100                          |                           |                           |                                                                |
| Dati di carico nel reg         | istro - dati cane         |                           |                                                                |
| Data iscrizione(*):            | 24/07/2018                |                           | Data registro(*): 24/07/2018                                   |
| Progr. scheda                  | 2.1/07/2010               |                           |                                                                |
| entrata(*):                    |                           |                           | Chippato in Canile:                                            |
| Comune di                      |                           |                           | <b>•</b>                                                       |
| Note registro:                 |                           |                           |                                                                |
| Note registro.                 |                           |                           |                                                                |
| Luogo cattura:                 |                           |                           |                                                                |
| Consegnato da:                 |                           |                           |                                                                |
| Nome(*):                       |                           |                           | Razza(*):                                                      |
| Sesso(*):                      | -                         |                           | Data nascita(*):                                               |
| Prov. cane(*):                 |                           | -                         | Macchie:                                                       |
| Pelo:                          |                           | -                         | Colore:                                                        |
| Taglia:                        |                           | -                         | Muso:                                                          |
| Orecchie:                      |                           | -                         | Coda:                                                          |
| Data morte:                    |                           | -                         | Data cons. chip:                                               |
| Data appl.                     |                           |                           | Veterinario(*):                                                |
| chip(*):                       |                           |                           |                                                                |
| Segni:                         |                           |                           | Note:                                                          |
| Crea cane                      | Annulla Operazione        |                           |                                                                |

#### CASI PARTICOLARI DI CAUSALI DI CARICO CON CHIP

#### **SEQUESTRO + AFFIDO STRUTTURA**

La causale di carico con chip "Sequestro + affido struttura" ha impatto in Anagrafe Regione degli Animali d'Affezione (ARAA Web) in quanto, in caso di sequestro, la struttura diventa affidatario temporaneo del gatto.

Es. le immagini seguenti mostrano come il Registro Gattili ed Oasi feline (in blu) e l'Anagrafe Regionale (in verde) siano intimamente collegati: se si ricerca un affidatario nel Registro Gattili ed Oasi feline (es. n°475) compariranno i dati relativi all'animale in affido da parte della struttura, tra i quali il numero di microchip (es. 380260040013272). Se questo numero viene riportato in "Ricerca microchip" in Anagrafe Regionale, si potrà notare come nella riga dell'elenco "Animale/i del proprietario selezionato" relativa al gatto compaia la parola "AFFIDO".

Successivamente, in attesa del provvedimento finale di <u>confisca</u>, il gatto può essere affidato anche a diversa persona (vedere il caso "<u>Affido (di gatto sequestrato)</u>" nella sezione "<u>Causali di scarico</u>").

| Dati gatt      | to            |                      |               |        |         |    |       |         |       | U        | lscita  |      |                          |                 |             |       |              |             |      |         |        |            |
|----------------|---------------|----------------------|---------------|--------|---------|----|-------|---------|-------|----------|---------|------|--------------------------|-----------------|-------------|-------|--------------|-------------|------|---------|--------|------------|
| Chip           | ~             | Scheda sani          | itaria Nome   | ~      | Razza   | V  | Nato  | ~       | S     | D        | ataS    | •    | CausaleS                 | ~               | Progr.uscit | a 🖻 I | Prop.fut. (a | adozione)   | •    | Affidat | ario   |            |
|                |               | P                    |               | 9      |         | 9  |       | • ؟     | ?     | 7        | •       | • 🕈  |                          | Ŷ               |             | 7     |              |             | 0    | 475     |        | Ŷ          |
| <u>3802600</u> | 4001327       | 2 <u>Scheda sani</u> | itaria BILLIE | JOE    | Europe  | 0  | 09/12 | 2/2009  | М     | 1        | 2/05/20 | 017  | Uscita per<br>motivi (es | altri<br>furto) | 1658        |       |              |             | l    |         |        | <u>475</u> |
|                |               |                      |               |        |         |    |       |         |       |          |         |      |                          |                 |             |       |              |             |      |         |        |            |
| Animale/       | lel proprieta | rio selezionato      |               |        |         |    |       |         |       |          |         |      |                          |                 |             |       |              |             |      |         |        |            |
| 🔯 Scor         | /Nascondi c   | olonne               |               |        |         |    |       |         |       |          |         |      |                          |                 |             |       |              |             |      |         |        |            |
| Microchi       |               | Tatuaggio 💌          | Nome 💽        | Specie | 💌 Razza |    | ~     | Sesso ( | 🕶 Dat | a iscriz | . • •   | Data | nascita 💌                | Prop. prec      | edente 💌    | Data  | cess. 💌      | Prop. futur | 0    | •       | Affido | •          |
|                | ۲             | 8                    |               | Ŷ      | 8       |    | 8     |         | 8     |          | • 💎     |      | - 🕈                      |                 | 8           |       | • 7          |             |      | 2       |        | 9          |
| 38026004       | 0013272       |                      | BILLIE JOE    | GATTO  | Europ   | eo |       | м       | 14/   | 12/20    | 09      | 09/1 | 2/2009                   |                 |             | 16/0  | 2/2010       | 033008000   | 0003 | 05723   | AFFIDO |            |

#### **CONFISCA (AC)**

La confisca è il passaggio finale che segue il sequestro con relativo affido: mediante la confisca la struttura diventa proprietario del gatto in oggetto.

Ne consegue che in Anagrafe Regionale (in verde) viene automaticamente generata l'acquisizione dell'animale (con relativo messaggio) da parte della struttura, che ne risulterà il proprietario attuale (in **arancione**). Visualizzando lo "Storico movimenti dell'animale", il proprietario precedente risulterà essere quello al quale l'animale è stato confiscato (in **rosso** nell'immagine seguente).

Nel Registro Gattili ed Oasi feline (in blu) il proprietario precedente sarà visualizzato nella colonna "Prop. Prec." (sempre in rosso nell'immagine seguente). Il codice è lo stesso dell'Anagrafe Regionale e, in entrambi i casi, facendo clic sul codice del vecchio proprietario si aprirà una finestra con tutti i dati dello stesso. Nella causale di carico sarà invece riportata la dicitura "confisca".

|                                   | D         | ati proprietario | orrente  |      |              |         |                 |     |                     |               | X   |              |
|-----------------------------------|-----------|------------------|----------|------|--------------|---------|-----------------|-----|---------------------|---------------|-----|--------------|
|                                   |           | Dati genera      | li       |      |              |         |                 |     |                     |               |     |              |
|                                   |           | Cognome:         | CANILE   |      |              |         | Nome:           |     |                     |               |     |              |
|                                   |           | Indirizzo:       | VIA      |      |              |         | Frazione:       |     |                     |               |     |              |
|                                   |           | Comune:          |          |      |              |         | Prov.:          |     |                     |               |     |              |
|                                   |           | Nato il:         |          | -    |              |         | Com. nascita:   |     |                     |               |     |              |
|                                   |           | Telefono 1       |          |      |              |         | Telefono 2:     |     |                     |               |     |              |
|                                   |           | Email:           |          |      |              |         | Partita IVA:    |     |                     |               |     |              |
|                                   |           | Codice Fisc      | ale:     |      |              |         | N. documento:   |     |                     |               |     |              |
|                                   |           | Note:            |          |      |              |         |                 |     |                     |               |     |              |
|                                   |           |                  |          |      |              |         |                 |     |                     |               |     |              |
| Storico movimenti dell'animale se | lezionato |                  |          |      |              |         |                 |     |                     |               |     |              |
| Scopri/Nascondi colonne           |           |                  |          |      |              | _       |                 |     |                     |               |     |              |
| # M_COUNT                         | STATUS    |                  | C_CODICE | r F  | Proprietario | V       | Data iscrizione | •   | Data acquisizione 💌 | Data cessione | ~   | Prop. preced |
| 9                                 | ?         | Ŷ                |          | 8    |              |         | 7               | - 7 | -                   |               | - 2 |              |
| 036023000000878650                | Α         |                  | 00000076 | 6738 | 3602300000   | 0291240 | 03/12/2010      |     | 03/12/2010          |               |     | 0360230000   |

|     | Scopri/Nascondi c    | olonne     |              |          |                    |               |                  |             |                        |                         |
|-----|----------------------|------------|--------------|----------|--------------------|---------------|------------------|-------------|------------------------|-------------------------|
|     | <b>C</b> 1           | Ingresso   |              |          |                    |               |                  |             | Dati gatto             |                         |
| моа | Stampa report        | DataC 💌    | CausaleC 🛛 💌 | N.Scheda | Prop.Prec. 💌       | Com.cattura 💌 | Chip in canile ( | Det.altrove | Chip 💌                 | Scheda sanitaria        |
|     |                      | • 9        | Confisca 🕈   | ٣        | ♥                  | Ŷ             |                  |             | 7                      |                         |
| Mod | <u>Stampa report</u> | 08/01/2010 | Confisca     | 10/01/10 | 036023000000473398 | MODENA        |                  |             | <u>981100000792401</u> | <u>Scheda sanitaria</u> |

| roprietario precede | nte | +             |  |
|---------------------|-----|---------------|--|
| Dati generali       |     |               |  |
| Cognome:            |     | Nome:         |  |
| Indirizzo:          | VIA | Frazione:     |  |
| Comune:             |     | Prov.:        |  |
| Nato il:            | v   | Com. nascita: |  |
| Tel 1:              |     | Tel 2:        |  |
| Email:              |     | Partita IVA:  |  |
| Codice Fiscale:     |     | N. documento: |  |

#### **RINUNCIA (AC)**

Con l'atto di rinuncia il proprietario di un animale ne rinuncia alla proprietà, che passa conseguentemente alla struttura.

La rinuncia ha impatto in Anagrafe Regionale in quanto viene automaticamente generata l'acquisizione dell'animale (con relativo messaggio) da parte della struttura. Ne consegue che nell'elenco dei proprietari trovati, sarà presente sia il vecchio proprietario (evidenziato in **viola**) che la struttura (proprietario attuale) (evidenziato in **arancione**).

Nel Registro Gattili ed Oasi feline, nella colonna "Prop. Prec.", viene invece visualizzato il proprietario precedente (evidenziato in viola) (facendo clic sul codice del vecchio proprietario si aprirà una finestra con tutti i dati dello stesso), come accade per la confisca.

| Hom  | ne Registro Ana      | grafe Co   | omunicazioni   | Scadenzia      | rio m | nessaggi ingresso | Scadenzia     | irio messag | ggi uscita | Report    | • | Funzion  | i accessorie |
|------|----------------------|------------|----------------|----------------|-------|-------------------|---------------|-------------|------------|-----------|---|----------|--------------|
| 1    | Nuovo prop           | 🛔 Ingresso | prop 📿 P       | ulisci ricerca |       |                   |               |             |            |           |   |          |              |
| Ric  | erca per microchip   |            |                |                |       | Ricerca propriet  | irio          |             |            |           |   |          |              |
|      | Parametri chip/tati  | Jaggio ——  |                |                |       | – Parametri pro   | prietario ——  |             |            |           |   |          |              |
|      | Microchip: 38026     | 000064401  | 16             |                |       | Cognome: u        | juale a       | -           |            |           |   | ٦     r  |              |
|      | Tatuaggio:           |            |                |                |       | Nome: u           | guale a       | -           |            |           |   | <u>5</u> |              |
|      | Cerca                | Carica     | a a ne gli alt | ri chip        |       | Indirizzo: c      | ontiene       | -           |            |           |   |          |              |
| L    |                      | ueilo      |                |                |       | Comune: S         | elezionare un | Comune      | . 🔻        |           |   |          |              |
|      |                      |            |                |                |       | Cerca             |               |             |            |           |   |          |              |
|      |                      |            |                | e1             | C     |                   |               |             |            |           |   |          |              |
| Esp  | orta griglia in:     |            |                | KISX           |       |                   |               |             |            |           |   |          |              |
| Elen | ico proprietari trov | ati        |                |                |       |                   |               |             |            |           |   |          |              |
| \$   | Scopri/Nascondi co   | olonne     |                |                |       |                   |               |             |            |           |   |          |              |
| #    | Trasferimento        | Cogr       | noi 💌          | Nome           | ◄     | Frazione 💌        | Comune        | •           | Prov 💌     | Indirizzo |   |          | •            |
|      |                      | ۳          | 9              |                | 7     |                   | 7             | 9           | 9          |           |   |          | 7            |
|      |                      | GAT        | TILE           |                |       |                   |               |             | _          | VIA       |   | _        |              |
|      |                      |            |                |                |       |                   |               |             |            | V10       |   |          |              |
|      |                      |            |                |                |       |                   |               |             |            | VIA :     |   |          |              |

| Ø          | copri/Nascond      | i colonne           |              |          |             |            |               |                |             |                 |
|------------|--------------------|---------------------|--------------|----------|-------------|------------|---------------|----------------|-------------|-----------------|
|            | Channel and a      | Ingresso            |              |          |             |            |               |                |             | Dati gatto      |
| моа        | Stampa repo        | DataC 💌             | CausaleC 🛛 💌 | N.Scheda | Prop.Prec   | . 💌        | Com.cattura 💌 | Chip in canile | Det.altrove | Chip 💌          |
|            |                    | • 9                 | rinuncia 🕅   | 2        | ?           | Ŷ          | '             | 7              |             | 9               |
| <u>Mod</u> | <u>Stampa repo</u> | rt 01/02/2018       | Rinuncia     | 1/2/18   | 03602300    | 0001348418 | MODENA        |                |             | 380260000644016 |
|            | [                  | Proprietario preced | lente        |          |             |            | X             |                |             |                 |
|            |                    | Dati generali       |              |          |             |            |               |                |             |                 |
|            |                    | Cognome:            |              | Nor      | ne:         |            |               |                |             |                 |
|            |                    | Indirizzo:          | VIA          | Fraz     | ione:       |            |               |                |             |                 |
|            |                    | Comune:             |              | Prov     | /.:         |            |               |                |             |                 |
|            |                    | Nato il:            |              | ✓ Con    | n. nascita: |            |               |                |             |                 |
|            |                    | Tel 1:              |              | Tel      | 2:          |            |               |                |             |                 |
|            |                    | Email:              |              | Part     | ita IVA:    |            |               |                |             |                 |
|            |                    | Codice Fiscale      | e:           | N. 0     | locumento:  |            |               |                |             |                 |
|            | l                  |                     |              |          |             |            |               |                |             |                 |

#### **SEQUESTRO FUORI ER**

Il sequestro fuori ER è il caso in cui viene sequestrato dalla struttura un gatto con microchip appartenente ad un'altra Regione.

Questa causale apre la stessa finestra delle altre causali di carico con chip fuori regione, ma in più si ha la possibilità di scrivere alcune note sull'atto del sequestro (in viola).

La procedura rimane la medesima vista per le "<u>Causali di carico per gatti con microchip fuori regione</u>" ed è la seguente:

- Si ricerca il microchip digitando il numero nell'apposita casella (in rosso) e cliccando su "<u>Cerca</u>" (in blu);
- Il sistema fornirà il seguente messaggio "<u>Il chip appartiene a: non rilevabile (appartenente ad altra regione)</u>" (in giallo);
- 3. Si devono quindi inserire tutti i dati nella sezione sottostante (i dati obbligatori sono quelli contrassegnati da un asterisco (\*) (nell'immagine sono segnati in verde);
- Si conferma l'inserimento dei dati col bottone "<u>Crea gatto</u>" e si annulla con "<u>Annulla Operazione</u>" (in blu);

NOTA: Questa causale di carico consente di effettuare causali di scarico solo per "Riconsegna gatto NON chippato in struttura", "Morte", "Soppressione" e "Altri motivi". In questo caso è inoltre possibile effettuare uno scarico per "Affido (di gatto sequestrato)", al quale segue la fase finale di confisca in struttura; per effettuare l'operazione di confisca, al momento si utilizza la causale "Ingresso fuori regione", la quale può essere utilizzata anche a fronte di una precedente "cattura con chip fuori regione".

| b in registro con causale: sequestro con chip fuori Regione  Cerca chip  Microchip(*): 123456789000000  I chip appartiene a: non rievable (appartenente ad altra regione)  Cerca  Data iscritorie(*): 26/07/2018  Data registro(*): 26/07/2018  Proor, scheda  antrata(*):  Consegnato da:  Note registro:  Nome(*):  Sesso(*):  Nome(*):  Prov. cane(*):  Prov. cane(*): Prov. cane(*): Prov. cane(*): P                                                                                                    |                              |                                            |          |                              |   |
|----------------------------------------------------------------------------------------------------|------------------------------|--------------------------------------------|----------|------------------------------|---|
| Lerca chp   Nicrochip(*):   12345678900000   I chip appartiene a: non rievable (appartenente ad altra regione)   Secro   Data iscrizone(*):   26/07/2018   Progr. scheda   Ormune di   cattura(*):   Note registro:   Luogo cattura:   Consegnato da:   Note sequestro:   Note sequestro:   Note sequestro:   Note sequestro:   Note sequestro:   Note:   Tagla:   Orecchie:   Orecchie:                                                                                                    | o in registro con c          | ausale: sequestro con chip fuori Regione   |          |                              |   |
| Microchip(*): 123456789000000   I chip appartene a: non rievabile (appartenente ad altra regione)   Cattor   Cattor   Data serzitorie(*):   26/07/2018   Data registro(*):   26/07/2018   Data registro(*):   26/07/2018   Data registro(*):   26/07/2018   Data registro(*):   26/07/2018   Data registro(*):   26/07/2018   Data registro(*):   26/07/2018   Ornune di   cattura(*):   Comune di   cattura(*):   Luogo cattura:   Consegnato da:   Note registro:   Note sequestro:   Nome(*):   Razza(*):   Razza(*):   Veternario(*):   Veternario(*):   Veternario(*):   Veternario(*):   Veternario(*):   Segni:   Concare   Cata and Loperazione                                                                                                    | Cerca chip                   |                                            |          |                              |   |
| Microchig(*): 12345678900000<br>I chip appartiene a: non rilevabile (appartenente ad altra regione)<br>Cerca<br>Data iscrizione(*): 26/07/2018<br>Progr. scheda<br>entrata(*):<br>Comune di<br>cattura(*):<br>Luogo cattura:<br>Consegnato da:<br>Note sequestro:<br>Note sequestro:<br>Note sequestro:<br>Note sequestro:<br>Note sequestro:<br>Note sequestro:<br>Razza(*):<br>Prov. cane(*):<br>Prov. cane(*): |                              |                                            |          |                              |   |
| I chip appartiene a: non rievable (appartemente ad abra regione)   Cerra   Data iscritione(*): 26/07/2018   Progr. scheda   entrata(*):   Comune di   cattura(*):   Consegnato da:   Note sequestro:   Note sequestro:   Note sequestro:   Prov. cane(*):   Veternario(*):   Veternario(*):                                                                                                    | Microchip(*):                | 123456789000000                            |          |                              |   |
| Cerca     Data iscritione(*): 26/07/2018     Propr. scheda   entrata(*):     Comme di     Note registro:     Luogo cattura:   Consegnato da:     Note sequestro:     Nome(*):   Sesso(*):   Prov. cane(*):   Prov. cane(                                                                                                    | Il chip appartiene           | e a: non rilevabile (appartenente ad altra | regione) |                              |   |
| bati di carico nel registro - dati cane<br>Data iscrizione(*): 26/07/2018  Progr. scheda entrata(*): Comune di cattura(*): Comune di cattura(*): Comune di c                                                                                                    | <u>Cerca</u>                 |                                            |          |                              |   |
| Data iscritione(*): 26/07/2018                                                                                                    | Dati di carico nel re        | egistro - dati cane                        |          |                              |   |
| Data scribone(*):       26/07/2018         Progr. scheda                                                                                                    |                              |                                            |          |                              |   |
| Progr. scheda Chippato in canile:   Comune di cattura(*):     Comune di cattura(*):     Luogo cattura:     Luogo cattura:     Consegnato da:     Note sequestro:     Nome(*):     Sesso(*):     Prov. cane(*):     Prov. cane(*):     Prov. cane(*):     Prov. cane(*):     Prov. cane(*):     Qiata morte:     Orecchie:     Data anotte:     Data anotte:     Data anotte:     Pata anotte:     Segni:     Annula Operazone                                                                                                    | Data iscrizione(*)           | : 26/07/2018                               |          | Data registro(*): 26/07/2018 |   |
| Comune di cattura(*):   Note registro:   Luogo cattura:   Consegnato da:   Nome(*):   Sesso(*):   Vome(*):   Sesso(*):   Vome(*):   Sesso(*):   Vome(*):   Sesso(*):   Vome(*):   Sesso(*):   Vome(*):   Sesso(*):   Vome(*):   Sesso(*):   Vome(*):   Sesso(*):   Vome(*):   Sesso(*):   Vome(*):   Vome(*): <tr< td=""><td>Progr. scheda<br/>entrata(*):</td><td></td><td></td><td>Chippato in canile: 📃</td><td></td></tr<>                                                                                                    | Progr. scheda<br>entrata(*): |                                            |          | Chippato in canile: 📃        |   |
| cattura(*):   Note registro:   Luogo cattura:   Consegnato da:   Note sequestro:   Nome(*):   Sesso(*):   Vome(*):   Prov. cane(*):   Vanachie:   Prov. cane(*):   Vanachie:   Prov. cane(*):   Vanachie:   Prov. cane(*):   Vanachie:   Prov. cane(*):   Vanachie:   Prov. cane(*):   Vanachie:   Vanachie:   Vanachie:   Vanachie:   Vanachie:   Vanachie:   Vanachie:   Vanachie:   Vanachie:   Vanachie:   Vanachie:   Vata anote:   Veterinario(*):   Veterinario(*):   Veterinario(*):                                                                                                    | Comune di                    |                                            |          |                              |   |
| Note registro:   Luogo cattura:   Consegnato da:   Note sequestro:   Nome(*):   Sesso(*):   Vome(*):   Sesso(*):   Vome(*):   Prov. cane(*):   Value   Value   Pelo:   Colore:   Tagla:   Orecchie:   Orecchie:   Value   Value   Data naotta;   Value   Value   Value   Value   Value   Value   Value   Value   Value   Value   Coa cons. chip:   Value   Value   Value   Value   Value   Value   Crea cane   Annula Operazione                                                                                                    | cattura(*):                  |                                            |          |                              |   |
| Luogo cattura:   Consegnato da:   Note sequestro:   Nome(*):   Sesso(*):   Vorticane(*):   Value   Value   Pelo:   Value   Value   Value   Value   Value   Value   Value   Value   Value   Value   Value   Value   Value   Value   Value   Value   Value   Value   Value   Value   Value   Value   Value   Value   Value   Value   Value   Value   Value   Value   Value   Value   Value                                                                                                    | Note registro:               |                                            |          |                              |   |
| Consegnato da:   Note sequestro:     Nome(*):   Sesso(*):   V   Vome(*):   V   Vome(*):   V   Vome(*):   V   V   Prov. cane(*):   V   V   Palo:   V   V   Palo:   V   V   V   V   V   V   V   V   V   V   V   V   V   V   V   V   V   V   V   V   V   V   V   V   V   V   V   V   V   V   V   V   V   V   V   V   V   V   V   V   V   V   V   V   V   V   V   V   V   V   V   V   V   V   V   V   V   V   V   V   V   V   V   V   V   V   V   V    V <t< td=""><td>Luogo cattura:</td><td></td><td></td><td></td><td></td></t<>                                                                                                    | Luogo cattura:               |                                            |          |                              |   |
| Note sequestro:     Nome(*):   Sesso(*):   Image: Image: Imag                                                                                                    | Consegnato da:               |                                            |          |                              |   |
| Note sequestro:     Nome(*):   Sesso(*):   Image: Image: Imag                                                                                                    | consegnato da.               |                                            |          |                              |   |
| Nome(*): Razza(*):   Sesso(*): Image: Colore:   Prov. cane(*): Image: Colore:   Pelo: Image: Colore:   Tagla: Image: Colore:   Orecchie: Image: Colore:   Orecchie: Image: Colore:   Data morte: Image: Colore:   Data appl. Image: Colore:   Chip(*): Image: Colore:   Segni: Image: Colore:   Annula Operazione Note:                                                                                                    | Note sequestro:              |                                            |          |                              |   |
| Nome(*): Razza(*):   Sesso(*): Image: Colore:   Prov. cane(*): Image: Colore:   Pelo: Image: Colore:   Tagla: Image: Colore:   Orecchie: Image: Colore:   Data morte: Image: Colore:   Data morte: Image: Colore:   Data appl. Image: Colore:   Chip(*): Image: Colore:   Segni: Image: Colore:   Annula Operazione Image: Colore:                                                                                                    |                              |                                            |          |                              |   |
| Sesso(*): Image: Colore:   Prov. cane(*): Image: Colore:   Pelo: Image: Colore:   Tagla: Image: Colore:   Tagla: Image: Colore:   Orecchie: Image: Colore:   Data morte: Image: Colore:   Data morte: Image: Colore:   Data appl. Image: Colore:   Cala: Image: Colore:   Segni: Image: Colore:   Annula Operazione Note:                                                                                                    | Nome(*):                     |                                            |          | Razza(*):                    |   |
| Prov. cane(*): Image: Colore:   Pelo: Image: Colore:   Tagla: Image: Colore:   Tagla: Image: Colore:   Orecchie: Image: Colore:   Orecchie: Image: Colore:   Data morte: Image: Colore:   Data appl. Image: Colore:   Colore: Image: Colore:   Data appl. Image: Colore:   Segni: Image: Colore:   Crea cane Annula Operazione                                                                                                    | Sesso(*):                    | •                                          |          | Data nascita(*):             | • |
| Pelo: <ul> <li>Colore:</li> <li>I</li> <li>Muso:</li> <li>I</li> <li>Coda:</li> <li>I</li> <li>Coda:</li> <li>I</li> <li>Data morte:</li> <li>I</li> <li>Data appl.</li> <li>I</li> <li>I</li> <lii< li=""> <lii< li=""></lii<></lii<></ul>                                                                                                    | Prov. cane(*):               | •                                          |          | Macchie:                     | - |
| Tagla:     Image: Muso:       Orecchie:     Image: Coda:       Data morte:     Image: Coda:       Data appl.     Image: Crea cane       Annulla Operazione     Image: Crea cane                                                                                                    | Pelo:                        | •                                          |          | Colore:                      | • |
| Orecchie: <ul> <li>Coda:</li> <li>Data morte:</li> <li>Data appl.</li> <li>chip(*):</li> </ul> Data appl. <ul> <li>Veterinario(*):</li> </ul> Segni: <li>Crea cane</li>                                                                                                    | Taglia:                      | •                                          |          | Muso:                        | • |
| Data morte:   Data appl.   Data appl.   chip(*):     Veterinario(*):     Segni:   Crea cane     Annulla Operazione     Data cons. chip:     Data cons. chip:     Veterinario(*):     Note:                                                                                                    | Orecchie:                    | <b>•</b>                                   |          | Coda:                        | - |
| Data appl.   chip(*):     Segni:   Crea cane   Annulla Operazione                                                                                                    | Data morte:                  | ▼                                          |          | Data cons. chip:             | • |
| chip(*):     Vecennario():       Segni:     Note:       Crea cane     Annulla Operazione                                                                                                    | Data appl.                   |                                            |          | Votoripario/*):              |   |
| Segni:     Note:       Crea cane     Annulla Operazione                                                                                                    | chip(*):                     |                                            |          | vecentiano( ):               |   |
| Crea cane Annulla Operazione                                                                                                    | Segni:                       |                                            |          | Note:                        |   |
|                                                                                                    | Crea cane                    | Annulla Operazione                         |          |                              |   |

## CAUSALI DI CARICO PER GATTI SENZA CHIP (AC)

Queste causali si utilizzano quando in struttura entra un gatto senza microchip, che provvederà alla relativa all'applicazione. Tutte queste operazioni hanno quindi impatto in Anagrafe Canina in quanto il gatto viene iscritto come nuovo gatto avente come proprietario la struttura stesso.

| Causali o | li carico po | er gatti senza chip (AC) |                      |
|-----------|--------------|--------------------------|----------------------|
| Abbar     | dono         | Gatto morsicatore        | Cattura senza chip   |
| Incide    | nte          | Nato in gattile          | Ordinanza sindacale  |
| Propr.    | in disagio   | Provvedimenti sanitari   | Smarrimento          |
| Trovat    | o morto      | Sequestro                | Assistenza sanitaria |
| Termi     | nale         |                          |                      |
|           |              |                          |                      |

NOTA: come si può notare, in tutte le causali di carico per gatti SENZA chip compare "(AC)". Sono quindi tutte causali che, se selezionate, hanno impatto sull'Anagrafe Regionale degli Animali d'Affezione (alcuni esempi sono riportati nel capitolo "<u>Casi particolari di causali di carico per gatti con chip</u>")

Qualora in struttura entri un gatto sprovvisto di microchip, e quindi non registrato in Anagrafe Regionale, si utilizzeranno le <u>Causali di carico per gatti senza chip</u>, di seguito riportate in ordine alfabetico:

- Abbandono: l'animale è stato trovato davanti alla struttura;
- Gatto morsicatore: in struttura entra un animale che ha morsicato una persona e/o un altro animale;
- **Cattura senza chip**: l'animale è stato catturato sul territorio regionale dal personale addetto ed è sprovvisto di microchip;
- **Incidente**: l'animale (sprovvisto di microchip) entra in struttura a seguito di un incidente (es.stradale, domestico,...)
- Nato in struttura: l'animale è nato in struttura. Ovviamente sarà sprovvisto di microchip fino a quando la struttura non provvederà ad inserirlo.
- **Ordinanza sindacale**: ingresso di un animale in struttura (sprovvisto di microchip) per ordinanza sindacale;
- **Propr. in disagio**: il proprietario lascia temporaneamente il suo animale (provvisto di microchip) in struttura per svariate cause;
- **Provvedimenti sanitari**: ingresso di un animale in struttura (sprovvisto di microchip) per provvedimenti sanitari (sotto provvedimento del Sindaco);
- **Sequestro**: il sequestro avviene a seguito di un provvedimento da parte del Sindaco In questo caso l'animale, non microchippato, viene affidato temporaneamente alla struttura, che provvederà all'applicazione del microchip;
- **Smarrimento**: l'animale (sprovvisto di microchip) viene trovato da un privato cittadino (che non è il proprietario) e potato in struttura;
- **Terminale**: si utilizza quando un gatto non microchippato entra in struttura in condizioni di salute critiche;
- Trovato morto: l'animale è stato trovato morto e portato in struttura.

Tutte le causali di carico per gatti senza chip (in arancione nell'immagine seguente) aprono la medesima tipologia di maschera e la procedura proposta è la seguente:

- 1. Si clicca sulla causale desiderata (es. "Abbandono" dalle "Causali di carico per gatti senza chip");
- Si digita il microchip che è stato inserito all'animale digitando il numero nell'apposita casella (in rosso) e cliccando su "<u>Cerca</u>" (in blu) per vedere se il microchip sia già precaricato nel sistema o meno;

- a. qualora il chip NON sia stato precaricato, si può procedere ugualmente confermando il messaggio di avviso riportato dal sistema (come riportato nell'immagine seguente);
- b. qualora il chip sia stato precaricato ad un Veterinario accreditato, il sistema riporterà il seguente messaggio di testo: "<u>Il chip appartiene a: Veterinario accreditato</u>";
- c. qualora il microchip appartenga ad altro Comune, il sistema lo rileva e riporta il seguente messaggio di testo: "*Il chip appartiene a: Comune*";
- 3. Si devono quindi inserire tutti i dati nella sezione sottostante (i dati obbligatori sono quelli contrassegnati da un asterisco (\*) (nell'immagine sono segnati in verde);
- Si conferma l'inserimento dei dati col bottone "<u>Crea gatto</u>" e si annulla con "<u>Annulla Operazione</u>" (in blu).

| Causali di carico per gatti senza chip (AC)                                                                                                    | Carico in registro con causale: abbandono senza chip             |
|----------------------------------------------------------------------------------------------------|------------------------------------------------------------------|
| Abbandono       Gatto morsicatore       Cattura senza chip         Incidente       Nato in gattile       Ordinanza sindacale         Propr.in disagio       Provvedimenti sanitari       Smarrimento         Trovato morto       Sequestro       Assistenza sanitaria         Terminale       Carico in registro con causale: abbandono senza chip | Cerca chip<br>Microchip(*): 123456789000000                      |
| Cerca chip<br>Microchip(*): 123456789000001<br><u>Cerca</u><br>Dati di carico nel registro - dati gatto                                                                                                    | Il microchip non risulta precaricato. Vuoi procedere ugualmente? |
| Data iscrizione(*): 26/07/2018  Progr. scheda entrata(*): Comune di                                                                                                    | Data registro(*): 26/07/2018 Chippato in canile:                 |
| cattura(*):<br>Note registro:<br>Luogo cattura:                                                                                                    |                                                                  |
| Consegnato da: Nome(*):                                                                                                    | Razza(*):                                                        |
| Sesso(*):                                                                                                    | Data nascita(*):                                                 |
| Prov. cane(*):                                                                                                    | Macchie:                                                         |
| Pelo:                                                                                                    | Colore:                                                          |
| Taglia:                                                                                                    | Muso:                                                            |
| Orecchie:                                                                                                    | Coda:                                                            |
| Data morte:                                                                                                    | Data cons. chip:                                                 |
| Data appl. chip(*):                                                                                                    | Veterinario(*):                                                  |
| Segni:<br>Crea cane Annulla Operazione                                                                                                    | Note:                                                            |

#### CASI PARTICOLARI DI CAUSALI DI CARICO SENZA CHIP

#### **TROVATO MORTO (SENZA CHIP)**

Nel caso in cui l'animale venga rinvenuto morto e sia sprovvisto di microchip, la struttura non applica un vero microchip a quest'ultimo; nell'inserimento del codice del microchip, al fine della registrazione dell'animale, è necessario inserire un microchip fittizio.

Per creare un microchip fittizio si potrebbe seguire la seguente regola, in modo da arrivare a comporre un valore composto da 15 caratteri: FITTggmmaaaaXXX, di cui "FITT" per microchip fittizio, "ggmmaaaa" è la data in cui avviene l'operazione e XXX potrebbe essere la sigla della struttura ad es "MOD" per Modena.

## CAUSALI DI SCARICO

Qualora dalla struttura esca un gatto per svariati motivi, si utilizzeranno le seguenti causali di scarico, di seguito riportate in ordine alfabetico:

| Causali di scarico                                   |                                                       |
|------------------------------------------------------|-------------------------------------------------------|
| <u>Affido (di gatto</u><br><u>sequestrato)</u>       | Adozione (AC)                                         |
| <u>Riconsegna gatto NON</u><br>chippato in struttura | <u>Riconsegna gatto</u><br>chippato in struttura (AC) |
| Morte Soppressione                                   | <u>Altri motivi</u>                                   |
| Reimmissione sul territorio                          |                                                       |
|                                                      |                                                       |

- Adozione (AC): permette l'adozione di un animale da parte di un proprietario;
- Affido (di gatto sequestrato): all'animale si assegna un nuovo affidatario temporaneo (avviene in seguito ad un sequestro con affido alla struttura);
- Altri motivi: può essere utilizzata qualora la scusale di scarico non rientri in nessuna categoria di quelle presenti in elenco;
- Morte: si utilizza per scaricare l'animale dal registro struttura a causa della morte dello stesso;
- **Reimmissione sul territorio**: si utilizza per lo scarico di gatti di colonia/oasi che entrano in struttura con causale di carico "assistenza sanitaria";
- **Riconsegna gatto chippato in struttura (AC)**: permette di riconsegnare il gatto (microchippato in struttura) al suo proprietario;
- **Riconsegna gatto NON chippato in struttura**: permette di riconsegnare il gatto (già fornito di microchip all'arrivo in struttura) al suo proprietario;
- **Soppressione**: si utilizza per scaricare l'animale dal registro struttura a causa della soppressione dello stesso.

NOTA: nella spiegazione delle varie causali vengono riportate videate specifiche del Registro Gattili ed Oasi feline e, a completamento, ulteriori videate tratte dal programma di Anagrafe Regionale degli Animali d'Affezione (ARAA Web) per potere illustrare l'effetto che alcune causali di Registro hanno sull'Anagrafe Regionale. In linea generale, l'Utente potrà effettuare tutta l'operatività utilizzando esclusivamente il Registro, senza quindi la necessità di usare il programma di Anagrafe Regionale poiché i due programmi sono collegati.

NOTA: le causali in cui compare "(AC)" sono quelle causali che, se selezionate, hanno impatto sull'Anagrafe Regionale degli Animali d'Affezione (ARAA Web).

#### AFFIDO (DI GATTO SEQUESTRATO)

La <u>Causale di scarico</u> "Affido (di gatto sequestrato)" apre una maschera che permette di inserire i dati del nuovo affidatario temporaneo (avviene in seguito ad un sequestro con affido alla struttura) mediante la seguente procedura:

- 1. Si clicca sulla causale desiderata ("Affido (di gatto sequestrato)" dalle "Causali di scarico");
- Si ricerca il microchip digitando il numero nell'apposita casella (in rosso) e cliccando su "<u>Cerca</u>" (in blu);
- 3. Il sistema ricercherà i dati dell'animale selezionato e del relativo proprietario in Anagrafe Regionale e li riporterà nella schermata (in giallo);
- 4. Si inseriscono quindi i dati nella sezione sottostante (i dati obbligatori sono quelli contrassegnati da un asterisco (\*) (nell'immagine sono segnati in verde);
- 5. Si conferma col bottone "Salva" e si annulla con "Annulla Operazione" (in blu).

| Scarico registro con causale: affido (di gatto sequestrato)           | X                  |
|-----------------------------------------------------------------------|--------------------|
|                                                                       |                    |
| Microchip/*): 091100000772269                                         |                    |
| Cerca                                                                 |                    |
| Informazioni relative all'animale ed al proprietario corrente         |                    |
| GATTO'Nome: LEO - Sesso: M - Data nascita: 23/02/2006 - Razza: NORVEG | iese -             |
| PROPRIETARIO: - CARPI (MO) -                                          | Tel1:              |
| quantum                                                               |                    |
| Dati affidatario                                                      |                    |
| Cognome(*):                                                           | Partita IVA:       |
| Nome(*):                                                              | Email:             |
| Indirizzo(*):                                                         | Codice fiscale(*): |
| Comune (digitare almeno 3<br>caratteri) (*):                          | Frazione:          |
| Telefono 1(*):                                                        | Telefono 2:        |
| N° doc(*):                                                            | Data nascita(*):   |
| Comune nascita (digitare almeno 3<br>caratteri) (*):                  |                    |
|                                                                       | •                  |
| 2-Creazione movimento nel registro                                    |                    |
| Data registro(*):                                                     |                    |
| Prograshada                                                           |                    |
| uscita:                                                               |                    |
| Ritirato da:                                                          |                    |
|                                                                       |                    |
| Note registro:                                                        |                    |
|                                                                       |                    |
| Salva Annulla Operazione                                              |                    |

In Anagrafe Regionale, ricercando il gatto, si vedrà che ancora l'animale è di proprietà di colui al quale il gatto è stato sequestrato. Tuttavia, aprendo la scheda del gatto, nella sezione "Affido", compariranno 2 affidi: il primo relativo alla struttura (in viola), divenuto affidatario temporaneo contestualmente al sequestro del gatto, ed il secondo relativo all'affidatario appena inserito (in blu).
Regione Emilia-Romagna

## REGISTRO GATTILI ED OASI FELINE

| Dati gatto         |       | Uscita                  | Uscita   |         |            |     |            |                |   |
|--------------------|-------|-------------------------|----------|---------|------------|-----|------------|----------------|---|
| Chip               | •     | Scheda sanitaria        | Nome 💌   | Razza 💌 | Nato 💌     | s 💌 | DataS 💌    | CausaleS       | • |
|                    | 7     |                         | 7        | 7       | • 🕈        | 7   | • 7        | affido         | 7 |
| <u>38026004118</u> | 80352 | <u>Scheda sanitaria</u> | JILAVIER | Europeo | 24/03/2014 | М   | 12/06/2017 | Affido a terzi |   |

| Ric  | erca per microchip                                                                                                    |                                         |                                      |                       |            |      |                 |                         |                  |  |  |  |  |  |  |
|------|----------------------------------------------------------------------------------------------------|-----------------------------------------|--------------------------------------|-----------------------|------------|------|-----------------|-------------------------|------------------|--|--|--|--|--|--|
|      | Parametri chip/tatuaggio<br>Microchip: 380260041180352<br>Tatuaggio:<br>Cerca Carica anche gli altri chip<br>dello stesso proprietario<br>Elenco proprietari trovati |                                         |                                      |                       |            |      |                 |                         |                  |  |  |  |  |  |  |
| Elen | co proprietari trovat                                                                                                    | i                                       |                                      |                       |            |      |                 |                         |                  |  |  |  |  |  |  |
| *    | Scopri/Nascondi colo                                                                                                    | onne                                    |                                      |                       |            |      |                 |                         |                  |  |  |  |  |  |  |
| #    | # Cognome 💌 Nome 💌 Frazione 💌 Comune 💌 Indirizzo 💌 Animali di proprietà 💌 Animali ceduti 💌                                                                           |                                         |                                      |                       |            |      |                 |                         |                  |  |  |  |  |  |  |
|      | Ŷ                                                                                                    | Ŷ                                       | ۲                                    |                       | Ŷ          |      | 9               |                         | ♥                |  |  |  |  |  |  |
| 9    |                                                                                                    |                                         |                                      |                       | VIA        |      |                 |                         | 1                |  |  |  |  |  |  |
| Rie  | Riepilogo dati cane<br>Modifica Chiudi Salva Annulla Consultazione log<br>Specie: CANE                                                                               |                                         |                                      |                       |            |      |                 |                         |                  |  |  |  |  |  |  |
|      | Cane Docume                                                                                                    | enti Scheda sa                          | anitaria Deten                       | zione Affido          | Passaporto | Regi | stro tumori 🛛 I | Aorsicature/Prescrizion | 1i               |  |  |  |  |  |  |
|      | Nota1: per chiud<br>Nota2: non è po                                                                                                    | ere un affido usa<br>ssibile aggiungere | re la data fine<br>e un nuovo affido | ) se un altro è già a | ittivo     |      |                 |                         |                  |  |  |  |  |  |  |
|      |                                                                                                    | [                                       | Date                                 |                       | 2          | -    |                 | Re                      | sidenza          |  |  |  |  |  |  |
|      | #                                                                                                    | Da data 💌                               | A data                               | Cognome               | Nome Nome  | ~    | Frazione        | Indirizzo 💌             | Com. residenza 💌 |  |  |  |  |  |  |
|      | Modifica Elimina                                                                                                    | 03/05/2017                              | 04/05/2017                           | GATTILE               |            |      |                 | VIA                     |                  |  |  |  |  |  |  |
|      |                                                                                                    |                                         |                                      |                       |            |      |                 | VIA                     |                  |  |  |  |  |  |  |

# ADOZIONE (AC)

La <u>Causale di scarico</u> "**Adozione**" apre una maschera che permette di inserire i dati del nuovo proprietario dell'animale; si può procedere nel seguente modo:

- 1. Si clicca sulla causale desiderata ("Adozione" dalle "<u>Causali di scarico</u>");
- Si ricerca il microchip digitando il numero nell'apposita casella (in rosso) e cliccando su "<u>Cerca</u>" (in blu);
- 3. Il sistema ricercherà i dati dell'animale selezionato e del relativo proprietario in Anagrafe Regionale e li riporterà nella schermata (in giallo);
- 4. Si inseriscono quindi i dati nella sezione sottostante (i dati obbligatori sono quelli contrassegnati da un asterisco (\*) (nell'immagine sono segnati in verde);
- 5. Si conferma col bottone "<u>Salva</u>" e si annulla con "<u>Annulla Operazione</u>" (in <u>blu</u>).

| Scarico registro con causale: adozione                                                                                                    | X                  |
|----------------------------------------------------------------------------------------------------|--------------------|
| _ 1-Ricerca chip                                                                                                    |                    |
| Microchip(*): 977200004785370                                                                                                    |                    |
| Informazioni relative all'animale ed al proprietario corrente<br>GATTO'Nome: LEO - Sesso: M - Data nascita: 23/02/2006 - Razza: NORVE<br>DELLE FORESTE - Taglia: MEDIA - Mantello: LUNGO<br>PROPRIETARIO: ( | EGESE<br>- Tel1:   |
| Proprietario futuro                                                                                                    |                    |
| Cognome(*):                                                                                                    | Partita IVA:       |
| Nome(*):                                                                                                    | Email:             |
| Indirizzo(*):                                                                                                    | Codice fiscale(*): |
| Comune (digitare almeno 3<br>caratteri) (*):                                                                                                    | Frazione:          |
| Telefono 1(*):                                                                                                    | Telefono 2:        |
| N° doc(*):                                                                                                    | Data nascita(*):   |
| Comune nascita (digitare almeno 3 caratteri) (*):                                                                                                    |                    |
| 2-Creazione movimento nel registro                                                                                                    |                    |
| Data registro(*):                                                                                                    |                    |
| Progr.scheda<br>uscita:                                                                                                    |                    |
| Ritirato da:                                                                                                    |                    |
| Note registro:                                                                                                    |                    |
| Salva Annulla Operazione                                                                                                    |                    |

In Anagrafe Regionale vi è impatto in quanto, essendo il gatto appartenente alla struttura, quest'ultimo ne è il proprietario ed in Anagrafe Regionale questo si vede chiaramente (in arancione); al momento dell'azione, in Anagrafe Regionale si genererà una cessione dalla struttura al proprietario futuro (adottante) (in viola); il Comune del proprietario adottante dovrà poi procedere con la successiva acquisizione.

Nel Registro Gattili ed Oasi feline vi sarà il codice identificativo del proprietario futuro, che riporta gli stessi dati presenti in Anagrafe Regionale (in **blu**).

| Dati        | Image: state gatto         Image: state gatto         Image: |                         |        |          |           |        |      |     |        |       |          |               |                           |                 |      |
|-------------|----------------------------------------------------------------------------------------------------|-------------------------|--------|----------|-----------|--------|------|-----|--------|-------|----------|---------------|---------------------------|-----------------|------|
| Chip        | V                                                                                                    | Scheda sanitaria        | Nome 💌 | Razza    | ~         | Nato   |      | s 💌 | DataS  | •     | Causales |               | Prop.                     | fut. (adozione) | ) 💌  |
|             | Ŷ                                                                                                    |                         | ٣      |          | 9         |        | • 🕈  | 7   |        | • 9   | adozione | •             | 8                         |                 | Ÿ    |
| <u>3802</u> | 260042942597                                                                                                    | <u>Scheda sanitaria</u> | RUFUS  | METICCIO |           | 26/09/ | 2017 | М   | 13/03/ | 2018  | Adozion  | <u>0350</u> 2 | <u>035022000001359507</u> |                 |      |
| Ric         | Ricerca per microchip         Parametri chip/tatuaggio         Microchip:       380260042942597         Tatuaggio:         Cerca       Carica anche gli altri chip dello stesso proprietario                                                                                                    |                         |        |          |           |        |      |     |        |       |          |               |                           |                 |      |
| Elen        | ico proprietari tr                                                                                                    | ovati                   |        |          |           |        |      |     |        |       |          |               |                           |                 |      |
|             | Scopri/Nascond                                                                                                    | colonne                 |        |          |           |        |      |     |        |       |          |               |                           | _               |      |
| #           | Cognome                                                                                                    | Nome 💌                  | Comune | Prov 💌   | Indirizzo |        |      | 6   | Tele   | efe 1 | . 💌 Anir | nali di prop  | rietà 💌                   | Animali cedut   | ti 💌 |
|             |                                                                                                    |                         | ♥      | ♥ ♥      |           |        |      |     | 8      |       | 8        |               | 8                         |                 | ?    |
|             | GATTILE                                                                                                    |                         |        |          | VIA       |        |      |     |        |       |          |               | 0                         | o               |      |
|             |                                                                                                    |                         |        | мо       | VIA       |        |      |     |        |       |          |               | 1                         |                 | 0    |

## **RICONSEGNA GATTO NON CHIPPATO IN STRUTTURA**

La <u>Causale di scarico</u> "**Riconsegna gatto NON chippato in struttura**" apre una maschera che permette di riconsegnare il gatto al proprietario con la seguente procedura:

- Si clicca sulla causale desiderata ("Riconsegna gatto NON chippato in struttura" dalle "<u>Causali di</u> scarico");
- Si ricerca il microchip digitando il numero nell'apposita casella (in rosso) e cliccando su "<u>Cerca</u>" (in blu);
- 3. Il sistema ricercherà i dati dell'animale selezionato e del relativo proprietario in Anagrafe Regionale e li riporterà nella schermata (in giallo);
- 4. Si inseriscono quindi i dati nella sezione sottostante (i dati obbligatori sono quelli contrassegnati da un asterisco (\*) (nell'immagine sono segnati in verde);
- 5. Si conferma col bottone "<u>Salva</u>" e si annulla con "<u>Annulla Operazione</u>" (in <u>blu</u>).

| -Ricerca chip                                                                     |                                                                                                  |
|-----------------------------------------------------------------------------------|--------------------------------------------------------------------------------------------------|
| Microchip:                                                                        | 380098100295797                                                                                  |
| Cerca                                                                             | the all animals of all associatorie connects                                                     |
| GATTO'Nome: LE<br>DELLE FORESTE                                                   | EO - Sesso: M - Data nascita: 23/02/2006 - Razza: NORVEGESE<br>- Taglia: MEDIA - Mantello: LUNGO |
| PROPRIETARI                                                                       | - CARPI (MO) - Tel1:                                                                             |
|                                                                                   |                                                                                                  |
| -Creazione movime                                                                 | ento nel registro                                                                                |
| -Creazione movime<br>Data registro(*):                                            | ento nel registro 18/02/2016                                                                     |
| -Creazione movime<br>Data registro(*):<br>Progr.scheda<br>uscita:                 | ento nel registro                                                                                |
| -Creazione movime<br>Data registro(*):<br>Progr.scheda<br>uscita:<br>Ritirato da: | ento nel registro                                                                                |

In Anagrafe Regionale non vi è alcun impatto in quanto la struttura non è mai diventata proprietaria del gatto.

## **RICONSEGNA GATTO CHIPPATO IN STRUTTURA (AC)**

La <u>Causale di scarico</u> "Riconsegna gatto chippato in struttura" apre una maschera che permette di riconsegnare il gatto al proprietario con la seguente procedura:

- 1. Si clicca sulla causale desiderata ("Riconsegna gatto chippato in struttura" dalle "Causali di scarico");
- Si ricerca il microchip digitando il numero nell'apposita casella (in rosso) e cliccando su "<u>Cerca</u>" (in blu);
- 3. Il sistema ricercherà i dati dell'animale selezionato e del relativo proprietario in Anagrafe Regionale e li riporterà nella schermata (in giallo);
- 4. Si inseriscono quindi i dati nella sezione sottostante (i dati obbligatori sono quelli contrassegnati da un asterisco (\*) (nell'immagine sono segnati in verde);
- 5. Si conferma col bottone "<u>Salva</u>" e si annulla con "<u>Annulla Operazione</u>" (in <u>blu</u>).

| rico registro con causale: riconsegna cane chippato in ca                                                                                                    | Inile                                             |   |
|----------------------------------------------------------------------------------------------------|---------------------------------------------------|---|
| 1-Ricerca chip                                                                                                    |                                                   |   |
| Microchip(*): 981100000305975                                                                                                    |                                                   |   |
| <u>Cerca</u>                                                                                                    | <b>-</b>                                          |   |
| Informazioni relative all'animale ed al proprietario correnti<br>GATTO'Nome: LEO - Sesso: M - Data nascita: 23/02/2006<br>DELLE FORESTE - Taglia: MEDIA - Mantello: LUNGO<br>PROPRIETARIO: ( | E<br>5 - Razza: NORVEGESE<br>- CARPI (MO) - Tel1: |   |
| Proprietario futuro                                                                                                    | )                                                 |   |
| Cognome(*):                                                                                                    | Partita IVA:                                      |   |
| Nome(*):                                                                                                    | Email:                                            |   |
| Indirizzo(*):                                                                                                    | Codice fiscale(*):                                |   |
| Comune (digitare almeno 3<br>caratteri) (*):                                                                                                    | Frazione:                                         |   |
| Telefono 1(*):                                                                                                    | Telefono 2:                                       |   |
| N° doc(*):                                                                                                    | Data nascita(*):                                  | • |
| Comune nascita (digitare almeno 3<br>caratteri) (*):                                                                                                    | •                                                 |   |
|                                                                                                    |                                                   |   |
| 2-Creazione movimento nel registro                                                                                                    |                                                   |   |
| Data registro(*):                                                                                                    |                                                   |   |
| Progr.scheda<br>uscita:                                                                                                    |                                                   |   |
| Ritirato da:                                                                                                    |                                                   |   |
| Note registro:                                                                                                    |                                                   |   |
| Salva Annulla Operazione                                                                                                    |                                                   |   |

In Anagrafe Regionale vi è impatto in quanto, essendo il gatto stato chippato in struttura (punto 1), quest'ultimo ne è il proprietario ed in Anagrafe Regionale questo si vede chiaramente (punto 2); al momento della riconsegna, in Anagrafe Regionale si genererà una cessione (in viola) dalla struttura al proprietario effettivo del gatto; il Comune del proprietario acquirente dovrà poi procedere con la successiva acquisizione.

In questo modo il gatto sarà registrato come animale di proprietà in Anagrafe Regionale mentre nel Registro Gattili ed Oasi feline vi sarà il codice identificativo dello stesso (in **blu**), che riporta gli stessi dati presenti in Anagrafe Regionale.

| Dati         | Dati gatto                                              |                   |                                |                   |       |        |           |     |     |             |    |                                      |        |                   |       |                  |
|--------------|---------------------------------------------------------|-------------------|--------------------------------|-------------------|-------|--------|-----------|-----|-----|-------------|----|--------------------------------------|--------|-------------------|-------|------------------|
| Dati c       | tane                                                    |                   |                                |                   |       |        |           |     |     | Uscita      |    |                                      |        |                   |       |                  |
| Chip         | <b>v</b>                                                | Scheda sanitaria  | Nome                           |                   | Razza | Nato 💌 |           |     | S 💌 | 🖌 DataS 🛛 💌 |    | CausaleS S                           |        | 🖌 Progr.uscita 💽  |       | ut. (adozione) 💌 |
|              | 9                                                       |                   |                                | 7                 |       |        | 8         | • 9 | 9   | -           | Ÿ  | chippato in cani                     | le 🕈   | Ŷ                 |       | 5                |
| <u>3802(</u> | <u>380260042473128</u> Scheda sanitaria BUBU METICCIO 0 |                   |                                |                   |       |        |           |     |     | 15/02/201   | 16 | Riconsegna cane<br>chippato in canil | e<br>e | 18/02/16          | 03602 | 3000001141956    |
|              | 1                                                       |                   |                                |                   |       |        |           |     |     |             |    |                                      |        |                   |       |                  |
| Rice         | Ricerca per microchip                                   |                   |                                |                   |       |        |           |     |     |             |    |                                      |        |                   |       |                  |
| F            | Parametri chip/tatuaggio                                |                   |                                |                   |       |        |           |     |     |             |    |                                      |        |                   |       |                  |
| P            | Microchip: 380260042473128                              |                   |                                |                   |       |        |           |     |     |             |    |                                      |        |                   |       |                  |
| T            | Tatuaggio:                                              |                   |                                |                   |       |        |           |     |     |             |    |                                      |        |                   |       |                  |
|              | Cerca                                                   | Carica<br>dello s | anche gli alt<br>tesso proprie | ri chip<br>etario |       |        |           |     |     |             |    |                                      |        |                   |       |                  |
|              |                                                         |                   |                                |                   |       |        |           |     |     |             |    |                                      |        |                   |       |                  |
| Elenc        | co proprietari t                                        | rovati            |                                |                   |       |        |           |     |     |             |    |                                      |        |                   |       |                  |
| <b>*</b> 5   | Scopri/Nascon                                           | di colonne        |                                |                   |       |        |           |     |     |             |    |                                      |        |                   | _     |                  |
| #            | Cognome                                                 | Nome              | Com                            | une               | ~     | Prov 💌 | Indirizzo |     |     |             |    | Telef .o 1 💌                         | Anim   | nali di proprietà | ◄     | Animali ceduti 💌 |
|              |                                                         | 2                 | <b>?</b>                       |                   | 9     | 9      |           |     |     |             | 9  | 8                                    |        |                   | Ŷ     | (                |
|              | GATTILE                                                 |                   |                                |                   |       |        |           |     |     |             |    |                                      |        |                   | 0     | 1                |
|              |                                                         |                   |                                |                   |       |        | ¥ 10 -    |     |     |             | 4  |                                      |        |                   | -     |                  |
| $\bigcirc$   |                                                         |                   |                                |                   |       | MO     | VIA       |     |     |             |    |                                      |        |                   | 1     |                  |

## **MORTE O SOPPRESSIONE**

Le "<u>Causali di scarico</u>" "Morte" e "Soppressione" aprono la medesima tipologia di maschera e la procedura è la seguente:

- 1. Si clicca sulla causale desiderata (es. "Morte" dalle "Causali di scarico");
- Si ricerca il microchip digitando il numero nell'apposita casella (in rosso) e cliccando su "<u>Cerca</u>" (in blu);
- 3. Il sistema ricercherà i dati dell'animale selezionato e del relativo proprietario in Anagrafe Regionale e li riporterà nella schermata (in giallo);
- 4. Si inseriscono quindi i dati nella sezione sottostante (i dati obbligatori sono quelli contrassegnati da un asterisco (\*) (nell'immagine sono segnati in verde);
- 5. Si conferma col bottone "<u>Salva</u>" e si annulla con "<u>Annulla Operazione</u>" (in <u>blu</u>).

| 3               | Scarico registro con ca                                                                                                    | usale: morte                                                                                                    |                                                                                       |                 |     |            |            |
|-----------------|----------------------------------------------------------------------------------------------------|----------------------------------------------------------------------------------------------------|---------------------------------------------------------------------------------------|-----------------|-----|------------|------------|
|                 | Cerca<br>Informazioni relat<br>GATTO Nome: LE<br>DELLE FORESTE<br>PROPRIETARIO<br>Cercazione movin<br>Data registro:<br>Progr.scheda<br>uscita:<br>Data morte:<br>Causa morte: | usale: morte<br>10098100308566<br>ive all'animale ed al pro<br>O - Sesso: M - Data nas<br>Taglia: MEDIA - Mantel<br>100<br>17/02/2016<br>17/02/2016 | prietario corrente<br>cita: 23/02/2006 - Razza: NORVEG<br>lo: LUNGO<br>- CARPI (MO) - | SESE a<br>Tel1: |     |            |            |
| Dati gatto      | Ritirato da:<br>Note registro:                                                                                                    | Annulla Operazion                                                                                                    | <u>18</u>                                                                             |                 |     | Uscita     |            |
| Chip 💌          | Scheda sanitaria                                                                                                    | Nome 💌                                                                                                    | Razza 💌                                                                               | Nato 💌          | s 💌 | DataS 💌    | CausaleS 💌 |
| 7               |                                                                                                    | Ŷ                                                                                                    | 8                                                                                     | • 7             | 7   | - 7        | 5          |
| 380098100308566 | <u>Scheda sanitaria</u>                                                                                                    | BIANCONA                                                                                                    | METICCIO                                                                              | 01/01/2002      | F   | 22/04/2017 | Morte      |

#### In Anagrafe degli Animali d'Affezione comparirà automaticamente la data di morte nella "Scheda Animale":

| Anin | Animale/i del proprietario selezionato |          |          |          |         |                |                |              |  |  |  |  |  |  |
|------|----------------------------------------|----------|----------|----------|---------|----------------|----------------|--------------|--|--|--|--|--|--|
| ۵    | Scopri/Nascondi colonne                |          |          |          |         |                |                |              |  |  |  |  |  |  |
| #    | Microchip 💌                            | Nome 💌   | Specie 💌 | Razza 💌  | Sesso 💌 | Data iscriz. 💌 | Data nascita 💌 | Data morte 💌 |  |  |  |  |  |  |
|      | ♥                                      | 8        | <b>?</b> | 8        | 7       | • •            | • 5            | • •          |  |  |  |  |  |  |
|      | 380098100308566                        | BIANCONA | GATTO    | METICCIO | F       | 17/02/2017     | 01/01/2002     | 22/04/2017   |  |  |  |  |  |  |

# ALTRI MOTIVI

La <u>Causale di scarico</u> "Altri motivi" può essere utilizzata qualora la scusale di scarico non rientri in nessuna categoria di quelle presenti in elenco. Apre una maschera generica e la procedura per la sua compilazione è la seguente:

- 1. Si clicca sulla causale desiderata (es. "Altri motivi" dalle "Causali di scarico");
- Si ricerca il microchip digitando il numero nell'apposita casella (in rosso) e cliccando su "<u>Cerca</u>" (in blu);
- 3. Il sistema ricercherà i dati dell'animale selezionato e del relativo proprietario in Anagrafe Regionale e li riporterà nella schermata (in giallo);
- 4. Si inseriscono quindi i dati nella sezione sottostante (i dati obbligatori sono quelli contrassegnati da un asterisco (\*) (nell'immagine sono segnati in verde);
- 5. Si conferma col bottone "<u>Salva</u>" e si annulla con "<u>Annulla Operazione</u>" (in <u>blu</u>).

| Microchip:                      | 380260040741498                                                                                  |
|---------------------------------|--------------------------------------------------------------------------------------------------|
| Cerca                           |                                                                                                  |
| Informazioni rela               | tive all'animale ed al proprietario corrente                                                     |
| GATTO'Nome: LE<br>DELLE FORESTE | EO - Sesso: M - Data nascita: 23/02/2006 - Razza: NORVEGESE<br>- Taolia: MEDIA - Mantello: LUNGO |
| PROPRIETARIO                    | - CARPI (MO) - Tel1:                                                                             |
| 0.000                           |                                                                                                  |
| Crossiona mavima                | nto nol registro                                                                                 |
| Creazione movimer               |                                                                                                  |
| Data registro(*):               | 17/02/2016                                                                                       |
| Duran aska da                   |                                                                                                  |
| Prodr.scheda                    |                                                                                                  |
| uscita:                         |                                                                                                  |
| uscita:                         |                                                                                                  |
| uscita:<br>Ritirato da:         |                                                                                                  |

# **ESPLORAZIONE E GESTIONE DELLA GRIGLIA DEL REGISTRO**

I dati degli animali presenti in struttura sono sempre visualizzati sotto forma di griglia.

Per esplorare e gestire al meglio tale griglia sono presenti funzionalità che aiutano l'Utente ad effettuare una ricerca più mirata e/o personalizzata. Tali funzionalità saranno descritte nei seguenti capitoli (in ordine di comparsa rispetto alla videata: dall'alto verso il basso e da sinistra a destra):

- "<u>Altre funzioni</u>" (esporta in PDF, esporta in XLS e refresh);
- "Esporta griglia in: Pdf, Xls, Xlxs";
- "<u>Scopri/nascondi colonne</u>";
- "Modifica/elimina una riga del Registro";
- "<u>Stampa Report Animale</u>";
- "Elimina Causale di scarico";
- "Esplorare la griglia del Registro";
- "Filtri di ricerca".

| Ingresso da gattile (AC) Conv. fuori ER (AC) Acq. fuori ER (AC)<br>Acq. forzata (AC) <u>Restit. 30gg (AC)</u> <u>Altri motivi</u><br><u>Assistenza sanitaria</u> <u>Terminale</u> | Causali di scarico<br>Affido (di gatto<br>sequestrato)<br>Riconsegna gatto NON<br>chippato in gattile<br>Morte Soppressione | Adozione (AC)<br>Riconsegna gatto<br>chippato in gattile (AC)<br>Altri motivi | Altre funzioni <u>Esporta in PDF</u> <u>Esporta in Excel</u> <u>Refresh</u> |  |  |  |  |  |  |  |  |  |  |
|----------------------------------------------------------------------------------------------------|----------------------------------------------------------------------------------------------------|-------------------------------------------------------------------------------|-----------------------------------------------------------------------------|--|--|--|--|--|--|--|--|--|--|
| Esporta griglia in: 👜 Pdf 🔹 XIs 📾 XIsx                                                                                                    |                                                                                                    |                                                                               |                                                                             |  |  |  |  |  |  |  |  |  |  |
| 😕 Scopri/Nascondi colonne                                                                                                    |                                                                                                    |                                                                               |                                                                             |  |  |  |  |  |  |  |  |  |  |
| Ingresso Dati cane                                                                                                    | Uscita                                                                                                    | Altri dati cane Altri dati re                                                 | tri dati registro                                                           |  |  |  |  |  |  |  |  |  |  |
| Mod Stampa report<br>Da Ca N.S Pro Co Ci De Ch Sc Nor Razz Na                                                                                                    | S Da Cai Pr Pr Af Elimina SC.                                                                                               | Tai Mi Ma Età Not Ni Luc                                                      | Elimina                                                                     |  |  |  |  |  |  |  |  |  |  |
|                                                                                                    | Q                                                                                                    | <b>\$7\$\$\$\$</b>                                                            |                                                                             |  |  |  |  |  |  |  |  |  |  |
| Mod Stampa report 11 se 248 03 RC R 38 Sc SI BIA MET 01                                                                                                    | F 22 Mo <u>Elimina SC.</u>                                                                                                  | ME BI NE 16                                                                   | <u>03</u> 14 894 <u>Elimina</u>                                             |  |  |  |  |  |  |  |  |  |  |
| <                                                                                                    |                                                                                                    |                                                                               |                                                                             |  |  |  |  |  |  |  |  |  |  |
| Pagina 1 di 56 (557 elementi) 🧹 <u>1</u> <u>2</u> <u>3</u> <u>4</u> <u>5</u> <u>6</u> <u>7</u>                                                                                    | <u>54 55 56</u> >                                                                                                    |                                                                               |                                                                             |  |  |  |  |  |  |  |  |  |  |
| ♥ <u>Crea Filtro</u>                                                                                                    |                                                                                                    |                                                                               |                                                                             |  |  |  |  |  |  |  |  |  |  |

# ALTRE FUNZIONI

Altre funzionalità si trovano in alto a destra, sopra la griglia del Registro. Sono le seguenti:

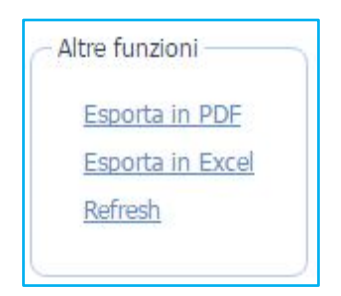

Le funzioni **"Esporta in PDF**" ed **"Esporta in Excel**" aprono una finestra che permette di salvare un file rispettivamente in formato .pdf e .xls contenente la griglia del registro eventualmente filtrata.

La funzione "Refresh" aggiorna i dati della griglia.

# ESPORTA IN: PDF, XLS, XLSX

Tramite questi pulsanti è possibile salvare i risultati visualizzati all'interno del Registro nei formati Pdf o Microsoft Excel (nelle estensioni XIs o XIsx).

Cliccando sul pulsante:

- "Pdf"  $\rightarrow$  si apre un'altra pagina web con il pdf dei risultati cercati organizzati in una tabella.
- "Xls" → si avvierà in automatico il download del file Excel con estensione .xls (per versioni 97 2003) con i risultati cercati. Aprire il file nella cartella dei Download.
- "Xlsx" → si avvierà in automatico il download del file Excel con estensione .xlsx (dalla versione 2007) con i risultati cercati. Aprire il file nella cartella dei Download.

| Esport   | a grigl   | lia in:  | PDF   | Pd   | f 🔤          | Xls                        | u XI                                       | sx           |       |            |                |                |                      |           |              |                           |                                         |                     |           |                          |            |           |               |          |         |         |
|----------|-----------|----------|-------|------|--------------|----------------------------|--------------------------------------------|--------------|-------|------------|----------------|----------------|----------------------|-----------|--------------|---------------------------|-----------------------------------------|---------------------|-----------|--------------------------|------------|-----------|---------------|----------|---------|---------|
| 🖻 Sco    | opri/Na   | ascon    | di co | 'n   | ne           |                            |                                            |              |       |            |                |                |                      |           |              |                           |                                         |                     |           |                          |            |           |               |          |         |         |
| -        |           |          | 1.    |      | _            |                            |                                            |              |       |            |                |                |                      |           |              |                           |                                         |                     | Altri dat | i cana                   |            |           |               |          |         |         |
|          |           |          | 0.    | .d   |              | _                          |                                            |              |       |            |                |                |                      |           |              |                           |                                         |                     | AILTUA    |                          |            |           |               |          |         |         |
| Nato     | -         | S 💌      | Da    | S    |              | Causale                    | eS                                         | <b>v</b>     | Prog  | gr.uscita  | P              | Prop.fut. (    | adozione)            | •         | Affida       | atario                    | <b>v</b>                                | Elimina SC.         | Taglia    | -                        | Mantello   | •         | Macchie       | <b>v</b> | Età     | ~       |
|          | • ?       |          | ?     |      | - 7          |                            |                                            | 9            | ?     |            | 7              |                |                      | 5         | 7            |                           | 7                                       |                     |           | 7                        |            | 7         |               | 8        |         | 7       |
| 20/05/2  | 011       | м        |       |      |              | ticons<br>ion ch<br>anile) | egna (<br>hippato                          | cane<br>) in |       |            |                |                |                      |           |              |                           |                                         |                     | MEDIA     |                          | MARRONE    |           |               |          | 7       |         |
| 05/04/2  | 003       | М        | 30    | 14   | /2016        | \dozio                     | ne                                         |              | 07/   | 10/05      | Ω              | 03602300       | 000116074            | <u>42</u> |              |                           |                                         | <u>Elimina SC.</u>  | MEDIA     |                          | ROSSICCIO- | FULV      | -             |          | 15      |         |
| 01/01/2  | 002       | F        |       |      |              |                            |                                            |              |       |            |                |                |                      |           |              |                           |                                         |                     | PICCOL    | A                        | FULVO      |           |               |          | 16      |         |
|          |           |          |       |      |              |                            |                                            |              |       |            |                |                |                      |           |              |                           |                                         |                     |           |                          |            |           |               |          |         |         |
|          |           |          |       |      |              |                            |                                            |              |       |            |                |                |                      |           |              |                           |                                         |                     |           |                          |            |           |               |          |         |         |
| Mod      | Stan      | nna r    | eno   | rt   |              |                            |                                            |              |       |            |                |                |                      |           |              | Ingr                      | resso                                   |                     |           |                          |            |           |               |          |         |         |
| 11200    |           | upu i    | -Po.  | •••  | Da           | С                          |                                            |              | Cau   | saleC      |                |                | N.Sched              | a         | I            | Prop.Pr                   | ec.                                     |                     | Com.      | cattu                    | ra         | C         | hip in car    | nile     | Det.alt | trove   |
|          |           |          |       | Т    | 11/06        | 002                        | Catt                                       | ura se       | nza   | chip       |                | 1              | 2480                 | 0         | 033001       | 100000                    | 124650                                  | 5 ROTTO             | FREN      | )                        |            | Т         | rue           | ] ]      | False   |         |
|          |           |          |       |      | 04/09        | 002                        | Catt                                       | ura se       | nza   | chip       |                |                | 2570                 | 0         | 033001       | 100000                    | 124650                                  | 6 ROTTO             | FREN      | )                        |            | Т         | me            | 7        | False   |         |
|          |           |          |       | +    | 01/04        | 004                        | Rim                                        | meia         |       |            |                |                | 3044                 | 0         | 33001        | 100000                    | 124301                                  | BORGO               | NOVC      | νA                       |            | FF        | alce          |          | Falce   |         |
|          |           |          |       | +    | 01/04        | 004                        | Cuin                                       | Alicia       |       |            |                |                | 2121                 | -         | 0000         | 100000                    | 124591                                  | DURGE               | LOVE      |                          |            |           | aise          |          |         |         |
|          |           |          |       | 4    | 04/00        | 004                        | Catt                                       | ura se       | nza   | cnip       |                |                | 3121                 | _         |              |                           |                                         | PIANEL              | LOVA      | AL I                     | IDONE      | 1         | rue           |          | raise   |         |
|          |           |          |       |      | 02/09        | 004                        | Rim                                        | incia        |       |            |                |                | 3180                 | 0         | 033001       | 100000                    | 124553                                  | 4 SARMA             | OT        |                          |            | F         | alse          | ]        | False   |         |
|          |           |          |       |      | 02/09        | 004                        | Rin                                        | incia        |       |            |                | 2              | 3182                 | 0         | 033001       | 100000                    | 124553                                  | 3 SARMA             | TO        |                          |            | F         | alse          | ]        | False   |         |
|          |           |          |       |      |              |                            |                                            |              |       |            |                |                |                      |           |              |                           |                                         |                     |           |                          |            |           |               |          |         |         |
| Saluatan | nin autor | matica ( |       |      | 5.0          | -                          |                                            |              |       |            |                | Pac            | irtroCapili20180     | 730094    | 1828 (Vieual | ittatione prot            | ettal - Evcel                           |                     | 0         |                          |            | · · · · · |               | TT       | - 0     |         |
| File     | Home      | Inseri   | sri   | Lavo | ut di pagina | Formu                      | le Da                                      | ti Revis     | sione | Visualizza | Con            | mponenti aggiu | ntivi Guida          | <br>ع     | Cosa vuo     | i fare?                   |                                         |                     |           |                          |            |           |               |          |         |         |
|          |           |          |       |      |              |                            |                                            |              |       |            |                |                |                      |           |              |                           |                                         |                     |           |                          |            |           |               |          |         |         |
| Al       | *         |          | ~     | ,    | fer Mod      |                            |                                            |              |       |            |                |                | -                    |           |              | -                         |                                         |                     |           |                          |            |           |               |          |         | v<br>L  |
| 1        |           | A        |       | -    |              |                            |                                            | Interes      | 550   | с          |                |                | D                    |           |              | E                         |                                         | F                   |           |                          | G          |           |               | н        |         |         |
| 2 Mod    |           |          |       | -    | Mod          |                            |                                            |              |       |            |                | ▼ CausaleC     |                      |           | ▼ N.Sche     | da                        | Ŧ                                       | Prop.Prec.          |           | - Com                    | n.cattura  |           | Chip in canil | le       | -       | ✓ Det.a |
| 3        |           |          |       |      |              |                            |                                            |              |       | 11/        | /06/20         | 02 Cattura se  | nza chip             |           | 2480         |                           |                                         | 033001000001246     | i505      | ROT                      | TOFRENO    |           |               | VERO     |         |         |
| 4        |           |          |       |      |              | 04/09/2002 Cattura         |                                            |              |       |            | 102 Cattura se | nza chip       |                      | 2570      |              |                           | 033001000001246                         | 246506 ROTTOFRENO   |           |                          |            |           |               |          |         |         |
| 5        |           |          |       |      |              | 01/04/2004 Rinuncia        |                                            |              |       |            | 04 Rinuncia    |                | 3044 033001000001243 |           |              | 43918 BORGONOVO VAL TIDON |                                         |                     | ONE       | NE FALSO                 |            |           |               |          |         |         |
| 6        |           |          |       | _    |              |                            | 04/06/2004 Cattura s                       |              |       |            |                | 04 Cattura se  | nza chip             | 3121      |              |                           | 000000000000000000000000000000000000000 | PIANELLO VAL TIDONE |           |                          | -          | VERO      |               | +        |         |         |
| 8        |           |          |       |      |              |                            | 02/09/2004 Rinuncia<br>02/09/2004 Rinuncia |              |       |            |                |                |                      |           | 3180         |                           |                                         | 033001000001245     | 533       | 34 SARMATO<br>33 SARMATO |            |           | FALSO         |          |         |         |

# **SCOPRI/NASCONDI COLONNE**

Selezionando il comando "Scopri/Nascondi colonne" presente nel Registro Gattili ed Oasi feline è possibile ridurre o ampliare ciò che viene visualizzato, secondo le proprie preferenze, nella griglia: basterà cliccare sul comando "**Scopri/Nascondi colonne**". Si aprirà un menù nel quale sarà possibile effettuare le seguenti operazioni:

- Nascondere una colonna → cliccare sul simbolo dell'occhio. La colonna sarà oscurata quando l'occhio sarà barrato (cerchiato in rosso). Es. nell'immagine mostrata di seguito è stata oscurata la voce "Mod" e la voce "Stampa report";
- Visualizzare una colonna → cliccare sul simbolo dell'occhio barrato. La colonna comparirà quando l'occhio non sarà barrato (cerchiato in verde). Es. nell'immagine mostrata di seguito "Ingresso", "DataC" e "CausaleC" saranno invece visibili;
- Cambiare l'ordine delle colonne → cliccare sul simbolo con le tre righe orizzontali a sinistra (cerchiato in viola) di ogni nome di colonna e trascinare nella posizione desiderata.

Per salvare le modifiche cliccare sulla spunta grigia in alto a destra, per chiudere la finestra sulla croce in alto a sinistra (cerchiati in **blu**).

| 🖻 s | copri/Nascondi c | olonne   |     |               |                 |                 |         |              |
|-----|------------------|----------|-----|---------------|-----------------|-----------------|---------|--------------|
| Mod | Stampa report    | Ingresso | )   |               |                 |                 |         |              |
|     | bamparapore      | DataC    |     | CausaleC 💌    | N.Scheda 🔄 Prop | o.Prec. 💌       | 1       |              |
|     |                  | •        | • 7 | 9             | ° 7             |                 | ev<br>u |              |
|     |                  | C        | ×   | )             |                 | Selezione Colon | ne      | $\checkmark$ |
|     |                  |          | = M | Чod           |                 |                 |         | <b>Ø</b>     |
|     |                  |          | ≡S  | Stampa report |                 |                 |         | Ø            |
|     |                  |          | ≡ I | ngresso       |                 |                 |         | 0            |
|     |                  |          | ≡ 0 | DataC         |                 |                 |         | 0            |
|     |                  |          | ≡ 0 | CausaleC      |                 |                 |         | 0            |

## MODIFICA/ELIMINA UNA RIGA DEL REGISTRO

Queste funzioni sono richiamabili dalla singola riga del Registro e si trovano nelle prime due colonne di sinistra, prima della sezione "Ingresso".

La funzione "**Modifica**", prima colonna di sinistra accanto alla sezione "Ingresso", apre una finestra che permette di modificare i dati relativi alla riga selezionata, per poi procedere col salvataggio o l'annullamento:

| S S        | copri/Nascondi c     | olonne                                                                                                    |                                     |          |                    |
|------------|----------------------|----------------------------------------------------------------------------------------------------|-------------------------------------|----------|--------------------|
| Mod        | Stampa report        | Ingresso                                                                                                    |                                     |          |                    |
| Mou        | Stampa report        | DataC 💌                                                                                                    | CausaleC 💌                          | N.Scheda | Prop.Prec. 💌       |
|            |                      | • 🕈                                                                                                    | 0                                   | ?        | ° 💎                |
| <u>Mod</u> | <u>Stampa report</u> | 11/06/2002                                                                                                  | Cattura senza<br>chip               | 2480     | 033001000001246505 |
|            | Mod                  | ifica registro Salva Annulla Dati generali PK: Data Carico: Data Scarico: Note registro: Comune di propriet | 46<br>03/11/2015<br>à: castelfranco |          |                    |

La funzione "Elimina" permette di cancellare l'intera riga dell'animale: i suoi dati saranno cancellati integralmente. Attenzione quindi ad utilizzare questa funzione. Si trova nell'ultima colonna del Registro, correndo verso destra.

| Anni permanenza 💌 | N°interno 💌 | Elimina        |   |
|-------------------|-------------|----------------|---|
| 14                | 8948        | Elimina        | * |
| 14                | 8947        | <u>Elimina</u> |   |
| 13                | 8982        | <u>Elimina</u> |   |

## STAMPA REPORT ANIMALE

Le attestazioni dell'animale che è possibile stampare sono richiamabili dalla singola riga del Registro e le si richiama nella seconda colonna di sinistra denominata "**Stampa report**". Per ulteriori informazioni consultare il capitolo <u>Report animale – attestazioni e moduli dell'animale</u>.

## **ELIMINA CAUSALE DI SCARICO**

Questa funzione consente di eliminare la causale di scarico di un animale presente in Registro. Tutti i dati relativi all'ingresso dell'animale ed al suo segnalamento permangono.

Per eseguire questa operazione basterà cliccare su "**Elimina SC**.", corrispondente all'animale dai cui dati si vuole cancellare lo scarico dal Registro, e dare conferma con "OK". Il sistema informerà dell'avvenuta cancellazione. Cliccando nuovamente su "OK" si potrà constatare che nella riga del Registro relativa all'animale selezionato non comparirà più nessun dato di scarico.

| Uscita     |                                                |                |                        |               |                    |
|------------|------------------------------------------------|----------------|------------------------|---------------|--------------------|
| DataS 💌    | CausaleS 💌                                     | Progr.uscita 💌 | Prop.fut. (adozione) 💌 | Affidatario 💌 | Elimina SC.        |
| • 9        | ♥                                              | 9              | 8                      |               | 2                  |
| 27/02/2018 | Riconsegna (cane<br>non chippato in<br>canile) | 1749           |                        |               | <u>Elimina SC.</u> |
| 02/03/2018 | Riconsegna cane<br>chippato in canile          | 1750           | 033001000001360350     |               | <u>Elimina SC.</u> |
| Uscita     |                                                |                |                        |               |                    |
| DataS 💌    | CausaleS 💌                                     | Progr.uscita   | Prop.fut. (adozione) 💌 | Affidatario   | Elimina SC.        |
| - 7        | ° 7                                            | 9              | 5                      | 7             | Ÿ                  |
| 27/02/2010 | Riconsegna (cane                               | 1749           |                        |               | <u>Elimina SC.</u> |
| 27/02/2018 | canile)                                        |                |                        |               |                    |

# ESPLORARE LA GRIGLIA DEL REGISTRO

Al di sotto dell'elenco dei risultati ottenuti è presente una barra per l'esplorazione dei risultati stessi. Qui sono presenti diversi comandi per lo scorrimento delle pagine e del numero di righe da visualizzare per pagina.

|                                                                                                    | Scopri/Nascondi colonne                                                                                                    |                                        |                    |                       |                    |                         |                  |             |                         |  |  |  |  |  |
|----------------------------------------------------------------------------------------------------|----------------------------------------------------------------------------------------------------|----------------------------------------|--------------------|-----------------------|--------------------|-------------------------|------------------|-------------|-------------------------|--|--|--|--|--|
| Mad                                                                                                    | Champan son act                                                                                                    | Ingresso                               |                    |                       |                    |                         |                  |             | Dati gatto              |  |  |  |  |  |
| Mod                                                                                                    | Stampa report                                                                                                    | DataC 💌                                | CausaleC 💌         | N.Scheda              | Prop.Prec.         | Com.cattura 💌           | Chip in canile ( | Det.altrove | Chip 💌                  |  |  |  |  |  |
|                                                                                                    |                                                                                                    | • 🕈                                    | 7                  | 9                     | 7                  | Ŷ                       |                  |             | Ŷ                       |  |  |  |  |  |
| Mod       Stampa report       11/06/2002       Cattura senza<br>chip       2480       033001000001246505       ROTTOFRENO       Image: Cattura senza       34 |                                                                                                    |                                        |                    |                       |                    |                         |                  |             |                         |  |  |  |  |  |
| <u>Mod</u>                                                                                                    | od     Stampa report     04/09/2002     Cattura senza<br>chip     2570     033001000001246506     ROTTOFRENO     Image: Control senza senza |                                        |                    |                       |                    |                         |                  |             |                         |  |  |  |  |  |
| Mod                                                                                                    | <u>Stampa report</u>                                                                                                    | 01/04/2004                             | Rinuncia           | 3044                  | 033001000001243918 | BORGONOVO<br>VAL TIDONE |                  |             | 380098100458229         |  |  |  |  |  |
|                                                                                                    | · · ·                                                                                                    |                                        |                    | 1                     |                    |                         | · · ·            | · · · · ·   |                         |  |  |  |  |  |
| Pagina                                                                                                    | 1 di 48 (478 elemen                                                                                                    | ti) 🤇 <mark>1</mark> <u>2</u> <u>3</u> | <u>4 5 6 7 46</u>  | <u>47</u> <u>48</u> > |                    |                         |                  |             | Dimensioni pagina: 10 💌 |  |  |  |  |  |
| ♥ <u>Crea</u>                                                                                                    | Filtro                                                                                                    |                                        |                    |                       |                    |                         |                  |             |                         |  |  |  |  |  |
|                                                                                                    |                                                                                                    |                                        |                    |                       |                    |                         |                  |             |                         |  |  |  |  |  |
| Pag                                                                                                    | jina 1 di 48 (                                                                                                    | (478 eleme                             | enti) < 1 <u>2</u> | <u>34</u>             | <u>567</u>         | <u>16 47 48</u>         | $\mathbf{>}$     | Dimensioni  | pagina: 10 🔻            |  |  |  |  |  |

## SCORRIMENTO DELLE PAGINE

La griglia del Registro può essere composta da diverse pagine, qualora il numero di righe sia particolarmente numeroso. Tale informazione è consultabile nella barra di esplorazione dei risultati (informazioni elenco nell'immagine seguente): il sistema riporta il numero della pagina visualizzata corrente, il totale del numero di pagine e quante righe totali sono presenti in elenco.

Per consultare appieno la griglia, scorrendo le pagine o selezionando una pagina specifica, basta utilizzare i comandi di scorrimento per le pagine, presente nella barra di esplorazione dei risultati:

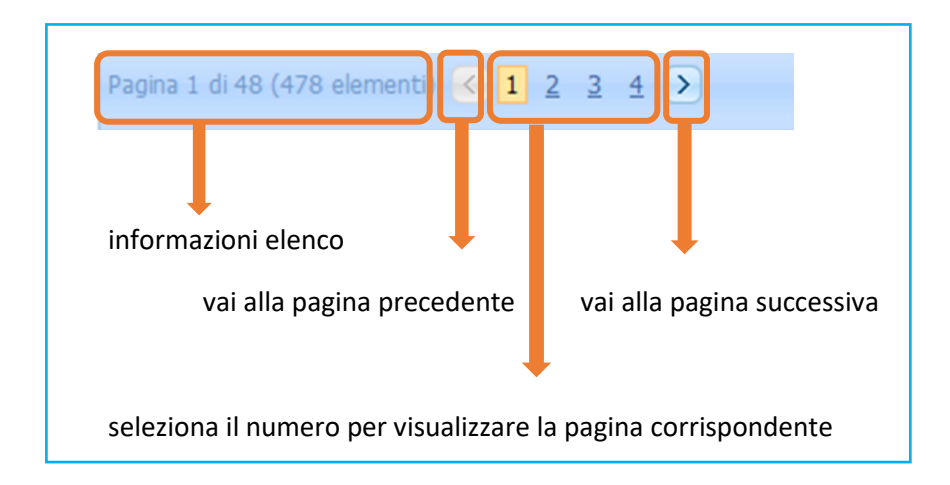

## NUMERO DI RIGHE PER PAGINA

Normalmente il numero di righe visualizzate nel Registro è, di default, pari a 10 righe per pagina.

Per cambiare il numero delle righe visualizzate:

- 1. Cliccare sulla freccia verde di selezione in "Dimensioni pagina", presente nella barra di esplorazione;
- 2. Selezionare il numero di righe per pagina da visualizzare (il sistema può visualizzare 10, 20, 50, 100 o 200 righe per pagina).

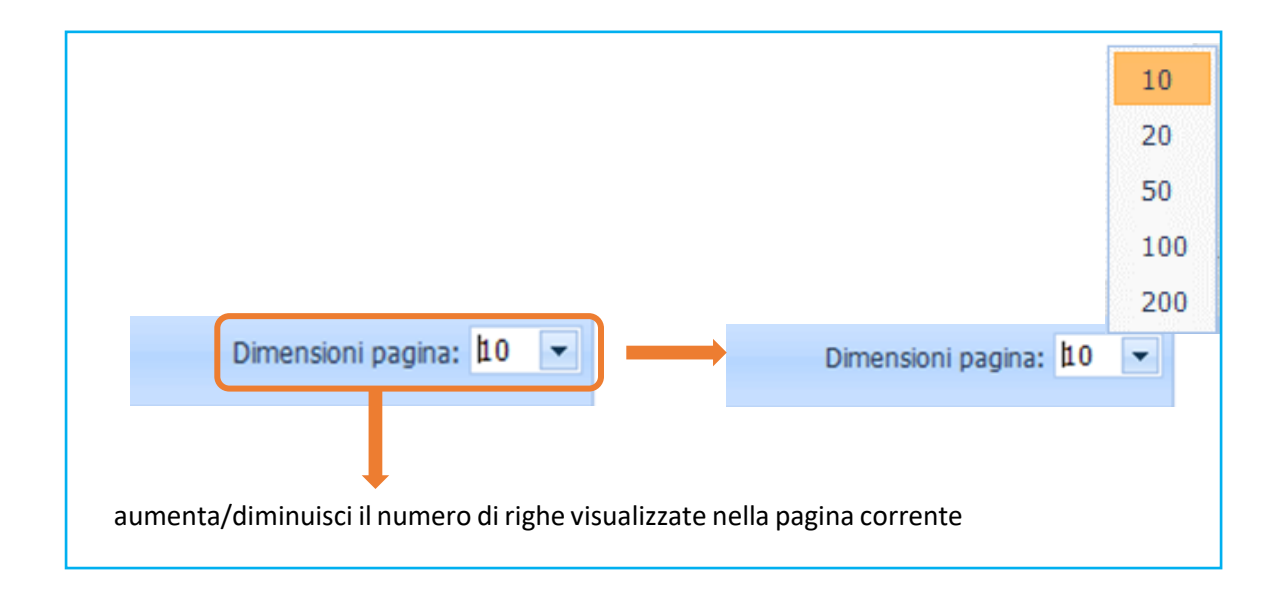

# FILTRI DI RICERCA

I filtri di ricerca vengono utilizzati per restringere la selezione di dati mostrati in un elenco. Sono quindi uno strumento utile per cercare e selezionare una parte dei dati di un elenco. Si devono stabilire dei criteri di ricerca ed il sistema confronta ogni riga della tabella con il criterio di ricerca: se il criterio è verificato la riga sarà visualizzata, altrimenti la riga verrà nascosta.

I risultati di ricerca possono essere filtrati seguendo due metodi diversi, ma che portano allo stesso risultato finale. Infatti, è possibile:

Inserire o modificare un filtro  $\rightarrow$  ogni colonna del Registro possiede un'area dedicata all'inserimento/modifica di un filtro (*si rimanda al capitolo seguente "<u>Inserire/modificare un filtro</u>");* 

Creare un filtro  $\rightarrow$  si rimanda al capitolo "<u>Creare un filtro</u>".

## **INSERIRE/MODIFICARE UN FILTRO**

Ogni colonna del Registro possiede un'area dedicata alla modifica o all'inserimento di un nuovo filtro.

|               | Scopri/Nascondi colonne |                                   |                       |                |                    |                         |                                                                                                    |               |                         |  |  |  |  |  |  |
|---------------|-------------------------|-----------------------------------|-----------------------|----------------|--------------------|-------------------------|----------------------------------------------------------------------------------------------------|---------------|-------------------------|--|--|--|--|--|--|
| Mad           | Champan son act         | Ingresso                          |                       |                |                    |                         |                                                                                                    |               | Dati gatto              |  |  |  |  |  |  |
| моа           | Stampa report           | DataC 💌                           | CausaleC 💌            | N.Scheda       | Prop.Prec. 💌       | Com.cattura 💌           | Chip in canile                                                                                                    | Det.altrove 💌 | Chip 💌                  |  |  |  |  |  |  |
|               | (                       | • 🕈                               | 8                     | 7              | Ŷ                  | Ŷ                       |                                                                                                    |               | ٣                       |  |  |  |  |  |  |
| Mod           | <u>Stampa report</u>    | 11/06/2002                        | Cattura senza<br>chip | 2480           | 033001000001246505 | ROTTOFRENO              | ~                                                                                                    |               | 380098100308566         |  |  |  |  |  |  |
| Mod           | <u>Stampa report</u>    | 04/09/2002                        | Cattura senza<br>chip | 2570           | 033001000001246506 | ROTTOFRENO              | <ul> <li>Image: A start of the start of the start of</li></ul> |               | 380098100306070         |  |  |  |  |  |  |
| Mod           | <u>Stampa report</u>    | 01/04/2004                        | Rinuncia              | 3044           | 033001000001243918 | BORGONOVO<br>VAL TIDONE |                                                                                                    |               | 380098100458229         |  |  |  |  |  |  |
|               |                         | · ·                               | III.                  | 1              | · · ·              |                         |                                                                                                    |               | 4                       |  |  |  |  |  |  |
| Pagina        | 1 di 48 (478 elemen     | nti) < <u>1</u> <u>2</u> <u>3</u> | <u>4 5 6 7 46</u>     | <u>47 48</u> > |                    |                         |                                                                                                    |               | Dimensioni pagina: 10 💌 |  |  |  |  |  |  |
| ♥ <u>Crea</u> | Filtro                  |                                   |                       |                |                    |                         |                                                                                                    |               |                         |  |  |  |  |  |  |

I filtri si inseriscono nel seguente modo:

1. scrivendo il criterio di ricerca all'interno dello spazio bianco dedicato (mostrato nella prima immagine seguente), presente in ogni colonna della griglia, sotto il titolo della colonna stessa;

#### OPPURE

2. cliccando sulla freccia accanto al titolo della colonna (mostrato nella seconda immagine) si sceglie il criterio di ricerca desiderato e si conferma con "OK".

Es.: Qualora nel Registro si stiano ricercando gli animali che siano entrati con la causale di carico "Cattura senza chip" si dovrà digitare "cattura senza chip" nell'apposito spazio del filtro di ricerca, nella colonna "CausaleC", oppure cliccare sulla freccia accanto alla colonna "CausaleC" e selezionare la medesima causale di carico dal menù. Il sistema in automatico visualizzerà in elenco SOLO i gatti che sono entrati in struttura sprovvisti di microchip.

# RegioneEmilia-Romagna

## **REGISTRO GATTILI ED OASI FELINE**

| Scopri/Nascondi colonne |                      |            |                       |          |                    |                        |                                                                                                    |             |                 |  |  |  |  |
|-------------------------|----------------------|------------|-----------------------|----------|--------------------|------------------------|----------------------------------------------------------------------------------------------------|-------------|-----------------|--|--|--|--|
|                         |                      | Ingresso   |                       |          |                    |                        |                                                                                                    |             | Dati gatto      |  |  |  |  |
| моа                     | Stampa report        | DataC 💌    | CausaleC 🛛 🖂          | N.Scheda | Prop.Prec. 💌       | Com.cattura 💌          | Chip in canile (                                                                                                    | Det.altrove | Chip 💌          |  |  |  |  |
|                         |                      | - 1        | ttura senza chip      | 9        | 7                  | 9                      |                                                                                                    |             | 7               |  |  |  |  |
| <u>Mod</u>              | <u>Stampa report</u> | 11/06/2002 | Cattura senza<br>chip | 2480     | 033001000001246505 | ROTTOFRENO             | ~                                                                                                    |             | 380098100308566 |  |  |  |  |
| <u>Mod</u>              | <u>Stampa report</u> | 04/09/2002 | Cattura senza<br>chip | 2570     | 033001000001246506 | ROTTOFRENO             | <ul> <li>Image: A start of the start of the start of</li></ul> |             | 380098100306070 |  |  |  |  |
| Mod                     | Stampa report        | 04/06/2004 | Cattura senza<br>chip | 3121     |                    | PIANELLO VAL<br>TIDONE | <b>~</b>                                                                                                    |             | 380098100245704 |  |  |  |  |

| <b>\$</b> 9   | Copri/Nascondi c     | olonne                                  |                       |                                                                                |   |      |                         |                |               |                         |
|---------------|----------------------|-----------------------------------------|-----------------------|--------------------------------------------------------------------------------|---|------|-------------------------|----------------|---------------|-------------------------|
|               |                      | Ingresso                                |                       |                                                                                |   |      |                         |                |               | Dati gatto              |
| Mod           | Stampa report        | DataC 💌                                 | CausaleC              | N.Scheda 🖸 Prop.Prec.                                                          |   | •    | Com.cattura 💌           | Chip in canile | Det.altrove 💌 | Chip 💌                  |
|               |                      | •                                       |                       | <b>Q</b> , Enter text to filter                                                |   |      | 5                       | ?              |               | 7                       |
| Mod           | <u>Stampa report</u> | 11/06/2002                              | Cattura senza<br>chip | 📃 (Seleziona tutto)                                                            |   | 6505 | ROTTOFRENO              |                |               | <u>380098100308566</u>  |
| Mod           | <u>Stampa report</u> | 04/09/2002                              | Cattura senza<br>chip | <ul> <li>Cattura con chip fuori r</li> <li>Cattura con chip in regi</li> </ul> | Î | 6506 | ROTTOFRENO              |                |               | 380098100306070         |
| <u>Mod</u>    | <u>Stampa report</u> | 01/04/2004                              | Rinuncia              | 📃 Cattura senza chip                                                           | Ŧ | 3918 | BORGONOVO<br>VAL TIDONE |                |               | 380098100458229         |
| Pagina        | 1 di 48 (478 elemen  | iti) 🤇 <mark>1</mark> <u>2</u> <u>3</u> | Cattura senza<br>chip | OK Annulla                                                                     |   |      |                         |                |               | Dimensioni pagina: 10 💌 |
| ♥ <u>Crea</u> | Filtro               |                                         |                       |                                                                                |   |      |                         |                |               |                         |

Effettuando tale ricerca è anche possibile affinarla, renderla più specifica, aggiungendo delle **condizioni** al criterio di ricerca stesso, che possono essere diverse a seconda del tipo di colonna:

- Per le colonne con numeri o date:
  - o uguale
  - $\circ$  non uguale
  - o **minore**
  - o minore uguale
  - o maggiore
  - o maggiore uguale
- Per le colonne con testo:
  - o inizia con
  - $\circ$  contiene
  - $\circ$  non contiene
  - $\circ \quad \text{finisce con} \quad$
  - $\circ$  uguale
  - $\circ \quad \text{non uguale} \quad$
  - like (%, \_)
- Per le colonne con spunta di selezione:
  - o true
  - o false

In ogni caso per aggiungere la condizione desiderata si dovrà agire sul **simbolo del filtro** (simile ad una chiave), a destra dello spazio dedicato alla digitazione del criterio di ricerca (come mostrato nell'immagine seguente).

Es.: Qualora nel Registro si stiano ricercando tutti animali esclusi quelli catturati senza microchip si potrà digitare "cattura senza chip" nell'apposito spazio del filtro di ricerca, nella colonna "CausaleC" ma, in più, affinare ulteriormente la ricerca selezionando un ulteriore criterio. Si agirà quindi sul simbolo del filtro scegliendo l'opzione "Non contiene". Il sistema in automatico visualizzerà in elenco tutti i gatti ESCLUSI quelli catturati senza microchip.

| P S           | Scopri/Nascondi colonne |            |                               |          |                                             |        |                                       |           |                         |                  |               |                         |  |  |
|---------------|-------------------------|------------|-------------------------------|----------|---------------------------------------------|--------|---------------------------------------|-----------|-------------------------|------------------|---------------|-------------------------|--|--|
|               |                         | Ingresso   |                               |          |                                             |        |                                       |           |                         |                  |               | Dati gatto              |  |  |
| Mod           | Stampa report           | DataC 💌    | CausaleC                      | ~        | N.Scheda 💽                                  | Prop.P | rec. 💌                                | )         | Com.cattura 💌           | Chip in canile ( | Det.altrove 💌 | Chip 💌                  |  |  |
|               |                         | ؟ 🖵        | ttura senza chip              | 9        | Ŷ                                           |        | · · · · · · · · · · · · · · · · · · · | 7         | 9                       | ·                |               | Ŷ                       |  |  |
| <u>Mod</u>    | <u>Stampa report</u>    | 11/06/2002 | Cattura senza<br>chip         | •        | <ul> <li>Inizia con<br/>Contiene</li> </ul> | n<br>e | 10000012465                           | 05        | ROTTOFRENO              | ~                |               | 380098100308566         |  |  |
| Mod           | Stampa report           | 04/09/2002 | Cattura senza                 |          | Non con                                     | tiene  | 1000001246506                         |           | ROTTOFRENO              | <b>~</b>         |               | <u>380098100306070</u>  |  |  |
| Mod           | <u>Stampa report</u>    | 01/04/2004 | Cattura senza<br>chip         |          | Finisce c<br>Uguale                         | on     | <u>1000001243918</u>                  |           | BORGONOVO<br>VAL TIDONE |                  |               | 380098100458229         |  |  |
| Pagina        | 1 di 48 (478 elemen     | ti) < 1 2  | Cattura senza<br>chip         |          | Non uguale<br>Like ('%', '_')               |        |                                       |           |                         |                  |               | Dimensioni pagina: 10 💌 |  |  |
| ♥ <u>Crea</u> | Filtro                  |            |                               |          |                                             |        |                                       |           |                         |                  |               |                         |  |  |
|               |                         |            |                               |          |                                             |        |                                       |           |                         |                  |               |                         |  |  |
|               | Scopri/Nascondi c       | olonne     |                               |          |                                             |        |                                       |           |                         |                  |               |                         |  |  |
| Mod           | Stampa report           | Ingresso   | -                             |          |                                             |        |                                       |           |                         |                  |               | Dati gatto              |  |  |
| MUU           | Stampa report           | DataC 💌    | CausaleC                      | <b>•</b> | N.Scheda                                    | Prop.P | Prec. 💌                               | 3         | Com.cattura 💌           | Chip in canile   | Det.altrove 💌 | Chip 💌                  |  |  |
|               |                         | - ?        | Cattura senza c               | 1        | 9                                           |        |                                       | 7         | 5                       | ?                |               | ۷                       |  |  |
| <u>Mod</u>    | <u>Stampa report</u>    | 01/04/2004 | Rinuncia                      |          | 3044                                        | 03300  | )10000012439                          | <u>18</u> | BORGONOVO<br>VAL TIDONE |                  |               | 380098100458229         |  |  |
| <u>Mod</u>    | Stampa report           | 02/09/2004 | Rinuncia                      |          | 3180                                        | 03300  | )10000012455                          | 34        | SARMATO                 |                  |               | 977200005688240         |  |  |
| Mod           | Stampa report           | 02/09/2004 | Rinuncia                      |          | 3182                                        | 03300  | 10000012455                           | 33        | SARMATO                 |                  |               | 977200005691566         |  |  |
| Mod           | <u>Stampa report</u>    | 11/02/2005 | Cattura con chi<br>in regione | ip       | 3316                                        |        |                                       |           | ZIANO<br>PIACENTINO     |                  |               | 977200005093447         |  |  |

Si possono poi combinare più filtri contemporaneamente.

Es.: Qualora si stiano ricercando tutti i gatti che siano stati catturati senza chip e che siano, ad esempio, meticci, si dovrà digitare filtrare "Cattura senza chip" nella colonna "CausaleC" mentre "Meticcio" nella colonna "Razza".

| 🖻 s        | 3 Scopri/Nascondi colonne |            |                       |                               |    |                 |           |          |                  |   |                        |       |  |  |
|------------|---------------------------|------------|-----------------------|-------------------------------|----|-----------------|-----------|----------|------------------|---|------------------------|-------|--|--|
| Mod        | Champa report             | Ingresso   |                       |                               |    | Dati gatto      |           |          |                  |   |                        |       |  |  |
| моа        | Stampa report             | DataC 💌    | CausaleC              | N.Scheda 🛿 Prop.Prec.         |    | Chip 💌          | S         | N        | Razza            | ~ | Nato 💌 S 💌             | DataS |  |  |
|            |                           | • 🕈        |                       | <b>Q</b> Enter text to filter |    | Ŷ               |           | ٢        |                  | Q | , Enter text to filter |       |  |  |
| <u>Mod</u> | <u>Stampa report</u>      | 11/06/2002 | Cattura senza<br>chip | 🦲 (Seleziona tutto) 🧕         | 24 | 380098100308566 | <u>So</u> | BJ       | METICCIO         |   | (Seleziona tutto)      |       |  |  |
| Mod        | <u>Stampa report</u>      | 04/09/2002 | Cattura senza<br>chip | Cattura con chip fuori r      | 24 | 380098100306070 | <u>So</u> | M        | METICCIO-PASTORE | ~ | METTICCIO              |       |  |  |
| Mod        | <u>Stampa report</u>      | 01/04/2004 | Rinuncia              | Cattura senza chip            | 24 | 380098100458229 | <u>So</u> | F(<br>D' | METICCIO-SEGUGIO |   | PASTORE ASIA           |       |  |  |
| Mod        | <u>Stampa report</u>      | 04/06/2004 | Cattura senza<br>chip | OK Annulla                    |    | 380098100245704 | <u>So</u> | GI       | METICCIO-SEGUGIO |   | OK Annula              |       |  |  |

I filtri e le relative condizioni selezionate saranno sempre visualizzati al termine della pagina dell'elenco, al di sotto della barra di esplorazione dell'elenco dei risultati (come mostrato nell'immagine seguente).

| 🕫 s        | Scopri/Nascondi colonne                                  |                |                       |    |                        |                  |    |    |                 |                 |    |                      |  |  |
|------------|----------------------------------------------------------|----------------|-----------------------|----|------------------------|------------------|----|----|-----------------|-----------------|----|----------------------|--|--|
| Mod        | Stampa report                                            | Ingresso       |                       |    |                        |                  |    |    | Dati gatto      |                 |    |                      |  |  |
| Mod        | Stampa report                                            | DataC 💌        | CausaleC 🛛 💌          | N. | Prop.Prec.             | Com.cattura 💌    | Ch | De | Chip 💌          | Sc              | No | Razza 💌              |  |  |
|            |                                                          | - 7            | cattura senza cł 🕈    | ٩  | 7                      | 9                |    |    | 9               |                 | ٢  | meticcio 🕈           |  |  |
| <u>Mod</u> | <u>Stampa report</u>                                     | 23/12/2005     | Cattura senza<br>chip |    | 036023000000256361     | MODENA           |    |    | 380098100733505 | <u>Sc</u><br>sa | C/ | METICCIO P.T.        |  |  |
| <u>Mod</u> | <u>Stampa report</u>                                     | 04/01/2007     | Cattura senza<br>chip | 07 | 036023000000255828     | MODENA           |    |    | 380098100887296 | <u>Sc</u><br>sa | FI | METICCIO BEAGLE      |  |  |
| Mod        | <u>Stampa report</u>                                     | 28/07/2007     | Cattura senza<br>chip | 36 | 036023000000256310     | MODENA           |    |    | 981100000301974 | Sc<br>sa        | Al | METICCIO             |  |  |
| <u>Mod</u> | <u>Stampa report</u>                                     | 13/09/2007     | Cattura senza<br>chip | 2( | 036023000000255687     | MODENA           |    |    | 981100000306972 | <u>Sc</u><br>sa | FL | METICCIO-PASTORE TEI |  |  |
| •          | 1                                                        |                |                       |    | m                      |                  |    | 1  |                 | 1               | 1  |                      |  |  |
| Pagir      | Pagina 1 di 22 (214 elementi) < 1 2 3 4 5 6 7 20 21 22 > |                |                       |    |                        |                  |    |    |                 |                 |    |                      |  |  |
|            | ♥ <u>Inizia con([</u>                                    | CausaleC], 'ca | attura senza chip')   | E  | Inizia con([Razza], 'm | <u>eticcio')</u> |    |    |                 |                 |    |                      |  |  |

#### **DISATTIVARE TEMPORANEAMENTE UN FILTRO**

Per disattivare temporaneamente un filtro dall'elenco risultati otteuti, basterà togliere la spunta al filtro stesso, come mostrato nell'immagine seguente.

| Pagin | a 1 di 22 (214 elementi) 🧹            | <u>1 2 3</u> | <u>4 5 6</u> | <u>7</u> <u>20</u> | <u>21</u> <u>22</u> ( | > | Dimensioni pagina: | 10 | • |
|-------|---------------------------------------|--------------|--------------|--------------------|-----------------------|---|--------------------|----|---|
|       | ♥ <u>Inizia con([CausaleC], 'catt</u> |              |              | Pu                 | ı lisci               |   |                    |    |   |

#### **ELIMINARE UN FILTRO**

I filtri di ricerca attivi, come si è detto, compaiono sempre al termine della pagina dell'elenco, al di sotto della barra di esplorazione dell'elenco dei risultati.

Per eliminare uno o più filtri di ricerca selezionare il comando "**Pulisci**" presente in corrispondenza del filtro attivo, come mostrato nell'immagine seguente. Il filtro sarà eliminato e l'elenco sarà visualizzato nella sua interezza.

| Pagina 1 di 22 (214 elementi) < 1 2 3 4 5 6 7 20 21 22 > Dimensioni pagina:                   | 10   | •    |
|-----------------------------------------------------------------------------------------------|------|------|
| ✓ <sup>™</sup> Inizia con([CausaleC], 'cattura senza chip') E Inizia con([Razza], 'meticcio') | Puli | isci |

# CREARE UN FILTRO

Nella griglia del Registro è possibile creare un filtro, seguendo la procedura seguente:

- 1. cliccare su "Crea filtro", presente al di sotto delle barre per l'esplorazione dei risultati nel Registro;
- 2. si aprirà una finestra denominata "Generatore Filtro", che ha il sguente aspetto:

|               | copri/Nascondi c     | olonne             |                       |                       |                    |                         |                  |               |                         |
|---------------|----------------------|--------------------|-----------------------|-----------------------|--------------------|-------------------------|------------------|---------------|-------------------------|
| Mad           | Champan son art      | Ingresso           |                       |                       |                    |                         |                  |               | Dati gatto              |
| Mod           | Stampa report        | DataC 💌            | CausaleC 💌            | N.Scheda (            | Prop.Prec. 💌       | Com.cattura 💌           | Chip in canile ( | Det.altrove 💌 | Chip 💌                  |
|               |                      | - 7                | 7                     | Ŷ                     | 7                  | 7                       |                  |               | Ŷ                       |
| Mod           | <u>Stampa report</u> | 11/06/2002         | Cattura senza<br>chip | 2480                  | 033001000001246505 | ROTTOFRENO              | <b>v</b>         |               | <u>380098100308566</u>  |
| Mod           | <u>Stampa report</u> | 04/09/2002         | Cattura senza<br>chip | 2570                  | 033001000001246506 | ROTTOFRENO              |                  |               | <u>380098100306070</u>  |
| <u>Mod</u>    | <u>Stampa report</u> | 01/04/2004         | Rinuncia              | 3044                  | 033001000001243918 | BORGONOVO<br>VAL TIDONE |                  |               | 380098100458229         |
|               | · ·                  |                    |                       |                       | · · ·              |                         |                  |               |                         |
| Pagina        | 1 di 48 (478 elemen  | ti) 🤇 1 <u>2 3</u> | <u>4 5 6 7 46</u>     | <u>47</u> <u>48</u> > |                    |                         |                  |               | Dimensioni pagina: 10 💌 |
| ♥ <u>Crea</u> | Filtro               |                    |                       |                       |                    | III                     |                  |               |                         |
|               |                      | Pagina             | 1 di 48 (478 ele      | menti) 🧧              |                    | <u>567</u>              | <u>46 47 4</u>   | 8 >           |                         |
|               |                      | ♥ <u>Crea</u>      | <u>Filtro</u>         |                       | Generatore F       | ×                       |                  |               |                         |
|               |                      |                    |                       | •                     | ĒO                 |                         |                  |               |                         |
|               |                      |                    |                       |                       |                    |                         | ОК               | Annulla       | 1                       |

A questo punto è possibile creare un filtro a proprio piacimento.

Un filtro è composto da uno o più gruppi di condizioni. Ogni condizione è rappresentata da una riga nella quale compariranno (in ordine da sinistra a destra):

- la categoria, sulla quale costruire la condizione desiderata (es. Affidatario)
- il rapporto tra la categoria ed il valore (es. È Uguale)
- il valore, che può essere un testo, un numero o una data (es. <immettere un valore>)

Inoltre, ogni gruppo di condizioni possiede criteri di verità, che esprimono la struttura del filtro stesso:

i criteri di verità (es. <u>E</u>: tutte le condizioni riportate devono essere vere perché il filtro resistuisca il risultato in elenco; <u>O</u>: almeno una condizione deve essere vera affinchè il filtro resistuisca il risultato in elenco)

Es.: L'immagine seguente mostra un filtro composto da due gruppi di condizioni (cerchiati in **blu**). Il primo gruppo possiede due condizioni (cerchiate in **rosso**), il secondo una sola (cerchiata in **rosso**). Inoltre, il primo gruppo possiede criterio di verità "E", il secondo criterio di verità "O": ciò significa che nel primo gruppo tutte e due le condizioni devono essere sempre rispettate (ossia vere), nel secondo gruppo la condizione può anche non esserlo.

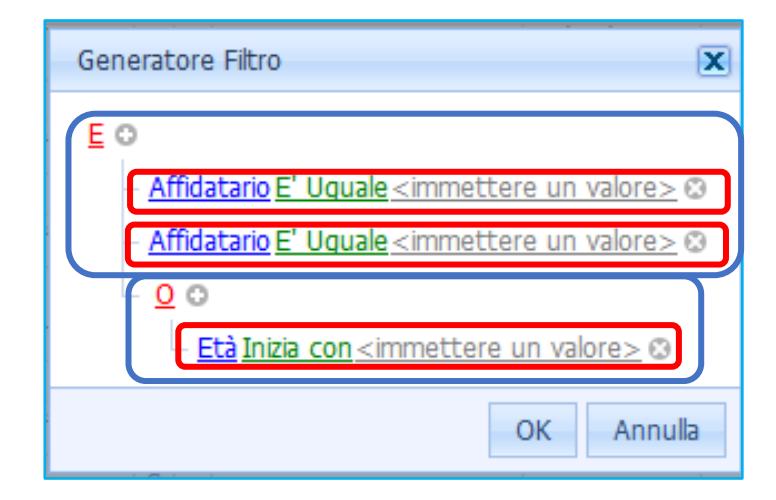

Per praticità vedremo solo come si costruisce un singolo gruppo di condizioni, filtri più complessi sono infatti raramente utilizzati dagli Utenti poiché necessari per statistiche molto più elaborate.

L'immagine seguente mostra, ad esempio, come creare un filtro che, tra i gatti presenti in struttura, mostrerà solamente quelli aventi un'età maggiore o uguale a 2 anni. Si dovrà cliccare su "Crea filtro" e successivamente procedere nel seguente modo:

- 1. Cliccare su " $\odot$  " per aggiungere un gruppo di condizioni  $\rightarrow$  comparirà sottoforma di riga di testo e sarà totalmente modificabile in ogni sua parte
- 2. Scegliere la categoria sulla quale si vuole che il filtro vada ad agire  $\rightarrow$  cliccare sulla categoria stessa e scegliere quella voluta dal menù a tendina che si aprirà (es. <u>Età</u>)
- 3. Scegliere il rapporto categoria/valore (es. È Maggiore o Uguale a)
- 4. Scegliere il valore (es. 2)
- Cliccare su "E" per modificare la struttura del filtro in termini di gruppi, condizioni e di criteri di verità.
   Si aprirà infatti un menù a tendina nel quale sarà possibile:
  - aggiungere un nuovo gruppo di condizioni ("Aggiungi gruppo")
  - aggiungere una nuova condizione al gruppo ("Aggiungi condizione")
  - modificare il criterio di verità associato ad un gruppo ("E, O, E negativo, O negativo")
  - rimuovere un gruppo di condizioni ("Rimuovi")

NOTA: per rimuovere una condizione basterà cliccare su " 🕄 ' (che diventerà di colore rosso) al termine della riga stessa che la riporta.

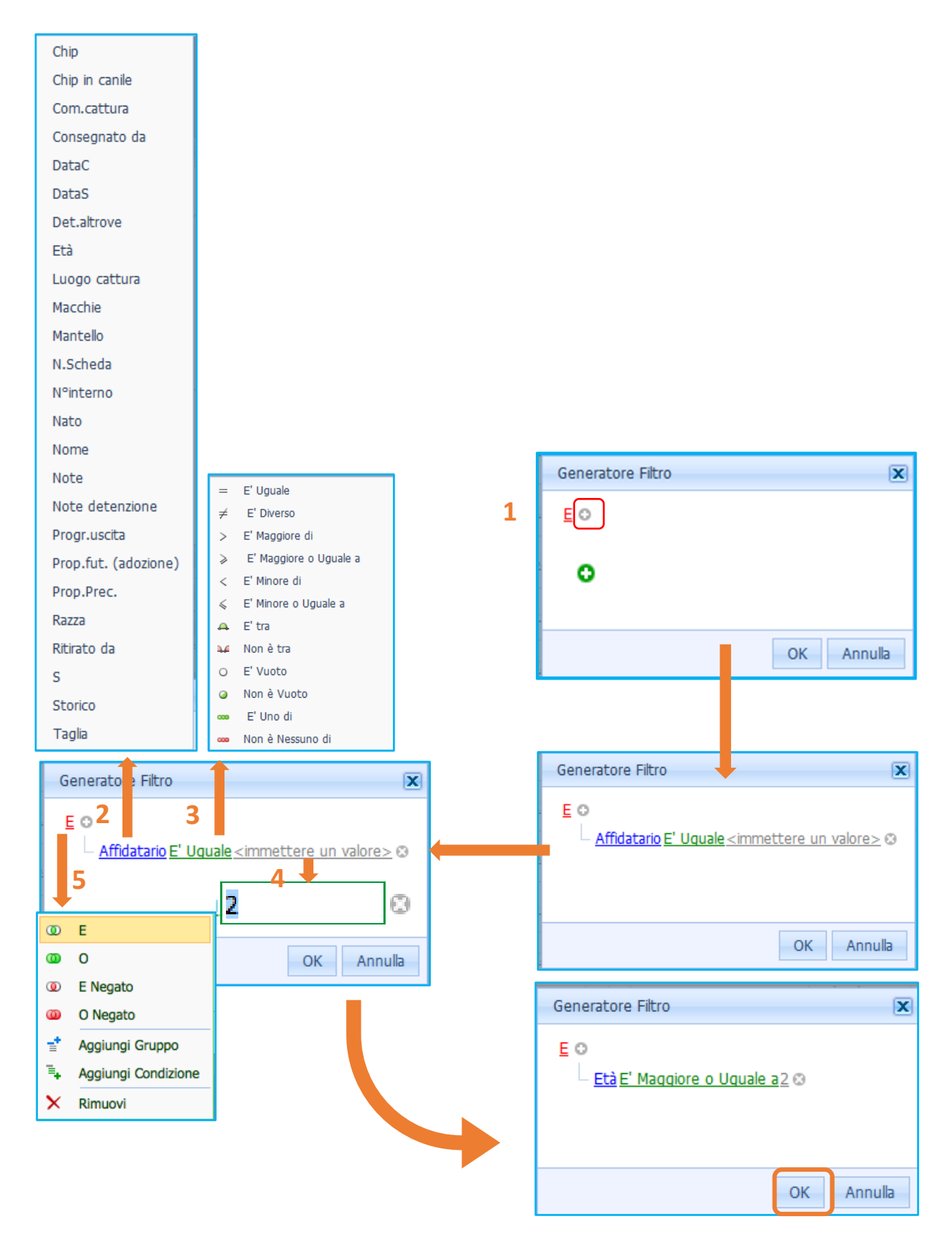

# REPORT

Tramite il servizio del Registro Gattili ed Oasi feline è possibile stampare o salvare diversi tipi di Report:

- Gatti presenti alla data
- Sterilizzazioni
- Elenco movimenti di carico
- Elenco movimenti di scarico
- Censimento struttura
- Censimento statistiche
- Scheda struttura
- Statistiche del registro

Vi si accede dalla schermata principale del Registro Gattili ed Oasi feline, cliccando sulla voce "Report":

| An   | agrafe regionale   | degli <b>anima</b> | li d'affe                                                                                           | ezi                                                             | one                                                                                 |
|------|--------------------|--------------------|----------------------------------------------------------------------------------------------------|-----------------------------------------------------------------|-------------------------------------------------------------------------------------|
| Home | Registro Struttura | Comunicazioni      | Report                                                                                              | •                                                               | Guida all'uso                                                                       |
|      |                    |                    | Gatti pres<br>Sterilizza:<br>Elenco M<br>Elenco M<br>Censimer<br>Censimer<br>Scheda s<br>Statistich | senti<br>zioni<br>lovim<br>nto si<br>nto si<br>trutti<br>ne reg | alla data<br>enti Carico<br>enti Scarico<br>truttura<br>tatistiche<br>ura<br>gistro |

Oltre a questi tipi di Report più generali, è possibile stampare anche Report specifici per un animale selezionato all'interno della griglia del Registro (es. attestazione d'ingresso, modulo di adozione, ecc... (per ulteriori informazioni consultare il capitolo dedicato "Esplorazione e gestione della griglia del Registro"  $\rightarrow$  "Stampa Report Animale").

# VISUALIZZARE/SALVARE/STAMPARE UN REPORT

Qualora si voglia visualizzare, salvare o stampare un report, è necessario:

- 1. Aprire il report desiderato;
- 2. Sopra al report comparirà una barra con diversi pulsanti d'azione;
- 3. Selezionare un'azione tra quelle proposte:
  - Visualizzare il report mediante gli strumenti di navigazione
  - Ricercare una parola nel testo
  - Stampare il report
  - Stampare solo la prima pagina del report
  - Salvare il report su disco
  - Salvare il report su disco come file selezionato

Ogni singolo comando è descritto nei paragrafi successivi.

| Anagrafe region       | ale degli <b>anin</b> | nali d'affe | Zione A                                          | RAA - Ca                                       | nili - Gattili                           | - Morsicati   |               | aporti                   |                            | I | Utente loggato: regio | ne ! [ Log Out ] |
|-----------------------|-----------------------|-------------|--------------------------------------------------|------------------------------------------------|------------------------------------------|---------------|---------------|--------------------------|----------------------------|---|-----------------------|------------------|
| Home Registro Gattili | Comunicazioni         | Report 👻    | Guida all'uso 😽                                  | Manuali d'uso                                  | *                                        |               |               |                          |                            |   |                       |                  |
|                       |                       |             |                                                  |                                                |                                          |               |               |                          |                            |   |                       |                  |
| 0 4 9 10 0            | Pagina 1              | da 1 🛛 🕬    |                                                  | PDF                                            |                                          |               |               |                          |                            |   |                       |                  |
|                       | L                     |             | Reg                                              | ioneEmilia                                     | Romagna                                  | GATTILE DI    | 50 ANIMALI    | Anagraf<br>degli Animali | e Regionale<br>d'Affezione |   |                       |                  |
|                       |                       |             | Il seguente a                                    | nimale:                                        |                                          |               |               |                          |                            |   |                       |                  |
|                       |                       |             | Specie GAT                                       | TO Razz                                        | a Europeo                                |               | Nome 14-21    |                          | Età 0                      |   |                       |                  |
|                       |                       |             | Sesso M<br>Registrato                            | Mantello T.                                    | IGRATO                                   | Consegnato da | Tatuaggio/mic | rochip 380260101         | 938805                     |   |                       |                  |
|                       |                       |             | Luogo di ca                                      | ttura Via Reme                                 | esina                                    | Comur         | e di cattura  | CARPI                    |                            |   |                       |                  |
|                       |                       |             | Note cuccio                                      | lo                                             |                                          |               |               |                          |                            |   |                       |                  |
|                       |                       |             | è entrato pres<br>in data 25/01<br>con la seguen | so la struttura d<br>/2021<br>te causale: abbi | li ricovero GATTILE<br>andono senza chip |               |               |                          |                            |   |                       |                  |
|                       |                       |             | Luogo                                            | ·,                                             | Data                                     |               |               | Firma                    |                            |   |                       |                  |
|                       | -                     |             |                                                  |                                                |                                          |               |               |                          |                            |   |                       |                  |
| 9                     | 9                     | N           |                                                  | Pagina                                         | 1                                        | ✓ da          | 1             | DD                       |                            | P | PDF                   | •                |

## STRUMENTI DI NAVIGAZIONE DEL REPORT

Gli strumenti di navigazione servono per poter esplorare con facilità il report selezionato.

Tramite questi strumenti sarà possibile spostarsi tra le varie pagine del report a proprio piacimento.

I comandi sono i seguenti:

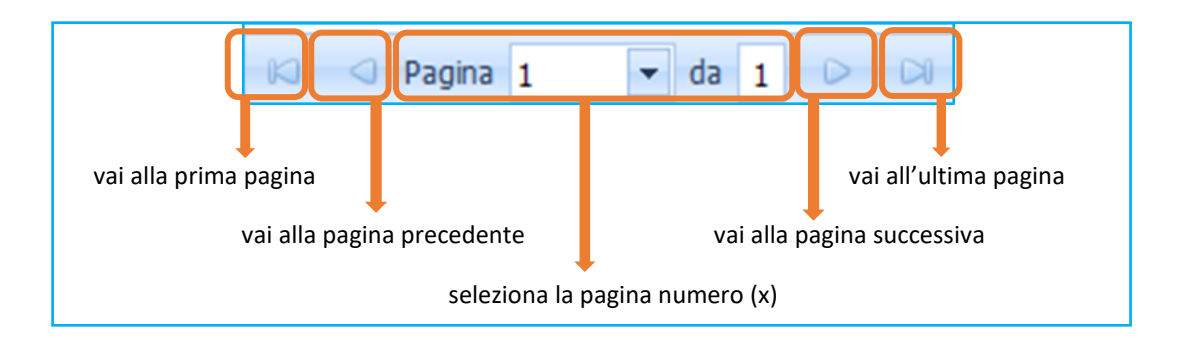

# **CERCA NEL REPORT**

Con il comando "Cerca" è possibile trovare una parola nel testo del report. Basta:

- 1. Digitare la parola da ricercare nell'apposito spazio "Trova";
- 2. Selezionare "**Su**" o "**Giù**" se si vuole, rispettivamente, salire o scendere nella ricerca della parola (rispetto alla posizione corrente nel report);
- 3. Spuntare la casella "**Maiuscole/Minuscole**" solo qualora si voglia ricercare la parola esattamente come si è digitata (Esempio: se la parola digitata in "Trova" è stata scritta in maiuscolo, nel report il comando "Cerca" troverà solo la parola scritta in maiuscolo, e viceversa);
- 4. Cliccare il tasto "Trova successivo" per trovare la parola digitata nel report;
- 5. Cliccare nuovamente **"Trova successivo"** per continuare a scorrere il report e trovare altre parole uguali eventualmente presenti;
- 6. Cliccare "Annulla" per annullare la ricerca.

NOTA: "**Parola intera**" è attiva solamente se si usa il motore di ricerca Microsoft Explorer. Se l'opzione "parola intera" è spuntata, il comando che riceverà il sistema sarà: "trova parola uguale a...": Viceversa, se non è spuntata, sarà invece: "trova parola contente..."

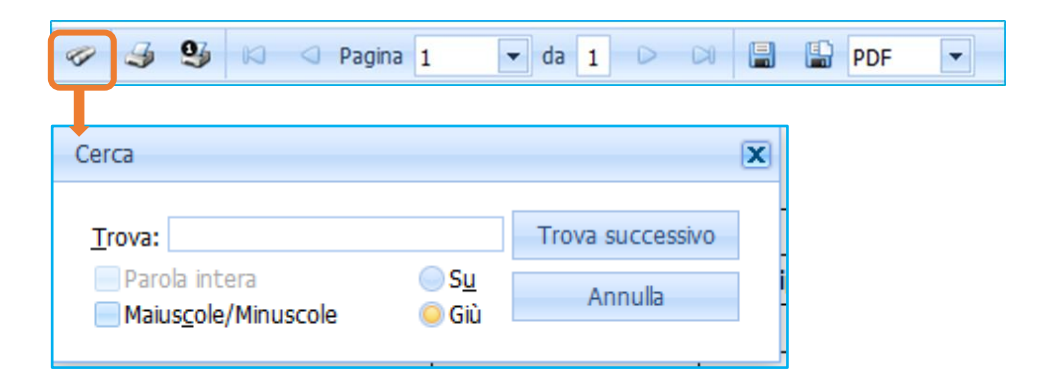

# **STAMPA IL REPORT**

Per stampare un report basterà cliccare sul pulsante "Stampa", mostrato di seguito:

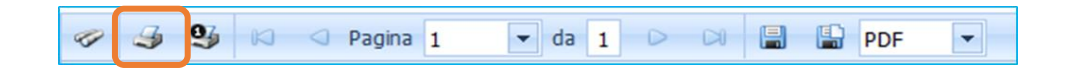

## STAMPA LA PAGINA CORRENTE DEL REPORT

Il comando "Stampa la pagina corrente", mostrato di seguito, stampa solamente la pagina del report che si sta visualizzando in quel momento.

Es.: se si sta visualizzando la pagina 3, verrà stampata solamente la pagina 3.

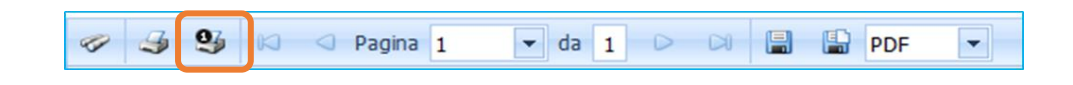

#### **ESPORTARE IL REPORT E SALVARLO SU DISCO**

Qualora si voglia effettuare il download del report selezionato per salvarlo automaticamente sul proprio computer, basterà:

- 1. Scegliere il formato del file per il download tra quelli proposti nel menù a tendina (punto 1);
- 2. Cliccare sul pulsante "Esportare il report e salvarlo su disco" (punto 2).
- 3.

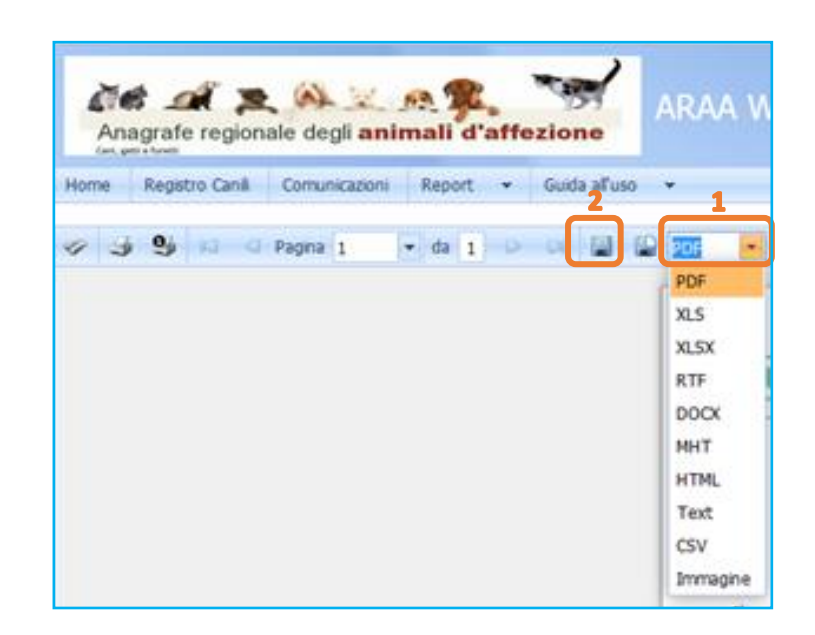

In automatico il file desiderato sarà salvato sul computer, nella cartella "Download".

NOTA: i formati del menù a tendina sono i seguenti:

- PDF  $\rightarrow$  esporta il report in formato Pdf
- XLS  $\rightarrow$  esporta il report in formato Microsoft Excel (versione 93-2006)
- XLSX  $\rightarrow$  esporta il report in formato Microsoft Excel (versione 2007 o successiva)
- RTF  $\rightarrow$  esporta il report in formato Rich Format Text (blocco note)
- DOCX  $\rightarrow$  esporta il report in formato Microsoft Word (versione 2007 o successiva)
- MHT  $\rightarrow$  esporta il report in formato MHT
- HTML  $\rightarrow$  esporta il report in formato delle pagine web (HTML)
- Text  $\rightarrow$  esporta il report in un file di testo (blocco note)
- CSV  $\rightarrow$  esporta il report in una tabella di dati in formato Comma separated-values
- Immagine  $\rightarrow$  esporta il report come immagine (jpeg)

## ESPORTARE IL REPORT E VISUALIZZARLO IN UNA NUOVA FINESTRA

Qualora si voglia PRIMA visualizzare il report selezionato (nel formato desiderato) per POI salvarlo sul proprio computer in una cartella scelta dall'Utente, basterà:

- 1. Scegliere il formato del file per il download tra quelli proposti nel menù a tendina (punto 1);
- 2. Cliccare sul pulsante "Esportare il report e visualizzarlo in una nuova finestra", come mostrato nell'immagine (punto 2).

Il report, nel formato scelto, sarà visualizzato in un'altra finestra e sarà pronto per essere salvato nel computer, nella cartella desiderata.

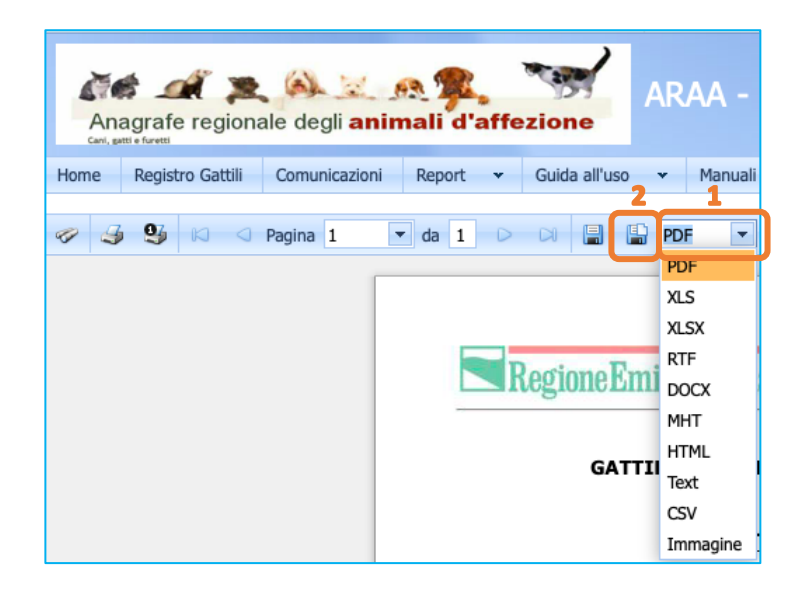

NOTA: i formati del menù a tendina sono gli stessi visti nel paragrafo precedente "<u>Esportare il report e salvarlo</u> <u>su disco</u>".

# **REPORT ANIMALE – STAMPA ATTESTAZIONI E MODULI DELL'ANIMALE**

Le attestazioni dell'animale che è possibile stampare sono richiamabili dalla singola riga del Registro e le si richiama nella seconda colonna di sinistra denominata "<u>Stampa report</u>" (prima della sezione "Ingresso", come mostra l'immagine seguente).

|            | copri/Nascondi c     | olonne     |          |   |      |                  |             |      |      |   |                |     |      |   |                     |            |     |   |
|------------|----------------------|------------|----------|---|------|------------------|-------------|------|------|---|----------------|-----|------|---|---------------------|------------|-----|---|
| Mad        | Champa con art       | Ingresso   |          |   |      |                  |             |      |      |   | Dati cane      |     |      |   |                     |            |     |   |
| моа        | Stampa report        | DataC 💌    | CausaleC |   | N. 1 | Prop.Prec.       |             | Co ( | Ch D | e | Chip 💌         | ) s | Nome | ~ | Razza 💌             | Nato 💌     | S 💌 | 3 |
|            |                      | • 7        |          | 7 | ٩    |                  | 7           | S.   |      | Ī | 1              | 7   |      | 7 | 7                   | - 5        |     | Ţ |
| <u>Mod</u> | <u>Stampa report</u> | 18/07/2018 | Rinuncia | 6 | 58 ! | 0330010000013957 | <u>19</u> / | 40   |      |   | 38026010103150 |     |      |   | AMERICAN STAFFORDSH | 14/11/2017 | м   |   |

Si potrà notare che per ogni animale presente in struttura tale voce risulta essere sotto forma di <u>link</u> (è quindi cliccabile) Il sistema apre quindi una finestra popup nella quale saranno riportati tutti i report stampabili per quel particolare animale.

NOTA: A seconda dell'animale selezionato, i report che sarà possibile stampare saranno diversi. In particolare, compariranno SOLO i report stampabili per quel determinato animale in base alla sua storia. Se un report non è stampabile, non sarà visibile. Esempio: solo qualora l'animale venga adottato sarà possibile stampare il "Modulo adozione".

I report che è possibile stampare sono i seguenti:

- Attestazione ingresso animale → attestato contenente la causale di ingresso in struttura di un animale;
- Attestazione uscita animale → attestato contenente la causale di uscita dalla struttura di un animale;
- Modulo riconsegna animale di proprietà → da stampare e rilasciare al proprietario nel momento della riconsegna dell'animale;
- Modulo richiesta adozione → da far compilare alla persona che desidera adottare un animale presente in struttura;
- Modulo adozione → dopo aver registrato la causale di uscita per adozione, questo modulo è da stampare e rilasciare all'adottante; l'adottante, con questo modulo, deve poi acquisire l'animale presso l'ufficio anagrafe canina competente del proprio Comune di residenza o la stessa struttura di ricovero qualora abbia accesso anche ad ARAA;
- Modulo affido post-sequestro → dopo aver registrato la causale di uscita per affido (di animale sequestrato), questo modulo è da stampare e rilasciare all'affidatario;

Al fine di stampare/salvare il report d'interesse per l'animale selezionato è necessario:

- 1. Cliccare su <u>Stampa report</u> corrispondente alla riga dell'animale selezionato;
- 2. Cliccare sul report d'interesse (sono divisi per causali di carico e di scarico);
- 3. Procedere al salvataggio o alla stampa (per ulteriori informazioni su come salvare o stampare l'invito si rimanda al capitolo "<u>Visualizzare/Salvare/Stampare un report</u>").

# Regione Emilia-Romagna

## REGISTRO GATTILI ED OASI FELINE

| Scopri/Nascondi colonne |                                                               |                                                    |             |     |                                                                                                    |             |      |    |                                                                                                    |           |        |                     |            |      |
|-------------------------|---------------------------------------------------------------|----------------------------------------------------|-------------|-----|----------------------------------------------------------------------------------------------------|-------------|------|----|----------------------------------------------------------------------------------------------------|-----------|--------|---------------------|------------|------|
|                         |                                                               | Ingresso                                           |             |     |                                                                                                    |             |      |    | Dati cane                                                                                                    |           |        |                     |            |      |
| Mod                     | Stampa report                                                 | DataC 💌                                            | CausaleC 💌  | N   | Prop.Prec. 💌                                                                                                    | ) c         | c Ch | De | Chip 💌                                                                                                    | Sc        | Nome 💌 | Razza 💌             | Nato 💌     | s 💌  |
|                         |                                                               | - 7                                                | 5           | 2   | 9                                                                                                    | 7           | 8    |    | 7                                                                                                    |           | Ŷ      | 7                   |            | ? ?  |
| <u>Mod</u>              | <u>Stampa report</u>                                          | 18/07/2018                                         | Rinuncia    | 6   | 8 <u>03300100000139571</u>                                                                                                    | <u>19</u> A |      |    | 380260101031500                                                                                                    | Sc<br>sar | DANDI  | AMERICAN STAFFORDSH | 14/11/2017 | м    |
| Home                    | nagrafe regionale des<br>Regatro Cani Comun<br>3 9 10 0 Pagna | ji animali d'aff<br>(cazoni Report →<br>1 → da 1 → | Cuda alfuso | /ek | P - Reportistica - (     Regione Emilia Roma gna     ATTEST nte animale:     GATTO Razza Europeo     M Mantello TIGRATO     rato al rur 1 54221     di catura Vis Remestra     cocciolo     presso la struttura di ricovero GAI |             |      |    | port ort causali di carico ttestazione ingress ort causali di scarico odulo richiesta ado degli te DI sRESSO ANIMALE Nome   14-21 Tatuaggio/microchig   sato da Comune di cattura [CARP1 | O a<br>D  | nimale |                     |            | ut 1 |

# GATTI PRESENTI ALLA DATA (ANCHE PER UTENTI COMUNALI)

Questo report estrapola una griglia contenente l'elenco dei gatti presenti fino ad una certa data.

Per consultare e/o stampare il report basta:

- 1. Cliccare sul menù "Report" presente nella schermata principale del Registro Gattili ed Oasi feline;
- 2. Scegliere, tra quelli proposti nel menù a tendina, il report "Gatti presenti alla data";
- 3. Impostare una **data** nella barra laterale ed il Comune di appartenenza della struttura (modificabile solo se loggato un Veterinario AUSL o un responsabile di struttura) e premere "Invia";
- 4. Il sistema fornirà un report nel quale saranno visibili tutti i gatti presenti nella struttura loggata, fino alla data scelta, accompagnati dai loro dati principali (data ingresso in struttura, nome, numero microchip, sesso, data di nascita, razza, taglia, mantello e pelo).

NOTA: Gli Utenti Comunali che abbiano richiesto le credenziali d'accesso all'Help Desk (contatti riportati nella prima pagina di questo manuale) per visualizzare i Registri gattili di propria competenza possono anch'essi consultare questo report.

|                                    | Registro Struttura                                                                                       | Comunicazioni                                                                                                    | Report 👻 Gu                                                                                                    | uida all'uso                                     | Pr                                                                   | esenti al (inse                                   | rire data) |                                                   |
|------------------------------------|----------------------------------------------------------------------------------------------------|----------------------------------------------------------------------------------------------------|----------------------------------------------------------------------------------------------------|--------------------------------------------------|----------------------------------------------------------------------|---------------------------------------------------|------------|---------------------------------------------------|
|                                    |                                                                                                    |                                                                                                    | Gatti presenti alla                                                                                                    | data                                             | 2                                                                    | 8/02/2021                                         |            | -                                                 |
|                                    |                                                                                                    |                                                                                                    | Sterilizzazioni                                                                                                    |                                                  |                                                                      | -,,                                               |            |                                                   |
|                                    |                                                                                                    |                                                                                                    | Elenco Movimenti                                                                                                    | i Carico                                         | C                                                                    | omune                                             |            |                                                   |
|                                    |                                                                                                    |                                                                                                    | Elenco Movimenti                                                                                                    | Scarico                                          |                                                                      |                                                   |            | -                                                 |
|                                    |                                                                                                    |                                                                                                    | Censimento strut                                                                                                    | tura                                             |                                                                      |                                                   |            |                                                   |
|                                    |                                                                                                    |                                                                                                    | Censimento statis                                                                                                    | stiche                                           |                                                                      | Reimposta                                         | Invia      |                                                   |
|                                    |                                                                                                    |                                                                                                    | Scheda struttura                                                                                                    |                                                  |                                                                      |                                                   |            |                                                   |
|                                    |                                                                                                    |                                                                                                    |                                                                                                    |                                                  |                                                                      |                                                   |            |                                                   |
| Elen                               | co gatti present                                                                                         | ti nel GATTILE                                                                                                    |                                                                                                    |                                                  |                                                                      |                                                   |            |                                                   |
| Elen<br>Prog.                      | co gatti present<br>N° scheda data in                                                                    | ti nel GATTILE                                                                                                    | e Microchip                                                                                                    | Sesso                                            | data nascita                                                         | Razza                                             | Taglia     | Mantello                                          |
| Elene<br>Prog.<br>1                | co gatti present<br>N° scheda data in<br>2072006 27/0:                                                   | ti nel GATTILE                                                                                                    | e Microchip<br>06 NO207CHIP270                                                                                                    | <b>Sesso</b><br>706 F                            | data nascita<br>27/07/2002                                           | <b>Razza</b><br>Europeo                           | Taglia     | Mantello<br>TIGRATO                               |
| Elena<br>Prog.<br>1                | co gatti present<br>N° scheda data in<br>2072006 27/0:<br>2242006 06/08                                  | ti nel GATTILE                                                                                                    | Microchip     NO207CHIP270     a: Cattura senza chip     NO224CHIP060                                                                                                    | <b>Sesso</b><br>706 F<br>806 M                   | data nascita<br>27/07/2002<br>06/05/2006                             | Razza<br>Europeo<br>Europeo                       | Taglia     | Mantello<br>TIGRATO<br>NERO                       |
| Elena<br>Prog.<br>1<br>2           | co gatti present<br>N° scheda data in<br>2072006 27/03<br>2242006 06/08                                  | ti nel GATTILE  gresso Nom 7/2006 207-0 Motivo entrat 3/2006 224-0 Motivo entrat                                                       | e Microchip<br>D6 NO207CHIP270<br>a: Cattura senza chip<br>D6 NO224CHIP060<br>a: Cattura senza chip                                                                                                    | <b>Sesso</b><br>706 F<br>806 M                   | <b>data nascita</b><br>27/07/2002<br>06/05/2006                      | Razza<br>Europeo<br>Europeo                       | Taglia     | Mantello<br>TIGRATO<br>NERO                       |
| Elena<br>Prog.<br>1<br>2<br>3      | <b>co gatti present</b><br><b>N° scheda data in</b><br>2072006 27/03<br>2242006 06/04<br>622007 07/03    | ti nel GATTILE<br>Igresso Nom<br>7/2006 207-1<br>Motivo entrat<br>3/2006 224-1<br>Motivo entrat<br>5/2007 62-0                         | e Microchip<br>06 NO207CHIP270<br>a: Cattura senza chip<br>06 NO224CHIP060<br>a: Cattura senza chip<br>7 380260043153                                                                                                    | <b>Sesso</b><br>706 F<br>806 M<br>505 M          | data nascita<br>27/07/2002<br>06/05/2006<br>07/05/2002               | Razza<br>Europeo<br>Europeo<br>Europeo            | Taglia     | Mantello<br>TIGRATO<br>NERO<br>TIGRATO            |
| Elen<br>Prog.<br>1<br>2<br>3       | <b>Co gatti present</b><br><b>N° scheda data in</b><br>2072006 27/03<br>2242006 06/08<br>622007 07/03    | ti nel GATTILE gresso Nom 7/2006 207-4 Motivo entrat 3/2006 224-4 Motivo entrat 5/2007 62-0 Motivo entrat                              | Image: Control of the second second secon | <b>Sesso</b><br>706 F<br>806 M<br>505 M          | data nascita<br>27/07/2002<br>06/05/2006<br>07/05/2002               | Razza<br>Europeo<br>Europeo<br>Europeo            | Taglia     | Mantello<br>TIGRATO<br>NERO<br>TIGRATO            |
| Elen<br>Prog.<br>1<br>2<br>3       | Co gatti present<br>N° scheda data in<br>2072006 27/03<br>2242006 06/08<br>622007 07/09<br>1542007 28/08 | ti nel GATTILE  gresso Nom 7/2006 207-i Motivo entrat 3/2006 224-i Motivo entrat 5/2007 62-0 Motivo entrat 5/2007 154-i                | Image: Control of the second second secon | <b>Sesso</b><br>706 F<br>806 M<br>505 M<br>607 F | data nascita<br>27/07/2002<br>06/05/2006<br>07/05/2002<br>28/04/2007 | Razza<br>Europeo<br>Europeo<br>Europeo<br>Europeo | Taglia     | Mantello<br>TIGRATO<br>NERO<br>TIGRATO<br>TIGRATO |
| Elena<br>Prog.<br>1<br>2<br>3<br>4 | Co gatti present<br>N° scheda data in<br>2072006 27/03<br>2242006 06/04<br>622007 07/09<br>1542007 28/04 | ti nel GATTILE  Igresso Nom 7/2006 207-1 Motivo entrat 3/2006 224-1 Motivo entrat 5/2007 62-0 Motivo entrat 5/2007 154-1 Motivo entrat | <ul> <li>Microchip</li> <li>NO207CHIP270</li> <li>Cattura senza chip</li> <li>Cattura senza chip</li> <li>Cattura senza chip</li> <li>Cattura senza chip</li> <li>Cattura senza chip</li> <li>Abbandono senza chip</li> <li>NO154CHIP280</li> <li>Abbandono senza chip</li> </ul>                                                                                                    | <b>Sesso</b><br>706 F<br>806 M<br>505 M<br>607 F | data nascita<br>27/07/2002<br>06/05/2006<br>07/05/2002<br>28/04/2007 | Razza<br>Europeo<br>Europeo<br>Europeo<br>Europeo | Taglia     | Mantello<br>TIGRATO<br>NERO<br>TIGRATO<br>TIGRATO |

# **STERILIZZAZIONI**

Questo report estrapola una griglia contenente i dati relativi all'eventuale sterilizzazione.

- 1. Cliccare sul menù "Report" presente nella schermata principale del Registro Gattili ed Oasi feline;
- 2. Scegliere, tra quelli proposti nel menù a tendina, il report "Sterilizzazioni";
- 3. Nella barra laterale si può scegliere:
  - una data di inizio e di fine relativa al carico dell'animale all'interno della struttura;
  - se estrapolare i dati relativi solo ai gatti presenti nel periodo impostato oppure quelli relativi a tutti i gatti presenti e non;
  - nella casella "Tipo trattamento" è possibile filtrare il trattamento da visualizzare (es. sterilizzati maschi, non sterilizzati); per inserire uno specifico trattamento nella casella bisogna scorrere l'elenco e cliccare su uno qualsiasi, per togliere il trattamento bisogna cliccare sulla "X" (in rosso);
  - l'ordinamento del report (es. per data di carico o per data sterilizzazione);
  - una data di inizio e di fine relativa al periodo delle sterilizzazioni effettuate che si desiderano consultare;
  - il Comune di appartenenza della struttura, modificabile solo se loggato un Veterinario AUSL o un responsabile di struttura.
- 4. Successivamente premere "Invia";
- 5. Il sistema fornirà un report nel quale saranno visibili tutti i dati scelti precedentemente.

| An:<br>Carl, p | Registro Struttura | degli <b>anima</b><br>Comunicazioni | Report<br>Gatti presenti<br>Sterilizzazioni<br>Elenco Movime<br>Elenco Movime<br>Censimento st<br>Censimento st<br>Scheda struttu | Guida all'uso<br>alla data<br>enti Carico<br>enti Scarico<br>truttura<br>tatistiche<br>ura | Tipo trattament<br>Tutt ×<br>Sterilizzati<br>Sterilizzati maschi                                |    | A data carico<br>08/02/2021<br>Solo gatti presenti<br>Si<br>Da data carico<br>01/01/1980<br>Tipo trattamento<br>Tutti ×<br>Ordinamento<br>Data carico<br>Da data sterilizzazione |
|----------------|--------------------|-------------------------------------|----------------------------------------------------------------------------------------------------|--------------------------------------------------------------------------------------------|-------------------------------------------------------------------------------------------------|----|----------------------------------------------------------------------------------------------------|
| GATTUE         |                    | ale                                 |                                                                                                    |                                                                                            | Sterilizzati femmine<br>Non sterilizzati<br>Non sterilizzati maschi<br>Non sterilizzati femmine | II | 01/01/1980     A data sterilizzazione     08/02/2021     Comune     Iorra     Reimposta   Invia                                                                                  |

| Prog. | Prog.<br>Ingr. | Data<br>carico | Causale carico                     | Nome   | Data<br>nascita | Uscita | Età | Sesso | Microchip       | Steril. | Data<br>ster. |
|-------|----------------|----------------|------------------------------------|--------|-----------------|--------|-----|-------|-----------------|---------|---------------|
| 55    | 3772015        | 03/12/2015     | Cattura senza chip                 | 377-15 | 03/12/2010      |        | 10  | F     | 380260042362900 | no      |               |
| 56    | 3832015        | 07/12/2015     | Cattura senza chip                 | 383-15 | 07/12/2010      |        | 10  | м     | 380260002033426 | no      |               |
| 57    | 3842015        | 07/12/2015     | Cattura senza chip                 | 384-15 | 07/12/2011      |        | 9   | F     | 380260002028877 | no      |               |
| 58    | 352016         | 26/03/2016     | Cattura senza chip                 | 35-16  | 26/03/2010      |        | 10  | м     | 981100000267886 | si      |               |
| 59    | 852018         | 10/04/2016     | Rinuncia                           | 85-18  | 11/06/2015      |        | 5   | м     | 380260041458808 | no      | 21/12/201     |
| 60    | 422016         | 11/04/2016     | Cattura senza chip                 | 42-16  | 19/06/2014      |        | 6   | F     | 380260042362000 | si      | 06/05/201     |
| 61    | 512016         | 20/04/2016     | Cattura senza chip                 | 51-16  | 06/07/2008      |        | 12  | м     | NO051CHIP200416 | si      |               |
| 62    | 532016         | 21/04/2016     | Cattura senza chip                 | 53-16  | 15/06/2005      |        | 15  | F     | 380260042353985 | si      |               |
| 63    | 762016         | 11/05/2016     | Proprietario in disagio senza chip | 76-16  | 11/05/2012      |        | 8   | м     | NO076CHIP110516 | no      |               |
|       |                |                |                                    |        |                 |        |     |       |                 |         |               |

## **ELENCO MOVIMENTI DI CARICO**

Questo report estrapola una griglia contenente un elenco di tutti i carichi con/senza chip in un determinato periodo di tempo.

- 1. Cliccare sul menù "Report" presente nella schermata principale del Registro Gattili ed Oasi feline;
- 2. Scegliere, tra quelli proposti nel menù a tendina, il report "Elenco Movimenti Carico";
- 3. Nella barra laterale si possono impostare:
  - la data di inizio e di termine;
  - nella casella "Causale" si può scegliere di vedere i movimenti di tutte le causali di carico oppure solo di alcune (per inserire una specifica causale nella casella bisogna scorrere l'elenco e cliccare su una qualsiasi, per togliere una causale bisogna cliccare sulla "X" (in rosso);
  - l'ordinamento del report (es. per data o casuale);
  - il Comune di appartenenza della struttura, modificabile solo se loggato un Veterinario AUSL o un responsabile di struttura.
- 4. Successivamente premere "Invia";
- 5. Il sistema fornirà un report nel quale saranno visibili tutti gli animali entrati in struttura nel periodo temporale scelto, accompagnati dalle relative causali di carico e dai loro dati principali (nome, numero microchip, luogo di cattura ecc...).

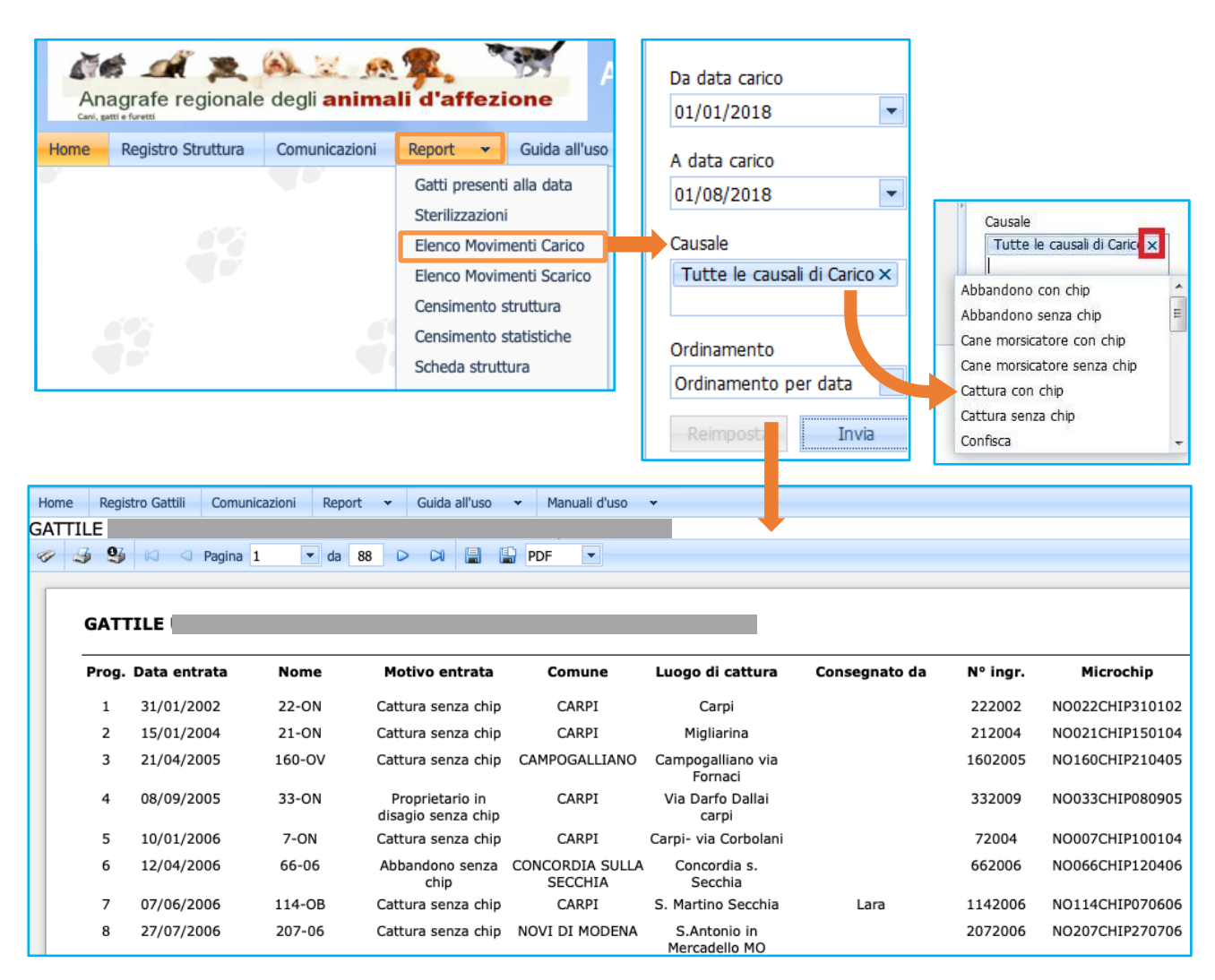

## **ELENCO MOVIMENTI DI SCARICO**

Questo report estrapola una griglia contenente un elenco di tutti gli scarichi in un determinato periodo di tempo.

- 1. Cliccare sul menù "Report" presente nella schermata principale del Registro Gattili ed Oasi feline;
- 2. Scegliere, tra quelli proposti nel menù a tendina, il report "Elenco Movimenti Scarico";
- 3. Nella barra laterale si possono impostare:
  - la data di inizio e di termine;
  - nella casella "Causale" si può scegliere di vedere i movimenti di tutte le causali di scarico oppure solo di alcune (per inserire una specifica causale nella casella bisogna scorrere l'elenco e cliccare su una qualsiasi, per togliere una causale bisogna cliccare sulla "X" (in rosso);
  - l'ordinamento del report (es. per data o casuale);
  - il Comune di appartenenza della struttura, modificabile solo se loggato un Veterinario AUSL o un responsabile di struttura.
- 4. Successivamente premere "Invia";
- 5. Il sistema fornirà un report nel quale saranno visibili tutti gli animali usciti dalla struttura nel periodo temporale scelto, accompagnati dalle relative causali di scarico e dai loro dati principali (nome, numero microchip, motivo dell'uscita ecc...).

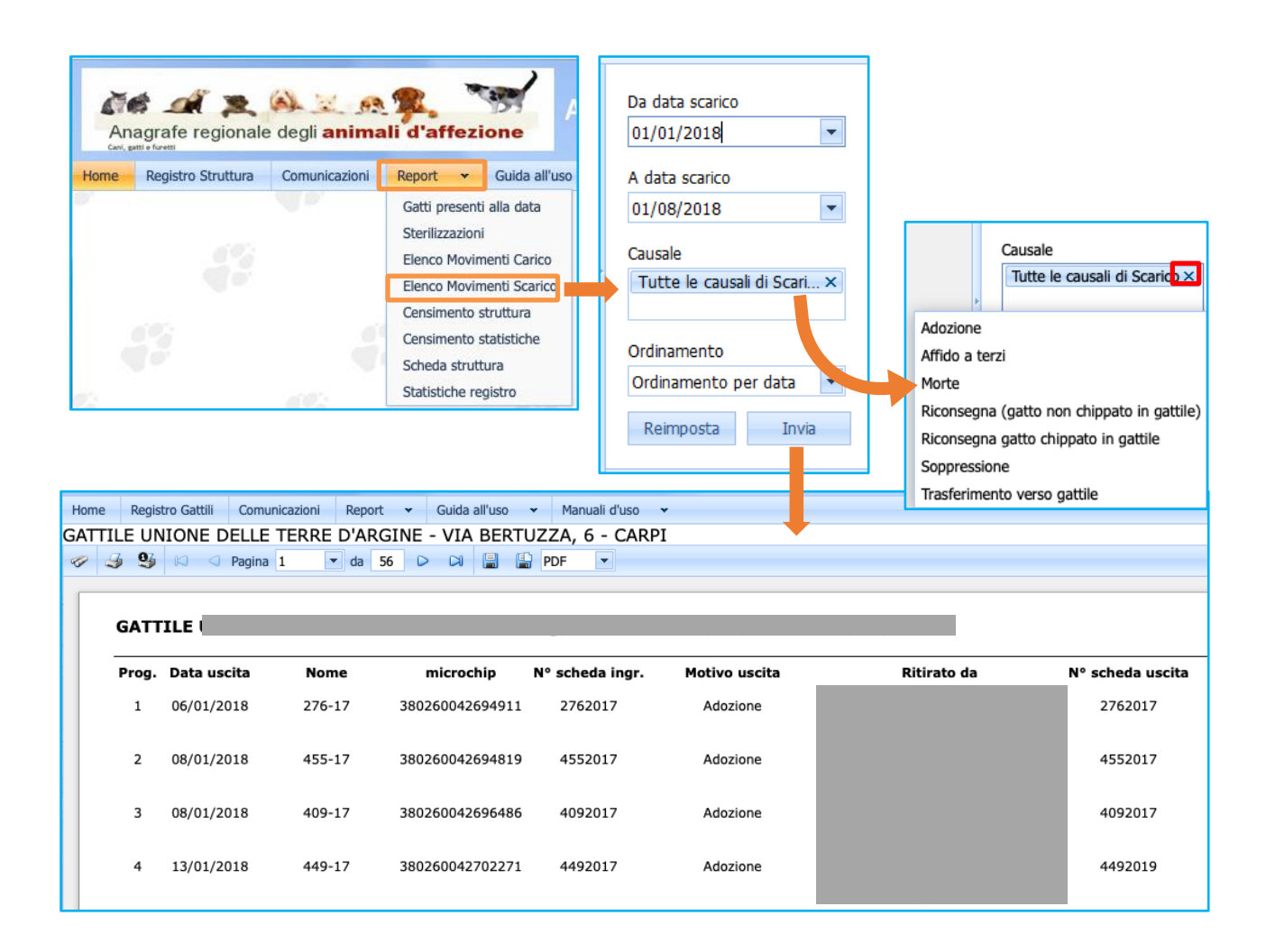

## CENSIMENTO STRUTTURA

Questo report estrapola la scheda "Censimento struttura", contenete varie informazioni relative alla struttura ed ai movimenti relativi all'anno che poi verrà selezionato.

- 1. Cliccare sul menù "Report" presente nella schermata principale del Registro Gattili ed Oasi feline;
- 2. Scegliere, tra quelli proposti nel menù a tendina, il report "Censimento gattili";
- 3. Nella barra laterale si possono impostare:
  - l'anno di riferimento;
  - nella casella "Nome della struttura" sarà già presente il nome della struttura loggato oppure, qualora l'operazione venga effettuata da un Veterinario AUSL, egli potrà scegliere da che struttura di sua competenza estrapolare i dati;
- 4. Successivamente premere "Invia";
- 5. Il sistema fornirà un report nel quale saranno visibili tutti i dati necessari.

| Home Registro Canil Comu | ale degli animali d'affezione<br>a Comunicazioni Report  Guida all'us<br>Gatti presenti alla data<br>Sterilizzazioni<br>Elenco Movimenti Carico<br>Elenco Movimenti Scarico<br>Censimento struttura<br>Censimento statistiche<br>Scheda struttura<br>Statistiche registro<br>micazioni Report  Guida all'us | So<br>Parametro di ricerca: anno di riferimento<br>2018<br>Parametro di ricerca: nome del canle<br>OASI FELINA<br>GATTILE<br>GATTILE<br>ENPA RIF<br>GATTILE<br>ENPA RIF |
|--------------------------|----------------------------------------------------------------------------------------------------|----------------------------------------------------------------------------------------------------|
|                          | Codice gattile (codice aziendale):<br>Ragione sociale: GATTILE                                                                                                    | Scheda censimento gattili                                                                                                    |
|                          | Via:<br>Città:<br>Coordinate geografiche:<br>Se non si è in grado di rilevare le coordinate, allegare<br>Legale rappresentante:                                                                                                    | Telefono:         0       Longitudine: 0         e copia di una cartina tecnica regionale con indicazione della struttura                                               |
|                          | Responsabile della struttura: I                                                                                                    | Tipologia gattile:                                                                                                    |
|                          | capienza autorizzata nº gatti: 450<br>Anno del censimento: 2021 (al 31/12 di og<br>Numero totale di gatti ospitati: 453                                                                                                    | ni anno)<br>n. femmine sterilizzate nell'anno: 5<br>n. maschi sterilizzati nell' anno: 2                                                                                |
|                          | Tipologia gestione:     Den       Comune     A       Associazione animalista     Privato       Comuni convenzionati:     A                                                                                                    |                                                                                                    |

# CENSIMENTO STATISTICHE (SOLO VETERINARI AUSL)

Questo report estrapola i dati principali di tutti i canili di una determinata provincia o area di competenza AUSL.

Per consultare e/o stampare il report basta:

- 1. Cliccare sul menù "Report" presente nella schermata principale del Registro struttura;
- 2. Scegliere, tra quelli proposti nel menù a tendina, il report "Censimento statistiche";
- 3. Nella barra laterale si può impostare l'anno di riferimento per la statistica;
- 4. Successivamente premere "Invia";
- 5. Il sistema fornirà un report nel quale saranno visibili tutti i dati desiderati.

ATTENZIONE: a causa dell'inserimento di ulteriori carichi e scarichi nel report, le sterilizzazioni sono ora in un report dedicato (vedere il capitolo seguente).

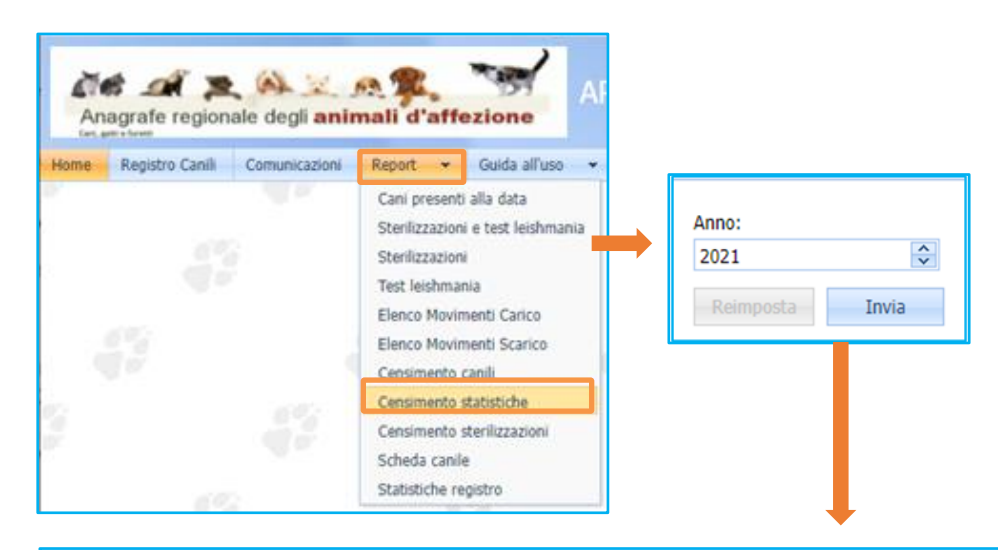

| Anagra<br>Gavi, gati e fore | afe regionale degli an     | imali d'affezione        | ARAA - Ca         | nili -       |                 |             |                |      |      |       |               |           |       |         |        |        |       |              |          | Utente log |
|-----------------------------|----------------------------|--------------------------|-------------------|--------------|-----------------|-------------|----------------|------|------|-------|---------------|-----------|-------|---------|--------|--------|-------|--------------|----------|------------|
| Home Reg                    | jistro Struttura Comunicaz | zioni Report 🕶 Guida all | 'uso 👻 Manuali d' | uso •        | ,               |             |                |      |      |       |               |           |       |         |        |        |       |              |          |            |
| 1 J S                       | 🖟 🗐 🖓 Pagina 1             | 🕶 da 6 D DI 📳            | PDF 💌             |              |                 |             |                |      |      |       |               |           |       |         |        |        |       |              |          |            |
|                             |                            |                          |                   |              |                 |             |                |      |      |       |               |           |       |         |        |        |       |              |          |            |
|                             |                            |                          |                   | Catt.<br>Id. | Catt.<br>No Id. | Rin.<br>Id. | Rin.<br>No Id. | Nati | Seq. | Conf. | Tot.<br>Entr. | Restituz. | Adoz. | Decessi | Affidi | Reimm. | Altri | Tot.<br>Usc. | Presenti |            |
|                             |                            |                          |                   | 0            | 4               | 0           | 0              | 0    | 0    | 0     | 4             | 0         | 0     | 0       | 0      | 0      | 0     | 0            | 43       |            |
|                             |                            |                          |                   | 6            | 78              | 3           | 10             | 0    | 2    | 0     | 99            | 14        | 54    | 13      | 2      | 10     | 0     | 93           | 119      |            |
|                             |                            |                          |                   | 0            | 33              | 0           | 0              | 13   | 0    | 0     | 46            | 0         | 30    | 0       | 0      | 0      | 0     | 30           | 182      |            |
|                             |                            |                          |                   | 1            | 51              | 0           | 1              | 0    | 0    | 0     | 53            | 0         | 70    | 4       | 0      | 0      | 1     | 75           | 17       |            |
|                             |                            |                          |                   | 159          | 301             | 2           | 0              | 21   | 0    | 0     | 483           | 6         | 284   | 68      | 0      | 132    | 93    | 583          | 525      |            |
|                             |                            |                          |                   | 4            | 21              | 0           | 2              | 0    | 0    | 0     | 27            | 0         | 2     | 0       | 0      | 0      | 0     | 2            | 37       |            |
**REGISTRO GATTILI ED OASI FELINE** 

#### CENSIMENTO STERILIZZAZIONI (SOLO VETERINARI AUSL)

Questo report estrapola i dati riguardanti tutte le sterilizzazioni eseguite nei gattili di una determinata provincia o area di competenza AUSL.

Per consultare e/o stampare il report basta:

- 1. Cliccare sul menù "Report" presente nella schermata principale del Registro struttura;
- 2. Scegliere, tra quelli proposti nel menù a tendina, il report "Censimento sterilizzazioni";
- 3. Nella barra laterale si può impostare l'anno di riferimento per la statistica;
- 4. Successivamente premere "Invia";
- 5. Il sistema fornirà un report nel quale saranno visibili tutti i dati desiderati.

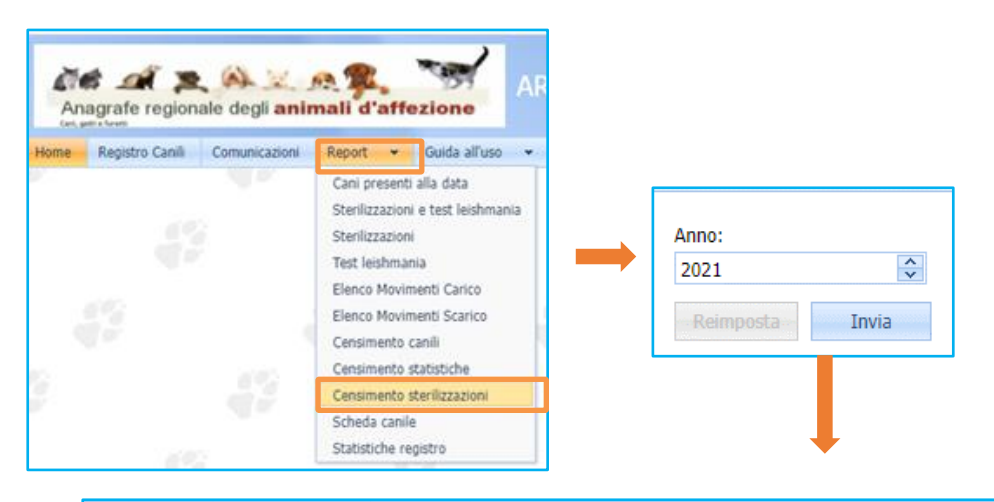

| iome Reg | istro Canili Comunicazioni Report 🕶 Guida all'uso 🕶 Manuali d'uso | ¥            |               |  |
|----------|-------------------------------------------------------------------|--------------|---------------|--|
| . J Q    | 🖗 🖾 🗢 Pagina 1 💌 da 9 D Di 📓 🔛 PDF 💌                              |              |               |  |
|          |                                                                   |              |               |  |
|          | Statistica censimento sterilizzazioni anno 2021                   |              |               |  |
|          | Canile                                                            | Ster. Maschi | Ster. Femmine |  |
|          |                                                                   | 0            | 0             |  |
|          |                                                                   | 0            | 4             |  |
|          |                                                                   | 32           | 20            |  |
|          |                                                                   | 5            | 6             |  |
|          |                                                                   | 28           | 20            |  |
|          |                                                                   | 2            | 1             |  |
|          |                                                                   | 5            | 2             |  |
|          |                                                                   | 1            | 0             |  |
|          |                                                                   | 12           | 21            |  |
|          |                                                                   | 9            | 5             |  |
|          |                                                                   | 16           | 23            |  |

### SCHEDA STRUTTURA

Questa scheda mostra tutti i principali dati relativi alla struttura selezionato. Sono presenti diverse informazioni tra le quali il nome della struttura, la persona responsabile, la capienza (intesa come numero di animali che la struttura può accogliere), l'autorizzazione sanitaria, le coordinate geografiche della struttura, ecc....

Per consultare la scheda basta:

- 1. Cliccare sul menù "Report" presente nella schermata principale del Registro Gattili ed Oasi feline;
- 2. Scegliere, tra quelli proposti nel menù a tendina, il report "Scheda struttura";
- 3. Il sistema fornirà un report nel quale saranno visibili tutti i dati desiderati.

|                                                                                                    | Anagrafe                                           | regionale degli <b>anin</b>                                                                   | nali d'affezio                                                                                                    | pne /                                                                           |                                   |
|----------------------------------------------------------------------------------------------------|----------------------------------------------------|-----------------------------------------------------------------------------------------------|----------------------------------------------------------------------------------------------------|---------------------------------------------------------------------------------|-----------------------------------|
|                                                                                                    | Carri, gatti e furetti                             | Struttura Comunicazion                                                                        | Report v                                                                                                    | Guida all'uso                                                                   |                                   |
|                                                                                                    | <b>.</b>                                           | <b>.</b>                                                                                      | Gatti presenti a<br>Sterilizzazioni<br>Elenco Movime<br>Censimento str<br>Censimento sta<br>Scheda struttu<br>Statisticho regi | alla data<br>enti Carico<br>enti Scarico<br>ruttura<br>atistiche<br>ra<br>istro |                                   |
| GATTILE (<br>Modifica<br>Dati generali<br>Codice: 03600500000081279<br>Cognome: GATTILE<br>Indirizzo: V<br>Tel. 1: 1<br>E-mail: Comune: 1<br>Comune: 1<br>Comune comune comune |                                                    | Nome:                                                                                         |                                                                                                    | Coordinate geografiche                                                          |                                   |
| Nato il: 16/01/2014 💌<br>Responsabile struttura:                                                                                                    |                                                    | Legale rappresentante:                                                                        |                                                                                                    | Documenti, Regolamenti, Convenzion                                              | ıl                                |
| Numero box:<br>Aut. Sanitaria:                                                                                                    |                                                    | Capienza gatti: 450<br>Denominazione gestione:                                                |                                                                                                    | Selezionare un file<br><u>Caricare</u>                                          | Sfoglia Visualizza Cancella Visto |
| Tipologia gattile: Permanente Comuni convenzionati: Comune                                                                                                    | Elenco<br>BASTI<br>BOLO<br>BOMP                    | Tipologia gestione: Associazione an<br>comuni attualmente selezionati:<br>GLIA<br>SNA<br>DRTO | imalista 💌                                                                                                    | Selezionare un file<br>Caricare                                                 | Sfoglia Visualizza Cancelia Vuoto |
| HASTIGLIA     BEDONIA     BELIARIA-IGEA MARINA                                                                                                    | CAMPO<br>CARPI<br>CASTE<br>CASTE<br>CAVEZ<br>CONCO | DGALLIANO<br>ELFRANCO EMILIA<br>IZO<br>DRDIA SULLA SECCHIA<br>EGGIO                           |                                                                                                    | Selezionare un file<br>Caricare                                                 | Sfoglia Visualizza Cancella Vuoto |
| BECETO                                                                                                    | FORM<br>GUAST<br>GUIGL<br>MIRAN                    | GINE<br>FALLA<br>IA<br>IDOLA                                                                  |                                                                                                    | Formati supportati: .jpg, .jpeg, .pdf, .pr<br>Dimensione file massima: 3 MB.    | ng.                               |

NOTA: È possibile modificare o aggiungere dati cliccando su "Modifica" in alto a sinistra: le caselle diventeranno allora compilabili. Successivamente si provvedere a salvare o annullare con i pulsanti appositi.

| Home Registro Gattili |            | Home         | Registro G |
|-----------------------|------------|--------------|------------|
| GATTIL                | E UNIONE D | <br>GATTIL   | E UNIO     |
| Modifica              |            | <u>Salva</u> | Annulla    |

In questa sezione è possibile anche caricare documenti, regolamenti o convenzioni relativi alla struttura stessa sottoforma di files in uno spazio dedicato:

- 1. Cliccare su "Sfoglia" (punto 1);
- 2. Selezionare il file da caricare e cliccare su "**Scegli**". Comparirà allora il nome del file dove prima vi era la dicitura "Selezionare un file";
- 3. Cliccare su "Carica" per caricarlo sul sistema (punto 2).

Il sistema caricherà quindi il documento selezionato, che potrà essere poi visualizzato cliccando sul bottone "Visualizza" o cancellato mediante il bottone "Cancella" (che diventeranno di colore azzurro una volta caricato il file corrispondente).

Le estensioni di file che possono essere caricati e le dimensioni massime (MB) sono riportati in basso a sinistra.

| Selezionare un file                                                                                                    | Sfoglia   | ISUAIIZZA  |
|----------------------------------------------------------------------------------------------------|-----------|------------|
| Caricare 2                                                                                                    |           | Cancella   |
|                                                                                                    |           | Vuoto      |
| Selezionare un file                                                                                                    | Sfoglia   | /isualizza |
| Ci                                                                                                    |           | Cancella   |
| Caricare                                                                                                    |           | Vuoto      |
| Selezionare un file                                                                                                    | Sfoglia   | lisualizza |
| Continue of the first of the first of the fi | orogilain | Cancella   |
| Caricare                                                                                                    |           | Vuoto      |

## STATISTICHE REGISTRO (SOLO VETERINARI AUSL)

Grazie a questa scheda è possibile ricavare dati statistici di proprio interesse in relazione al Registro struttura selezionato.

Per aprire la scheda basta:

- 1. Cliccare sul menù "Report" presente nella schermata principale del Registro Gattili ed Oasi feline;
- 2. Scegliere, tra quelli proposti nel menù a tendina, il report "Statistiche registro";
- 3. Il sistema fornirà una tabella riportante tutti i dati registrati sul Registro Gattili ed Oasi feline;
- 4. Tramite i filtri ed incrociando i dati di interesse sarà possibile fare statistiche (Tabella Pivot) e creare grafici (Grafico (collegato a tabella Pivot)) utilizzando la prima fila di pulsanti messi a disposizione;
- 5. Per esportare i dati raccolti ed analizzati basta utilizzare la seconda fila di pulsanti (Esporta in PDF, Esporta in XLS,...).

|                                       | Anagrafe regionale degli animali d'affezione |                       |            |                       |                                   |                |                 |   |
|---------------------------------------|----------------------------------------------|-----------------------|------------|-----------------------|-----------------------------------|----------------|-----------------|---|
|                                       | Home Reg                                     | istro Struttura       | Comunic    | azioni Report         | <ul> <li>Guida all'uso</li> </ul> |                |                 |   |
|                                       | •                                            |                       |            | Gatti pres            | senti alla data                   |                |                 |   |
|                                       |                                              |                       |            | Sterilizzaz           | zioni                             |                |                 |   |
|                                       |                                              |                       |            | Elenco Mo             | ovimenti Carico                   |                |                 |   |
|                                       |                                              |                       |            | Elenco Mo             | ovimenti Scarico                  |                |                 |   |
|                                       | 692                                          |                       |            | Censimer              | nto statistiche                   |                |                 |   |
|                                       | <b>4</b>                                     |                       |            | Scheda st             | truttura                          |                |                 |   |
|                                       | 12                                           |                       |            | Statistich            | e registro                        |                |                 |   |
|                                       |                                              |                       |            |                       |                                   |                |                 |   |
| Statistiche registro                  |                                              |                       |            |                       |                                   |                |                 |   |
|                                       |                                              |                       |            |                       |                                   |                |                 |   |
| Griglia standard Tabella Pivot        | Grafico (colleg                              | jato con tabella      | a pivot)   |                       |                                   |                |                 |   |
| Esporta in PDF Esporta in XL          | S Esporta in                                 | XLSX Esp              | orta in RT | F Esporta in C        | CSV .                             |                |                 |   |
| Testo da cercare                      |                                              |                       |            |                       |                                   |                |                 |   |
| Trascina qui le intestazioni delle co | lonne per raggru                             | upparne i valor       | i          |                       |                                   |                |                 |   |
|                                       |                                              |                       |            |                       |                                   |                |                 |   |
| PK 💌 Codice struttura                 | Nome<br>struttura                            | Frazione<br>struttura | ~          | Comune<br>struttura   | Indirizzo<br>struttura            | Microchip 💌    | Nome<br>animale |   |
| 8                                     | 🕈 gattile                                    | 7                     | 7          | 7                     | Ŷ                                 | 7              |                 | 7 |
| 50362 035033000009                    | 02 GATTILE                                   | -                     |            | REGGIO<br>NELL'EMILIA |                                   | 38026000076190 | N. 46           |   |
| 50363 035033000009                    | 02 GATTILE                                   |                       |            | REGGIO<br>NELL'EMILIA |                                   | 38026000075850 | N. 47           |   |
| 50364 035033000009                    | 07 GATTILE                                   |                       |            | REGGIO<br>NELL'EMILIA |                                   | 38026000075235 | N. 48           |   |

COMUNICAZIONI

Cliccando sul bottone "Comunicazioni", presente nella schermata principale del Registro Gattili ed Oasi feline, ricompare la finestra delle comunicazioni. Questa finestra è la stessa che si apre in automatico all'apertura del programma, effettuando il Log In con le proprie credenziali.

|                                           | An<br>Carl, a         | agrafe regionale                                                            | e degli <b>anima</b>                                                                             | li d'affe                                                        | zione                                                              | ARAA                                            | A - Canili -    | 4                         |
|-------------------------------------------|-----------------------|-----------------------------------------------------------------------------|--------------------------------------------------------------------------------------------------|------------------------------------------------------------------|--------------------------------------------------------------------|-------------------------------------------------|-----------------|---------------------------|
|                                           | Home                  | Registro Struttura                                                          | Comunicazioni                                                                                    | Report                                                           | ▪ Guida all'                                                       | uso 👻                                           | Manuali d'uso 🗸 | -                         |
|                                           | Rivedi                | comunicazioni                                                               |                                                                                                  |                                                                  |                                                                    |                                                 |                 |                           |
|                                           |                       |                                                                             |                                                                                                  |                                                                  |                                                                    |                                                 |                 |                           |
| Anagrafe region                           | ale degli <b>anii</b> | Comunicazioni                                                               | A Web - Pepartistic                                                                              | ca - Canili -                                                    | Cattili                                                            |                                                 | Utente logga    | to: regione ! [ Log Out ] |
| Home Registro Canili Rivedi comunicazioni | Comunicazioni         | Chiudi                                                                      |                                                                                                  |                                                                  |                                                                    |                                                 | _               |                           |
|                                           |                       | Si ricorda l'imp<br>con microchi<br>avvie                                   | IMPO<br>ortanza di segnare se<br>p e la relativa restitu:<br>ne nel medesimo gio                 | RTANTE:<br>Impre sul reg<br>zione al prop<br>Irno della cati     | istro tutte le ca<br>rietario, anche s<br>tura dell'animal         | tture di cani<br>se questa<br>e.                |                 |                           |
|                                           |                       | Invitiamo tutte<br>sua parte,<br>scansionato), a                            | le strutture di ricove<br>l <u>a SCHEDA CANILE</u> , a<br>nche la documentazio<br>in e           | ro a <u>compilai</u><br>iggiungendo<br>one relativa a<br>essere. | r <u>e II prima possi</u><br>in pdf (o altro fi<br>a regolamenti e | <u>ibile</u> , in ogni<br>ormato<br>convenzioni |                 |                           |
|                                           |                       | NUOVA MODULISTIC<br>All'inizio di ogni riga del<br>moduli e attestazioni pr | NUOVE FU<br>A STAMPABILE:<br>registro è disponibile la funzio<br>ecompilate ad uso della struttu | JNZIONALITA<br>one "stampa report<br>ura di ricovero. La         | ", che permette la <u>star</u><br>reportistica è variabile         | m <u>pa di alcuni</u><br>a seconda delle        |                 |                           |

#### **RIVEDI COMUNICAZIONI**

Cliccando su questo pulsante ricompare la finestra delle Comunicazioni (che si apre in automatico nel momento in cui si accede all'ambiente "Registro Gattili ed Oasi feline" effettuando il Log In con le proprie credenziali).

| An     | agrafe regionale     | e degli <b>anima</b> | li d'affezi | one         | ARA   | A - Canili    | - ( |  |  |
|--------|----------------------|----------------------|-------------|-------------|-------|---------------|-----|--|--|
| Home   | Registro Struttura   | Comunicazioni        | Report 👻    | Guida all'u | JSO 🔻 | Manuali d'uso | ×   |  |  |
| Rivedi | Rivedi comunicazioni |                      |             |             |       |               |     |  |  |

# GUIDA ALL'USO

In questa sezione sono presenti dei video tutorial che spiegano le funzioni principali del programma. Per consultarli è necessario:

- 1. Cliccare sul bottone "Guida all'uso", nella schermata principale del Registro Gattili ed Oasi feline;
- 2. Compare quindi una tendina denominata "Video tutorial", alla quale si dovrà accedere con un clic;

| agrafe regionale   | e degli <b>anima</b> | ali d'af | fezi | ARA             | A - Can      |
|--------------------|----------------------|----------|------|-----------------|--------------|
| Registro Struttura | Comunicazioni        | Report   | *    | Guida all'uso 👻 | Manuali d'us |
|                    |                      |          |      | Video tutorial  |              |

3. Si aprirà la schermata **"Tutorial (video guida del programma)**" dove sono riportati i link corrispondenti al video tutorial che si desidera consultare. Cliccando su ciascun link inizierà la riproduzione del video.

| An                                                                                                    | agrafe regiona  | ale degli <b>anir</b> | mali d'affe | zione         | ARAA | Web |  |  |
|----------------------------------------------------------------------------------------------------|-----------------|-----------------------|-------------|---------------|------|-----|--|--|
| Home                                                                                                    | Registro Canili | Comunicazioni         | Report 💌    | Guida all'uso | *    |     |  |  |
| TUTORIAL (VIDEO GUIDA DEL PROGRAMMA) <u>Tutorial (Video guida) per l'uso Registro Canili - panoramica</u> |                 |                       |             |               |      |     |  |  |
| Tutorial (Video guida) funzione Registro Canili - scheda cane                                             |                 |                       |             |               |      |     |  |  |
| Tutorial (Video guida) funzione Registro Canili - ricerce avanzate nel registro                           |                 |                       |             |               |      |     |  |  |
| <u>Tutorial (Video guida) funzione Registro Canili - causali di carico e scarico</u>                      |                 |                       |             |               |      |     |  |  |

# MANUALI D'USO

In questa sezione è possibile scaricare il presente manuale d'uso.

Per scaricarlo è necessario:

- 1. Cliccare sul bottone "Manuali d'uso", nella schermata principale del Registro Gattili ed Oasi feline;
- 2. Compare quindi una tendina denominata "Manuale Registro", alla quale si dovrà accedere con un click;

| regionale | e degli anima | ali d'aff | fezi | A             | RA | A - Canili - G   |
|-----------|---------------|-----------|------|---------------|----|------------------|
| Struttura | Comunicazioni | Report    | •    | Guida all'uso | *  | Manuali d'uso 👻  |
|           |               |           |      |               |    | Manuale Registro |

3. Cliccare sulla scritta "<u>Manuale Registro</u>" per poter scaricare il manuale d'uso.

| Anagrafe regionale degli animali d'affezione<br>Con gell a foreti           | Passaporti                |
|-----------------------------------------------------------------------------|---------------------------|
|                                                                             | Utente loggato: regione ! |
| Home Registro Canili Comunicazioni Report 🕶 Guida all'uso 🕶 Manuali d'uso 🕶 |                           |
|                                                                             |                           |
| 🛷 🍠 😏 🗤 <> Pagina 1 💌 da 1 🕞 🖓 🔚 PDF 💌                                      |                           |
|                                                                             |                           |
|                                                                             |                           |
|                                                                             |                           |
|                                                                             |                           |
|                                                                             |                           |
|                                                                             |                           |
| Cliccare qui per aprire il manuale                                          |                           |
|                                                                             |                           |
|                                                                             |                           |

# LOG OUT DELL'UTENTE

Per effettuare il Log Out, ed uscire così dal programma in sicurezza, si deve cliccare in alto a destra, dove compare il nome dell'Utente loggato. Cliccare sulla scritta "Log Out". Il sistema riporta allora alla pagina iniziale.

Se il Log Out è stato eseguito correttamente, il sistema riporta alla pagina iniziale e compare la dicitura "Log In" in alto a destra.

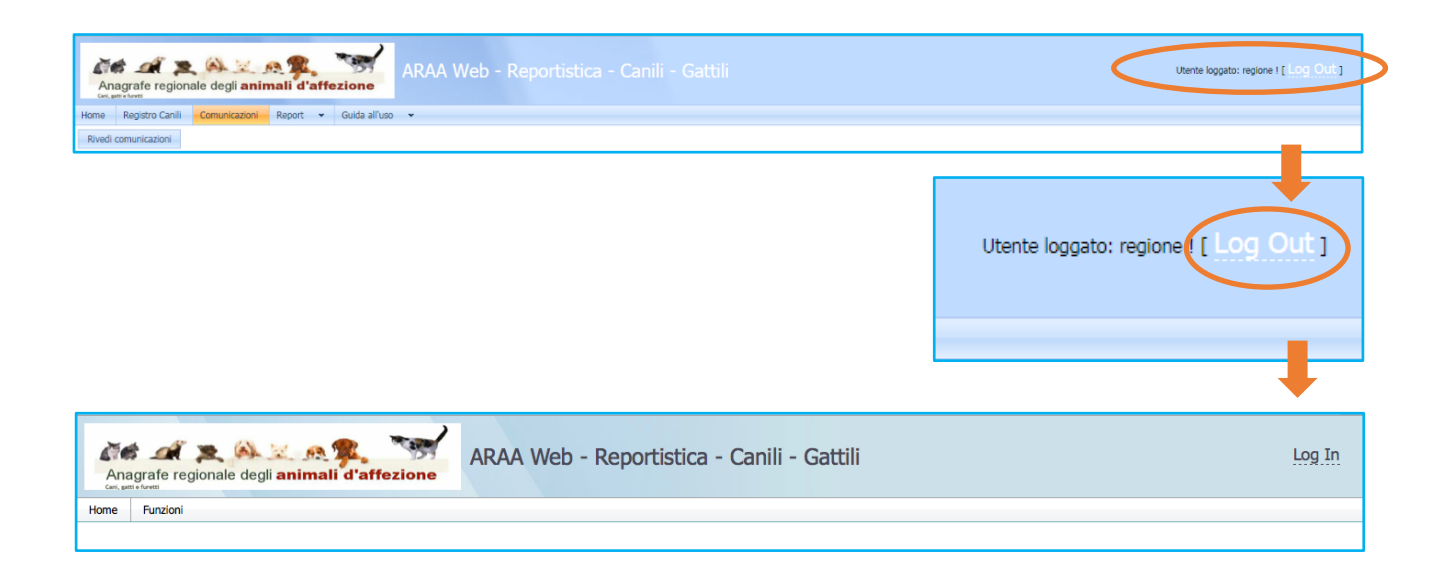